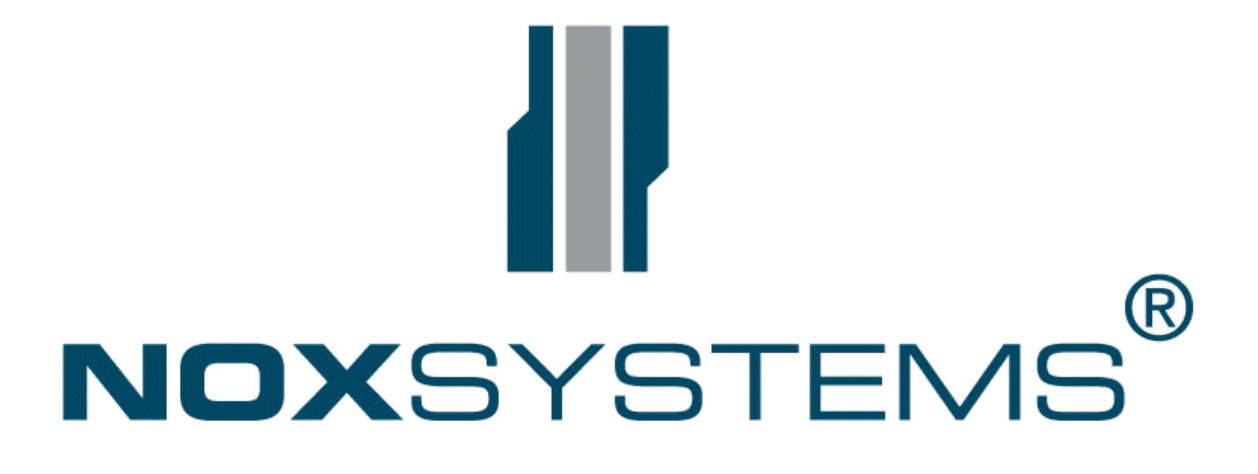

# Software konfiguration

V 1.9

Til centraler system version 8.92 og frem

### Indholdsfortegnelse

| Enhedsadresser                                                          | 6          |
|-------------------------------------------------------------------------|------------|
| Navne                                                                   | 6          |
| Indgange / indgangsprofiler                                             | 6          |
| Fordefinerede indgangsprofiler:                                         | 6          |
| Håndtering af brandalarmer                                              | 7          |
| Områdetilstande                                                         | 8          |
| 1. offline mode                                                         | . 10       |
| 2. online mode                                                          | .10        |
| NOX central                                                             | .11        |
| NOXloader                                                               | .11        |
| Terminalen                                                              | .12        |
| Menu indhold                                                            | .12        |
| Ny kunde                                                                | .14        |
| Éndring af brugersoftware                                               | .15        |
| Generelt                                                                | .15        |
| Generelle indstillinger.                                                | .16        |
| Kommunikation.                                                          | .16        |
| F-mail:                                                                 | .16        |
| – ne<br>Centraler i netværk                                             | .17        |
| Informationer                                                           | 17         |
| Områdetyne:                                                             | 17         |
| Automatiske ændringer i områdetilstand                                  | 18         |
| Slavekohlinger                                                          | 19         |
| Definition nå slaveindstillinger                                        | 10         |
| Tidsforsinkelser nå indaange                                            | .15        |
| Grænseværdier                                                           | .25        |
| Standard, normalværdier med 12 k0 modstande                             | 24         |
| Standard, normalværdier med 5.6 k0 modstande                            | .27        |
| Alarmoring                                                              | .27<br>2/  |
| Logning of tilstondsondring                                             | . 27<br>74 |
| Vod tilstandsændring til alarm                                          | . 27<br>25 |
| Adapagetider for områder                                                | .25        |
| Adgang til områder i adgangstid: Altid                                  | .29        |
| Augang til områder i adgangstid. Altid mone internt område er frakøblet | . 30       |
| Augany til områder i adgangstid. Allu mens internt område er frakoblet  | .30        |
| Augany ui onnader i auganysuu. Kun en gany i nele auganysuuen           | .51        |
| Specialuage                                                             | . 33       |
|                                                                         | . 35       |
|                                                                         | . 30       |
| NOXie1                                                                  | .38        |
|                                                                         | .39        |
|                                                                         | .40        |
| NOXM31                                                                  | .42        |
| NUXcpa                                                                  | .43        |
| Synlige områder / områderækkerølge                                      | .44        |
| Specialindstillinger for områder                                        | .45        |
| NOXkpd                                                                  | .46        |
| Ved valg at forbikoblings funktion                                      | .4/        |
| Specialindstillinger                                                    | .47        |
| Eksempel: NOXkpd som døråbner                                           | .48        |
| NOXps5                                                                  | .49        |
| NUXcrx                                                                  | .50        |

| NOXatu                                               | 52 |
|------------------------------------------------------|----|
| NOXesp                                               | 55 |
| NOXpmg                                               | 56 |
| NOXrxm                                               | 56 |
| NOXS8P                                               | 57 |
| NOXift                                               | 61 |
| NOXths                                               | 64 |
| Indgangs-/udgangsforsinkelser                        | 65 |
| Indgangs forsinkelse                                 | 65 |
| Udgangsforsinkelse programmeret på betjeningspanelet | 66 |
| Udgangsforsinkelse med kodetastatur                  | 67 |
| Forsinkelsesoperator                                 | 70 |
| Formeltilstande                                      | 71 |
| Online tilstandsdisplay                              | 79 |
| System overblik                                      | 80 |
| Enheder                                              | 81 |
| Indgange                                             | 84 |
| Udgange                                              | 84 |
| Områder                                              | 84 |
| Service                                              | 84 |
| Bus                                                  | 84 |
| Tildeling af en individuel IP-adresse i centralen    | 85 |

### **NOX Systems**

Din tekniske kontakt:

Aras Security A/S Vardevej 1 9220 Aalborg Øst

e-mail: <u>shj@aras.dk</u> <u>gh@aras.dk</u> Telefon: +45 98 15 87 16 +45 30 25 87 14 +45 26 70 55 11 Aras Security A/S Linde Alle 16 2620 Vanløse

sdd@aras-group.com cbt@aras-group.com +45 70 27 40 90

### Indledning

Denne manual beskriver hvordan en software konfiguration til NOX tyverialarmsystemet udføres.

Denne manual gør dig i stand til at programmere et helt nyt system eller lave ændringer i et eksisterende system.

Uanset om det er et lille system med kun 5 detektorer eller et stort system med 1000 detektorer, der skal konfigureres, vil det altid blive gjort via den samme brugervenlige software.

### **Systemkrav**

Din PC skal opfylde de følgende minimumskrav: Windows XP 512 MB RAM Skærm med en opløsning på 1024x768 Pixel Netværkskortkort

Vi tilråder brug af et nyere operativsystem såsom Windows XP eller nyere.

### Ordforklaring

| Indgang        | Hver detektor er forbundet til systemet gennem en indgang                                                                                                    |  |
|----------------|----------------------------------------------------------------------------------------------------|--|
| Udgang         | Et relæ eller en åben collector udgang kaldes normalt en udgang                                                                                                    |  |
| Område         | Kombinationen af et antal indgange til en gruppe af indgange eller<br>detektorer kaldes et område. Alle detektorer i et område kan let til- og<br>frakobles ved at til- eller frakoble hele området. |  |
| Indgangsprofil | Hver indgang har en indgangsprofil. Profilen definerer konfigurationen af indgangen (forsinkelser, overvågede modstandsværdier, alarmer som genereres fra denne indgang, osv.)                       |  |
| Alarmtype      | Forskellige typer af alarmer kan genereres og defineres på systemets gennem softwaren (f.eks. indbrud, brand overfald, osv.).                                                                        |  |
| Områdetilstand | Områder har forskellige tilstande (f. eks. tilkoblet, frakoblet, forskellige tilstande mht. indgangs- eller udgangsforsinkelse)                                                                      |  |
| Bruger         | Hver bruger på systemet har sin egen konto, med koder eller kortkoder.                                                                                                    |  |
| Brugerprofil   | Brugerprofilen definerer tilladelserne og adgangsniveauerne for hver<br>bruger (adgangsniveau på betjeningspanel, områderettigheder, osv.)                                                           |  |
| Enheder        | Alle enheder, som er tilsluttet vores system (f.eks. NOXIN4, NOXCPU, osv.)                                                                                                    |  |
| Tidsprofil     | En tidsprofil definerer adgangstider for områder eller brugerkoder.                                                                                                    |  |
| Specialdage    | Specialdage er dage, når der er undtagelser fra den normale kalender<br>(f.eks. helligdage eller ferier)                                                                                             |  |
| MMI            | Menneske-Maskine-Interface. Kodeenheder (NOXKPD), betjeningspaneler (NOXCPA) og Kortlæserenheder (NOXCRD) er MMI'ere.                                                                                |  |
| F&P            | Forsikring og Pension i Danmark                                                                                                    |  |
| AIA            | Automatisk Indbruds Alarm                                                                                                    |  |

### **Generel opsætning**

Alle detektorer grupperes til områder. Disse områder til- og frakobles på betjeningspanelet, kodetastatur, kortlæser eller PC'ere. Desuden er TPA skærme, iPhone, iPad og Android telefoner betjenings enheder.

#### Enhedsadresser

Alle enheder forbundet til NOX bussen har et unikt 6-cifret serienummer. Dette serienummer skal bruges til at identificere NOX bus enheden.

Ydermere får hver enhed et enheds ID. Dette ID er burgerdefineret. ID's fra 1000 til 1999 er normalt forbeholdt enheder på bus 1. ID's fra 2000 til 2999 til bus 2 og ID's fra 3000 til 3999 til bus 3. IP bus enheder og enheder som TPA, TIO mm kan få ID 4000 til 8999 Hvert enheds ID skal dog stadig være unikt.

**Brug dette ID nummer til at identificere hver enhed i din tekniske dokumentation.** Hvis en enhed bliver defekt og skal udskiftes, vil enhedsadressen skulle ændres, men ID nummeret forbliver det samme.

#### Navne

Navne som vises på betjeningspanelet kan defineres i forskellige sprog (op til 5 forskellige sprog pr. system).

Alle navne har 2 linjer med 21 felter hver. På PC'en og i loggene trækkes de to linjer sammen på én linje.

#### Indgange / indgangsprofiler

Hver indgang har sin egen indgangsprofil. Den definerer hvordan indgangen opfører sig, når tilstanden ændres. Profilen beskriver også forsinkelserne. Hver indgang kan udløse en alarm og/eller ændre område tilstande fra tilkoblet til frakoblet og omvendt. (f.eks. i kombination med indgangstider og udgangstider på døre).

#### Fordefinerede indgangsprofiler:

| ingen alarm | en indgang med denne indgangsprofil vil ikke udløse en alarm                                                                                                    |
|-------------|----------------------------------------------------------------------------------------------------|
| advarsel    | advarselsindgangsprofil                                                                                                    |
| indbrud     | normal indbrudsprofil                                                                                                    |
|             | udløser en indbrudsalarm hvis området er tilkoblet.                                                                                                    |
| overfald    | denne indgangsprofil vil altid udløse en alarm (frakobling ikke mulig)                                                                                                    |
| sabotage    | normalt vil hver indgang udløse en sabotagealarm hvis modstandsværdierne<br>ændres til sabotageniveau.<br>Med denne indgangsprofil er det muligt ar generere en sabotagealarm ved<br>at bruge en almindelig detekto (f.eks en magnetkontakt). |
| trussel     | denne profil vil altid udløse en alarm (frakobling ikke mulig)                                                                                                    |
| brand       | indgang kan tilkobles og frakobles                                                                                                    |
| teknisk     | indgang kan tilkobles og frakobles                                                                                                    |
| vand        | indgang kan tilkobles og frakobles                                                                                                    |
| systemfejl  | f.eks. lav batterispænding indgang kan tilkobles og frakobles                                                                                                    |

Alle indgangsprofiler har som minimum en forsinkelse på 10ms før en alarm udløses og en fordefineret forsinkelse på 400ms efter indgangstilstanden ændres til lukket. Alle indgangsprofiler bruger de følgende standardværdier for modstande til overvågede udgange (disse værdier kan ændres – eller der kan laves nye profiler med andre værdier):

| < 10.0 kΩ      | sabotage kortslutning                                       |
|----------------|-------------------------------------------------------------|
| 10.0 – 16.0 kΩ | indgang lukket                                              |
| 16.0 – 30.0 kΩ | indgang åben                                                |
| > 30.0 kΩ      | sabotage åben/(alarm 2 ved anvendt alarm 2)                 |
| > 60.0 kΩ      | Sabotage åben (ved anvendt alarm 2 til antimask detektorer) |

For at definere alarmbeskeder kombineres indgangsprofiler med forskellige områdetilstande. F.eks. så udløser en indbrudsalarm en indbrudsalarm (alarm type), når området er tilkoblet. Hvis området er frakoblet, udløses der ingen alarm. Hvis indgangen manipuleres gennem et sabotageforsøg (ændring af den overvågede modstand) genereres en alarm uanset om området er tilkoblet eller frakoblet.

#### Håndtering af brandalarmer

Hvis en indgang konfigureres med indgangsprofilen "brand", så håndteres indgangen på en speciel måde svarende til de forhåndsdefinerede indstillinger:

Fjernelse af en branddetektor udløser en "branddetektor fjernet" alarm.

Hvis detektoren udløser en alarm, vil alarmbeskeden blive vist på alle betjeningspaneler med det samme. Dette betyder at alle brugere kan kigge listen med aktive brandalarmer igennem, men alarmerne kan ikke kvitteres.

For at kvittere en alarm, skal brugeren være logget ind på centralen med den gyldig kode.

### Områdetilstande

Alle områdetilstande specificeres gennem områdetilstandsdefinitionen.

| Fordefinerede | områdetilstande: |
|---------------|------------------|
|---------------|------------------|

| Frakoblet         | normal frakoblet områdetilstand (normalt vil ingen alarmer blive         |
|-------------------|--------------------------------------------------------------------------|
| Udaanastid        | i denne tilstand vil området ændres til tilkoblet efter en               |
| ougangstia        | forbåndsspecificeret forsinkelse i indopnosprofilen. Hvis der er         |
|                   | hourageles i emrêdet i fersiekelese tiden wil de blive ignereret. Hvis   |
|                   | der er aktive indgange pår forsinkelsen er færdig, vil området blive     |
|                   | tilkohlet og de åbne indgange vil udløse en alarm                        |
| Udappactid vont   | ligosom frakoblet ovit, men byjs der er aktive indgange pår              |
|                   | forsinkelsen er udløbet, vil systemet vente til alle indgange melder     |
|                   | ok før områdetilstanden ændres til tilkoblet. Ingen alarm generores      |
|                   | ofter forsinkelson, mon derimed on bosked, som viser den aktive          |
|                   | indaana, som gjordo det umuligt at opdre områdetilstande til             |
|                   |                                                                          |
| Indaanastid       | Når systemet er i denne tilstand, vil tilstanden ændres til tilkoblet    |
| Inagangstia       | efter den valate tid. Hvis der bevægelse i området under                 |
|                   | forsinkelsen, vil de udløse en alarm hvis området ikke frakobles         |
| Tilkohlet         | den normale tilkoblede områdetilstand                                    |
| Delvist tilkohlet | områdetilstanden brugt til masterområder, hvis en eller flere            |
|                   | slaveområder står i en anden tilstand (f.eks. hvis et slaveområde er     |
|                   | frakoblet og andre slaveområder er tilkoblet)                            |
| Til               | til områdetilstand (kan bruges til at sætte et eller andet til eller fra |
|                   | f.eks. en lvs tændings funktion)                                         |
| Fra               | fra områdetilstand Til (se Til)                                          |
| Åben              | ADK åben områdetilstand (kan bruges til f.eks. at åbne en dør)           |
| Lukket            | ADK lukket områdetilstand (se Åben)                                      |
| Åben for          | ADK områdetilstand brugt til at åbne en dør. Tilstanden vil              |
| gennemgang        | automatisk ændres tilbage til lukket efter valgt tidsperiode.            |

For en dybdegående beskrivelse af områdetilstande (eller hvordan man laver nye brugerdefinerede områdetilstande) se kapitlet "Områder"

### Enhederne

Følgende enheder er understøttet:

- **NOXcpu** Hoved CPU'en, som kommunikerer med alle andre enheder i systemet. Den understøtter 3 uafhængige NOX busser og en Netværks TCP/IP kommunikation forbindelse.
- **NOXpsu** Strømforsyningsenhed med backup batterier, som leverer strøm til CPU'en og alle andre enheder i systemet. Den er normalt monteret inde i centralenheden, men kan også monteres direkte på en bus, for at levere mere strøm til denne.
- **NOXmio** Multi I/O interface. Dette interface tilbyder otte relæer til forbindelse af alarmsendeustyr. Derudover er der 4 dobbelt balancerede indgange og udgange. Normalt anvendt i Europa til sirener eller blitzlamper.
- **NOXtio** Multifunktions enhed. Kan være virtuel eller eksisterende. Installeres på netværk. Kan anvendes til meddelelser på telnet. Hvis eksisterende, sende og modtage meddelelser via RS232. Kan anvendes med op til 255 virtuelle ind- og udgange.
- **NOXin4** (ER UDGÅET) Indgangsmodul til forbindelse af alle typer af detektorer. Det understøtter uafhængige indgang, som kan programmeres som åbner eller lukker, med eller uden overvåget modstand. Alle indgange kan have forskellig forsinkelse (mellem 10 ms. og 20.000 sekunder), forskellige overvågede modstande og den kan tildeles forskellige områder.
- **NOXIO4** Indgangs- udgangsmodul til forbindelse af alle typer af detektorer. Samme indgangssystem som på NOXin4. Udgangene er open collector som står med en fast minus indtil de er konfigureret til andet. Udgangseffekt er på max 100mA
- **NOXIO1** Enhed med én indgang og én relæudgang med max 1A kontaktsæt
- **NOXm31** Lille indgangs-/udgangsmodul. Tilbyder tre indgange (ingen overvåget modstand) og én åben collector udgang med max 50mA. Den monteres direkte i en detektor.
- **NOXre4** Udgangsmodul. Det tilbyder fire relæer. Hvert relæ's handling kan frit programmeres. Dette gøres gennem vores unikke grafiske formeleditor. Hver udgang (relæ) kan sættes til at blinke. Blinkefrekvensen kan programmers indenfor området mellem 1 og 32000 sekunder.
- **NOXkpd** Tastaturenheden (forbikobler) tilbyder 2 status LED og et numerisk tastatur. Den kan bruges til at til- og frakoble områder, give forbikobling i adgangsvejen eller til f.eks. at åbne døre.
- **NOXcpa** Betjeningspanelenhed. Tilbyder et grafisk LCD med hvid baggrundsbelysning., to piletaster, to funktionstaster og et numerisk tastatur med "enter" og "clear" taster.

- **NOXcrx(cmx)** Kortlæserenhed. Forskellige typer af kortlæsere kan tilsluttes NOX bussen med denne enhed. Enheden tilbyder ydermere en indgang og en relæudgang samt 2 udgange til lysdioder. Cmx er med offline funktion. Her husker enheden personer der har fået adgang, hvorved disse kan benytte læseren når centralen ikke er i drift efter "send til central"
- **NOXatu** Enhed for tilslutning af en ATU til "det offentlige alarmnet". ATU' en skal være forsynet med et RS232 AddOn print.
- **NOXesp** Enhed for tilslutning af en IRIS 800, 600, 400 serien. Sender til KC i SIA level 3 format.
- **NOXrpt** NOX repeater. Til forlængelse eller afgrening af en bus. Eftersom repeateren er fuldstændig usynlig for systemet, er det ikke nødvendigt at konfigurere denne.
- **NOXs8p** Denne enhed forbinder en Prisma C-91 eller NAC/1 system LAN til NOX centralen. Konfigurationen kan importeres i NOX konfigurations programmet
- **NOXs9p** Denne enhed forbinder en Seculon's systemenheder til NOX centralen. Konfigurationen kan importeres i NOX konfigurations programmet.
- **NOXift** Denne enhed forbinder en bus med enten Thor eller G4S S-Art. Der er 4 S-Art busser.
- **NOXths** THS enheden indeholder en kombineret temperatur- og fugtighedssensor (intern eller ekstern version) Systemet gemmer al THS data og viser dem i forskellige tidsgrafer i en periode på op til ét år.
- **NOXrxp** Paradox trådløs central forbinder Nox bussen med Paradox trådløse enheder som PIR, MK lille og stor, røgdetektor og en fjernbetjening.

### Operationstilstand

Der er 2 operationstilstande der kan anvendes til ændring af softwaren.

#### **1. offline mode**

I offline mode er det ikke nødvendigt at have en online forbindelse til systemet. Konfigurationen forberedes på PC'en og downloades senere til centralen.

#### 2. online mode

I online mode skal der være forbindelse systemets CPU, ligesom der skal være en gyldig kode til at oprette forbindelsen. Det gør det muligt at foretage online ændringer (f.eks. hvis du vil ændre definitionen på enhed, vil denne ændring blive foretaget på et kørende system så snart du trykker på "gem").

I online mode, kan alle live operationstilstande overvåges i den grafiske formeleditor og det er muligt at foretage live ændringer til formlerne. Begrænsninger:

- Online ændringer kan kun finde sted, hvis PC softwaren og central softwaren er synkroniseret (programmet meddeler hvis der ikke er lighed mellem en kundekonfiguration og en centrals konfiguration).
- Ved oprettelse af adgangskoder, omgår teknikeren check for eksisterende koder samt kodelængde.

### Forbindelser til centralen

#### **NOX central**

NOX centralen er enheden som kommunikerer med alle busmoduler og som kontrollerer databasen. Dette program virker også som forbindelse til alle andre programmer (f.eks. PC software, alarmstyringssoftware, osv.).

Online opdateringer og tilgang til system information foretages direkte ved at kommunikere med NOXcentralen over tcp/ip.

Ligesom ved al anden dataoverførsel, er kommunikationen krypteret med en 384 bit Blowfish algoritme.

Konfigurationsprogrammet prøver automatisk at oprette forbindelse til systemet. To uafhængige programmer kører på CPU'en for at gøre dette.

Fabriksopsætning på centralens IP adresse er 010.010.011.011 Brugerkode 500 er oprettet på en ny konfiguration.

# LAN kortets IP adresse på PC'en skal sættes til en IP adresse i samme subnet f.eks. 010.010.011.012

NOX konfigurations programmet forbinder gennem port 4321-4322 og 6251 til terminal.

#### NOXloader

Dette program kontrollerer hele centralsoftwaren. Det modtager al brugerdata og starter og afslutter centralsoftwaren. NOXloaderen kan ikke afsluttes, den vil automatisk blive genstartet ved system genstart.

Via NOXloaderen er det muligt, med de nødvendige tilladelser, at få direkte adgang til filsystemet i centralen. Software opdateringer af CPU softwaren overføres ligeledes af NOXloaderen.

Al dataoverførsel mellem konfigurationssoftwaren og NOXloaderen er krypteret med en 384 bit Blowfish algoritme.

Login til NOXloaderen foretages med en almindelig gyldig systembrugerkode, med servicetilladelse

Hvis ingen brugerkode er kendt, så er den eneste mulighed at slette hele brugerprogrammet på systemet. Ingen yderligere handlinger er mulige.

#### Systeminfo

Her har teknikeren adgang til at ændre på alle tilstande. Til- og frakoblinger, sætte ind og udgange, scanne bussen og overføre ukonfigurerede enheder til en konfiguration og meget mere.

#### Terminalen

Centralen viser start og status information, i aktiv tilstand i terminalvinduet. Terminalen viser kun information til installatøren, den tilbyder ingen interaktion med centralen

Terminalen kan bruges til fejlfinding. Den viser evt. bus problemer under centralens startsekvens eller under normal operation (f.eks. manglende enheder eller en forstyrret bus). Når systemet er i service mode (niveau > 0) vises alle statusændringer automatisk sammen med alle nye loggede beskeder.

### Hovedmenuen

| - Kundesoftware             |                  |                                           |                                         |                |
|-----------------------------|------------------|-------------------------------------------|-----------------------------------------|----------------|
| undenavn                    | Dato             | Nu I                                      | bill a diam                             |                |
| IS Standard 14 U1 2011      | 19.01.2011 14:00 | (top)                                     | fra central                             |                |
| undkonfiguration            | 19.01.2011 12:40 | (com)                                     |                                         |                |
|                             | 20.01.2011 13:41 | Padiaár                                   | Send                                    |                |
| IISUS TAVIE 4 UMI URU UMU 2 | 19.01.2011 16:39 | rieuigei                                  | til central                             |                |
| rmspecialisten              | 12.01.2011 14:29 |                                           | Dealure                                 |                |
| JSA Demotoulo               | 12.01.2011 10:24 | Slet                                      | (Detecikring)                           |                |
|                             | 22.09.2010.12:17 |                                           |                                         |                |
| JSA NURSUS                  | 19.05.2010 12:40 | Oradab                                    | Quekropieór                             |                |
| JSAI                        | 13.03.2010 14.15 |                                           | Synkroniser                             |                |
|                             |                  | Kopiér                                    | Sprog                                   |                |
|                             |                  | Udskriv                                   | Deutsch<br>English<br>Français<br>Dansk |                |
|                             |                  | Offline information                       | Nederlands                              |                |
|                             |                  | Central<br>IP-adresse: 010.0              | 10.011.011                              | Gem IP adresse |
|                             |                  | Kode: #####                               |                                         | Forbinde IP    |
|                             |                  | Tilsluttet loader:<br>Tilsluttet central: |                                         |                |
|                             |                  | Indlæsnings-<br>funktioner                | System opdatering                       | Systeminfo     |
|                             |                  |                                           | Chan applied                            | Terminal       |

Hovedmenuen viser en liste over alle brugerprogrammer. Hvert program har et versionsnummer, som vil forøges hver gang der foretages en ændring. Kundens sidst redigerede dato vil ligeledes blive vist.

#### Menu indhold

| Kunde | Importér         | Importerer ny software fra en .MDB fil                                                                                                    |
|-------|------------------|----------------------------------------------------------------------------------------------------|
|       | Eksportér        | eksporterer den valgte bruger til en .MDB fil                                                                                                    |
|       | Tilføj sprog     | hvis mere en ét sprog anvendes I en konfiguration                                                                                                    |
|       | Reorganiseringer | Her kan konfigurationen reorganiseres, hvis der er<br>gået uorden i en. Enhederne indordnes på ny. Pas på<br>med ændring af ID numre, hvis der er mærket op<br>med disse. |

| Konfiguration | Formler           | alle grundlæggende formler for udgange, såsom           |
|---------------|-------------------|---------------------------------------------------------|
| _             |                   | sirener og lignende, kan redigeres her                  |
|               | vis udskrift      | viser en udskriftsside, istedet for print               |
|               | konvertér         | gør dig i stand til at vælge det logo der skal vises i  |
|               | betjeningspanel   | hovedmenuen på alle betjeningspaneler. Den viser        |
|               | logoer            | startup.bmp og startupX.bmp (X = $1-3$ ) filerne. Disse |
|               |                   | filer kan ændres, så firmaets eget logo bliver vist.    |
|               |                   | Dette kan også gøres i generelt menuen                  |
|               | Rediger nuværende | Teknikeren kan nu ændre de eksisterende profiler og     |
|               | profil/type       | typer på eget ansvar.                                   |
|               | Vis brugerkoder   | alle koder vises ukrypteret (Kun speciel opsætning)     |
| Hjælp         | Datablade         | viser databladene for NOX enhederne.                    |
|               |                   | (Acrobat Reader skal være installeret)                  |
|               | Spændingsfald     | hjælper dig til at beregne spændingsfaldet på din bus   |
|               | Samlet            | Antal enheder af de forskellige typer med deres         |
|               | strømberegning    | strømforbrug giver samlet strømforbrug                  |

På højre side ser du en række funktioner:

#### Brugerprogrammer (Kundesoftware)

| Ny (tom)         | åbner en ny (tom) software. Definerer automatisk NOXcpu og NOXps5<br>enhederne.         |
|------------------|-----------------------------------------------------------------------------------------|
| Redigér          | Redigering af den valgte kunde                                                          |
| Slet             | slettes det valgte kunde                                                                |
| Omdøb            | omdøber det valgte kunde                                                                |
| Корі             | laver en kopi af det valgte kunde til nyt navn (f.eks. for at lave en ny revision/test) |
| Udskriv          | åbner printmenuen for at printe alt konfigurationsdata for den valgte kunde             |
| Offline          | Her kan data i centralen ses i offline, som er de seneste hentede data                  |
| information      | fra centralen, da man var online                                                        |
| Modtag fra       | modtag den valgte software fra centralen (kun muligt når de er                          |
| central          | forbundet).                                                                             |
| Send til central | send den valgte kunde til centralen (kun muligt når de er forbundet)                    |
| Backup           | Med denne funktion hentes alle centralens filer. Det er de enkelte xml                  |
| (datasikring)    | filer og exe filer m.fl. til en mappe. Speciel måde at lave backup på.                  |
| Synkronisér      | Ved tryk her, synkroniseres ændringer på centralen med                                  |
|                  | konfigurationen. Central $\rightarrow$ konfiguration. Brugerkoder og evt. enheder       |
| Sprog            | vælg konfigurationssoftwarens sprog                                                     |

#### Central

| IP-addresse             | Indtast her centralenhedens IP-adresse. Som udgangspunkt har alle nye centraler IP-adressen 010.010.011.011                                                                                                    |
|-------------------------|----------------------------------------------------------------------------------------------------|
| kode                    | Indsæt din systemkode her. Denne kode skal helst have<br>servicetilladelse og systemet skal være indstillet til service mode.<br>Hvis du ikke har en gyldig systemkode, er det ikke muligt at få<br>forbindelse til systemet. Kode 500 er oprettet i en ny konfiguration |
| Forbindelse til loader  | Viser forbindelsesstatus til NOXloaderen                                                                                                    |
| Forbindelse til central | Viser forbindelsesstatus til centralen. Hvis en gyldig bruger er forbundet, vises brugernavnet.                                                                                                    |
| Loader funktioner       | Åbner NOXloader funktionsvinduet. Her kan du få direkte adgang til centralens filsystem.                                                                                                    |

| System opdatering               | Med denne funktion er det muligt automatisk at opdatere<br>centralens software, med den nyeste version installeret på din PC<br>eller bærbar. Brugerprogrammer og data vil ikke blive ændret med<br>denne systemsoftware opdatering. Efter en succesfuld download,<br>vil centralen genstarte automatisk. |
|---------------------------------|----------------------------------------------------------------------------------------------------|
| Start central / stop<br>central | starter og afslutter centralens software. Denne knap starter kun<br>centralens software, NOXloaderen bliver ikke genstartet. For at<br>genstarte hele centralen trykker du på resetknappen på NOX CPU<br>printet.                                                                                         |
| Systeminfo                      | åbner system informationsvinduet, hvor du kan se informationer om forskellig status på systemet. Ændre IP adresse.                                                                                                    |
| Terminal                        | viser terminalvinduet. Dette vindue viser alle beskeder under<br>opstart af centralen. Det viser forskellige beskeder fra brugere og<br>indgangsændringer på det kørende system.                                                                                                    |
| Indlæsningsfunktioner           | Her kan der indtastes en anden IP adresse for centralen. Dette er<br>nødvendigt hvis centralen fast skal køre på et netværk.                                                                                                    |

#### Ny kunde

Hvis du vælger "ny (tom)" i hovedmenuen, vises et ny bruger vindue:

Indtast navnet på kunden.

I listen over anvendte sprog, vælg ét sprog der skal bruges til denne bruger. Hvis et sprog ønskes tilføjet efter oprettelsen, bliver den først valgte sprogtekst kopieret ind i det nye sprog, derved spares indtastning af alle navne på flere sprog.

Mønster: En forvalgt konfiguration kan anvendes som basis for oprettelsen.

Tryk på "Åben ny kunde", hvorved kunden oprettes. Et område + system område samt 2 enheder (CPU og PSU) tilføjes.

| 👖 Åben ny kunde                          | x |
|------------------------------------------|---|
| Ny kunde<br>Kundenavn:                   |   |
| Anvendte sprog                           |   |
| Mønster<br>Grundkonfiguration            |   |
| Slette mønster Nyt kundemønster<br>Omdøb |   |
| Åben ny kunde Fortryd                    |   |

### Ændring af brugersoftware

Hvis der trykkes på "Rediger", vises et redigeringsvindue, som bruges til at ændre konfigurationen:

#### Generelt

| Kunde: Larmspecialisten                                                                                                    |                                                                                                    |
|----------------------------------------------------------------------------------------------------|----------------------------------------------------------------------------------------------------|
| Generelt Områder Enhed Bruger Tidsprofil Specialdage                                                                                                    | Alarmtyper Område-<br>tilstande profil Logbog Hovedmenu                                                                                                    |
| Generelle indstillinger Kommunikation Centraler i netværk Informationer Områdetype<br>Infokærm<br>Infoskærm:<br>Teknisk support:<br>Supplerende informationer:<br>%Ax=Områdetilstand for område x<br>%Ix=tilstanden for indgang x<br>%Dx=tilstand for udgang x<br>%Dx=tilstand for u | Betjeningsspærring       Forkert kc Spærring       005     00:03       006     00:05       006     00:05       006     00:05         Min. Længde for koder:     4       Numre       Max. Længde for koder:     9 |
| Indstillinger Indstillinger Itikobling af område sætter servicenveau til 0 Itikobling af område sætter servicenveau til 0 Itikobling af Service Itikobling af Service Itikobling                                                                                                    | Indstillinger Password for konfiguration: Logud-tid på TCP/IP interface Kodeforvaltning sker kun gennem SIMS Når systemet er i service 3 Definér tællere                                                         |
| Ved fejlkode spærring: Alle betjeninger bliver spærret     Automatisk områdetilstandsændring rapporteres til log     Summerafbrydelse uden instastning af kode forinden     Kundespecifik logo på betjeningspanel                                                                                                    | Alarmer kvitteres automatisk efter 10 sekunder     Ignorér feij fra moduler      CPA buzzer intervaltider     interval 1 til/tra 50 / 50                                                                         |
| <ul> <li>Kvittere alle alarmer (også ved ingen adgang til området)</li> <li>Slette gamle specialdage automatisk</li> <li>Områder må kun gå i tilladte tilstande</li> <li>I service fra betjeningspanel, forlad hvis betjening ikke er udført</li> <li>Automatisk sommer-/vinteromstilling</li> </ul>                                                                                                    | intervall 2 til/fra 500 / 500 r ms C s<br>KPD buzzer intervalider<br>interval 1 til/fra 250 / 250 r ms C s<br>intervall 2 til/fra 500 / 500 r ms C s<br>Gem Fortryd                                              |
|                                                                                                    |                                                                                                    |

Vælg den parameter der skal ændres i den øverste række af knapper.

| Generelt         | generelle indstillinger                                      |
|------------------|--------------------------------------------------------------|
| Områder          | definerer områdeindstillinger                                |
| Enheder          | definition af alle systemenheder                             |
| Bruger           | definerer brugere og brugerprofiler                          |
| Tidsprofiler     | definerer tidsprofiler                                       |
| Specialdage      | definerer specialdage                                        |
| Alarmtyper       | definerer alarmtyper                                         |
| Indgangsprofiler | definerer indgangsprofiler                                   |
| Forløb           | noter fra udvikling                                          |
| Sprog            | hvis der er lavet flersprogssoftware, kan det sprog som skal |
|                  | anvendes til at vise fordefineret information (f.eks.        |
|                  | indgangsprofiler eller områder) vælges på denne liste        |
| Hovedmenu        | går tilbage til hovedmenuen                                  |

#### Generelle indstillinger.

| Infoskærm De                                                                                                    | efinerer teksten der skal vises på systemets betjeningspaneler (NOX                                                                                                    |
|----------------------------------------------------------------------------------------------------|----------------------------------------------------------------------------------------------------|
| Indstillinger:                                                                                                    |                                                                                                    |
| Genstart af en bus<br>enhed udløser en<br>sabotage alarm.                                                                                | Hvis denne kasse er markeret vil der, når en bus enhed genstartes<br>(f.eks. pga. strømsvigt) udløses en sabotage alarm.                                                                                                    |
| tilkobling af et område<br>resætter<br>serviceniveauet til<br>status 0 (FRA)                                                             | Hvis denne kasse markeres vil systemet, så snart et område<br>tilkobles, automatisk gå væk fra service mode.<br>Det bliver derved umuligt at glemme at stille systemet tilbage fra<br>service mode.                                                                                                    |
| Konfigurationssoftware<br>har fuld adgang og<br>den automatiske log<br>ud funktion<br>deaktiveres, når<br>systemet er i service<br>mode. | Hvis denne kasse markeres er det muligt at få adgang til<br>centralsoftwaren med gyldig brugerkode gennem<br>konfigurationssoftwaren på en PC. Ydermere vil den automatiske<br>log ud funktion, som logger brugeren ud efter en periode uden<br>aktivitet på betjeningspanelet være frakoblet i service mode.<br>Denne indstilling letter installationen af systemet, men bør<br>frakobles efter endt installation. |

#### Intervaltider

Specificer frekvensen for et betjeningspanels bipper. Disse tider gælder for alle enheder af samme type. I hvilke tilfælde bipperen skal aktiveres, kan defineres individuelt for hver enhed.

#### Betjeningsspærring

Alle betjeningspaneler og kodetastaturer låses efter et specificeret antal forkerte koder er blevet indtastet. Her kan du angive, hvor mange forkerte koder der må indtastes før låsen aktiveres. Du kan også angive hvor længe låsen skal være aktiv. Den anden definition står for samlet antal forkerte koders blokerings tid.

#### Min. længde for kode

Definerer minimumslængden for alle brugerkoder, som oprettes på et betjeningspanel.

#### For F&P konforme systemer, skal alle koder have minimum 4 cifre!

#### Indstillinger

<u>Password for konfiguration</u>: Opsætning af kode til konfigurationen for at undgå "fremmed" adgang til ændringer i konfigurationen.

Log ud tid på TCP IP interface: Tid hvorefter PC betjening m.v. forlader aktiv tilstand. Kodeforvaltning sker kun gennem SIMS: ved markering kan koder ikke ændres i betjeningspanel eller PC betjening, men kun i SIMS programmet

#### Kommunikation.

#### E-mail:

Opsætning af E-mail sending af alarmer. Her oprettes forbindelse til firmaets SMTP server som skal kunne forbindes via IP adresse. Udløsning af E-mail sker i henhold til defineret virtuel udgang, som defineres i formel editor. **Synkronisering med ekstern Nox tilladt:** Anvendes hvor en ekstra Nox central styres med en anden Nox. Anvendes sjældent i dag, men erstattes af centraler i netværk. **Modbus server:** Hvis der skal anvendes modbus kommunikation til andre systemer, såsom IBS, ventilation og lignende. Særskilt dokumentation findes.

**Tids synkronisering (NTP):** Her kan der forbindes til en national tidsserver for altid korrekt tid på centralen. I Danmark kan anvendes dk.pool.ntp.org. DNS server er den pågældende kundes internet leverandørs dns server. Se i kommando prompt hvad dns server er. Ipconfig /all

**iPhone/Android kommunikation tilladt:** Her skal indstillinger for disse enheder sættes op. Først skal der i hovedmenuens indlæsningsfunktioner være sat en gateway, som normalt er routerens IP adresse. Dernæst skal der i roueren være en port forwarding til nox centralen. Port 4325 er standard porten men ved flere centraler, kan andre porte benyttes. Nøgle er en selvvalgt kode/ord som skal være det samme i telefonen. Resten af fluebenene er selvforklarende.

#### Centraler i netværk.

Her er der tale om store systemer med mere end en central. Der er altid kun en master central men der kan være op til 80 slave centraler.

#### Informationer.

Her vises forskellige størrelser, indstillinger m.v. i centralen.

#### **Områdetype:**

Anvendes til at definere nogle stander af områder typer. F. eks er der Standard AIA og ADK områdetyper. Der gør det lettere ved oprettelse af områder. I områdetyperne sættes de tilstande som man ønsker et område skal kunne skifte imellem. Man skal her være forsigtig med indstillingerne, for ikke at omgå kravene til F&P konforme anlæg.

Generelle indstillinger, Udkobl detektor, Kvittere alarmer er selvforklarende.

| Tilladte        | Specificerer hvilke tilstande området kan sættes til. På en             |
|-----------------|-------------------------------------------------------------------------|
| områdetilstande | standardindstilling er sikringstilstand 1-5 tilladt.                    |
|                 | Hvis du f. eks. programmerer en funktion til åbne og lukke en           |
|                 | adgangsvej (indgangs- udgangstid), (åben for gennemgang)                |
| Standard        | Hvis systemet ikke kender den sidste aktive tilstand, vil området blive |
| områdetilstand  | sat til standard tilstanden efter en genstart.                          |

#### Områder:

| Kunde: Kursus tavle 4 CLC test                                                                                                    | Kelle Source and POLY and                                                                                                    |           |
|----------------------------------------------------------------------------------------------------|----------------------------------------------------------------------------------------------------|-----------|
| Generelt Områder Enhed Bruger                                                                                                    | Tidsprofil Specialdage Alarmtyper Område-<br>tilstande profil Logbog                                                                                                    | Hovedmenu |
| Orråder<br>Orråder<br>O2. Lager<br>O3. Indgangsvej<br>O4. AlA Lager<br>O5. ADK Lagerdør<br>O5. ADK Lagerdør<br>O7. Port 1<br>O8. Aakthete<br>O7. Port 1<br>O9. Kantine alarm og ADK<br>I0. Perimetersiking<br>I1. Alle alarm områder<br>Ø-999. system | Områdenavn       Områdetype:       Standard AIA         Kontoz       Tidsprofil aktiv         Detektor reset-tid:       1         Sek.                                                                                                    | Fortryd   |
|                                                                                                    | ✓         Slavekoblinger           Ny områdetilstand         slaveområde         Slave nuværende områ         Slave ny områdetilst.           Trilkoblet         3. Indgangsvej         ingen analyse         Udgangstid         Områdetilst. | Tid A Ny  |
|                                                                                                    | Frakoblet 3. Indgangsvej Ingen analyse Frakoblet (                                                                                                    | DRedigér  |
| Detektorer i område                                                                                                    |                                                                                                    |           |
| Tilføjer Ny Interne<br>områder                                                                                                    |                                                                                                    |           |
| Fjern Slet Rækkefølge                                                                                                    |                                                                                                    | <b>v</b>  |
|                                                                                                    | Slavekobling med * = Begrænset kobling                                                                                                    |           |

Ethvert system består af minimum to områder:

- et område til standard indgange
- et system område, hvor alle system indgange styres

Disse to områder oprettes automatisk, så snart der åbnes en ny brugersoftware. De kan ikke slettes fra programmet.

Systemet vil altid være placeret sidst på listen.

| Områdenavn         | Indtast navnet på området.                                                                                                    |
|--------------------|----------------------------------------------------------------------------------------------------|
| Tidsprofil aktiv   | Fordefinerede tidsprofiler kan tildeles det valgte område. Frakobling                                                                                                    |
|                    | "adgangstid". Med eller uden spærretids funktion (blokere brugere)                                                                                                    |
| Detektor reset tid | Hvis du installerer detektorer, som skal resettes efter en alarm (f.eks.<br>branddetektorer eller glasbrudsdetektorer), skal du her angive den tid<br>der skal bruges til at resette dem. Hvis tiden sættes til > 0, ,vil<br>brugeren få mulighed for at resette detektorerne i det pågældende<br>område på betjeningspanelet. Denne funktion kan således bruges til<br>at ændre en udgang i formeleditoren. |

#### Automatiske ændringer i områdetilstand

For hvert område kan der defineres automatiske ændringer i områdetilstand.

Dette bruges til automatisk at sætte et område fra frakoblet til frakoblet exit (f.eks. til at åbne en dør, automatisk tilkobling eller indgangs- og udgangsforsinkelser).

| 🔽 Automatisk | ke ændringer i områdetilstand |                   |     |             |
|--------------|-------------------------------|-------------------|-----|-------------|
| Udføre       | aktuel områdetilstand         | Ny områdetilstand | Tid | Ny          |
| Formel       | åben                          | lukket            | 0   | <br>Redigér |
| 1            |                               |                   |     | <br>Slet    |

I eksemplet her, vil tilstanden automatisk ændres fra åben til lukket hver gang et andet område tilkobles.

Vælg den områdetilstand du vil have systemet til automatisk at ændre fra og til i vindue. På højre side vælger du den nye tilstand. Hvis den nye tilstand er tidsbegrænset skal du også vælge en tidsperiode. Hvis det er på basis af en formel, vælges dette og formel defineres. Advarsel: Der kan her nemt laves en funktion som får systemet til at gå i ring. F.eks. Tilkoblet -> Udgangstid. Den kommer aldrig ud af denne tilstand og vil gå i fejl efter udgangstiden er udløbet.

#### Slavekoblinger

Slavekoblinger bruges til automatisk at sætte andre områder (slaver) hver gang masterområdet sættes til en bestemt tilstand. Denne automatiske indstilling kan udløses for alle slaveområdetilstande eller afhængigt af hvilken tilstand der vælges. Det er derfor muligt at definere overordnede tilstande, som bruges til at ændre andre områdegrupper.

| Ny områdetilstand | slaveområde | Slave nuværende områ | Slave ny områdetilst. | Tid | *        | Ny     |
|-------------------|-------------|----------------------|-----------------------|-----|----------|--------|
| Frakoblet         | 2. Arkiv    | Tilkoblet            | Frakoblet             | 0   |          | Dediat |
|                   |             |                      |                       |     |          | Realge |
|                   |             |                      |                       |     |          | Slet   |
|                   |             |                      |                       |     |          |        |
|                   |             |                      |                       |     |          |        |
|                   |             |                      |                       |     |          |        |
|                   |             |                      |                       |     |          |        |
|                   |             |                      |                       |     |          |        |
|                   |             |                      |                       |     |          |        |
|                   |             |                      |                       |     |          |        |
|                   |             |                      |                       |     |          |        |
|                   |             |                      |                       |     | <b>T</b> |        |

#### Definition på slaveindstillinger

| III Slavekoblinger                                                                                                    | and Start Second S                 | Marr 200 Marriel 1                                                                                                    | X                                   |
|----------------------------------------------------------------------------------------------------|------------------------------------|----------------------------------------------------------------------------------------------------|-------------------------------------|
| Slavekoblinger for område: Kontor                                                                                            |                                    |                                                                                                    | Godkende                            |
| Nr. Ny områdetilstand                                                                                                    | Nr. slaveområde                    | Nr. Slave for nuværende områdetilsta 🔺                                                                                                    | Nr. Slave for ny områdetilstand     |
| 1 Frakoblet                                                                                                    | 1 Kontor                           | 0 Ingen analyse                                                                                                    | 1 Frakoblet                         |
| 2 Udgangstid                                                                                                    | 2 Lager                            | 1 Frakoblet                                                                                                    | 2 Udgangstid                        |
| 3 Udgangstid-vent                                                                                                    | 3 Indgangsvej                      | 2 Udgangstid                                                                                                    | 3 Udgangstid-vent                   |
| 4 Indgangstid                                                                                                    | 4 ADK Lagerdør                     | 3 Udgangstid-vent                                                                                                    | 4 Indgangstid                       |
| 5 Tilkoblet                                                                                                    | 5 Klokke skole                     | 4 Indgangstid                                                                                                    | 5 Tilkoblet                         |
| 6 Delvis tilkoblet                                                                                                    | 6 Blinkudgang                      | 5 Tilkoblet                                                                                                    | 6 Delvis tilkoblet                  |
| 7 11                                                                                                    | 999 system                         | 6 Delvis tilkoblet                                                                                                    | 7 Til                               |
| 8 Fra                                                                                                    |                                    | 7 Til                                                                                                    | 8 Fra                               |
| 9 aben                                                                                                    |                                    | 8 Fra                                                                                                    | 9 aben                              |
|                                                                                                    |                                    | 9 aben                                                                                                    | 10 lukket                           |
| 12 Tideebreet                                                                                                    |                                    | 10 lukkel<br>11 Åben for gennemgeng                                                                                                    | 12 Tideebyet                        |
| 13 Til nå tid                                                                                                    |                                    | 12 Tidestyret                                                                                                    | 13 Til nå tid                       |
| 14 Fra nå tid                                                                                                    |                                    | 13 Til nå tid                                                                                                    | 14 Fra på tid                       |
|                                                                                                    |                                    | 14 Fra nå tid                                                                                                    |                                     |
| V                                                                                                    | V                                  | Y                                                                                                    | V                                   |
| Denne slaveoperation udføres kun hvis           Nr.         Områdetilstand         Or           2         Lager         Till | nråde Ny<br>koblet Redigér<br>Slet | Indstillinger<br>Rapportere kobling til log<br>Tilstanden for slaveområdet<br>tilstanden for hovedområdet<br>Spærretid i slaveområder: V<br>forhindr kobling | t ændrer<br>t<br>is koblingsfeil og |
|                                                                                                    |                                    |                                                                                                    |                                     |

Vælg den nye områdetilstand for det valgte område og vælg derefter slaveområdet, som skal sættes fra nuværende områdetilstand og den nye områdetilstand for slaveområdet. **Ved definition af en slavekobling for et adgangsvejs område, er det vigtigt at fravælge fluebenet i: "Tilstanden for slaveområdet ændrer tilstanden for hovedområdet**"

#### Denne slaveoperation udføres kun.

Hvis du kun vil have at den automatiske indstilling kun skal ske når andre områder er i en specifik tilstand, skal du vælge dette i det tredje vindue. På højre side skal du vælge hvilken tilstand et eller flere andre områder skal være i, før denne slaveområdetilstand kan indtræde. Dette anvendes hvor der er et fælles område, f. eks. Et gangområde eller en indgangs- udgangsvej.

### Alarmtyper

Alarmtyper definerer hvilke typer alarmer, som kan finde sted i systemet. Disse alarmtyper kan bruges i udgangsformler til at videresende alarmbeskeder. Bemærk at de fordefinerede alarmtyper ikke kan ændres.

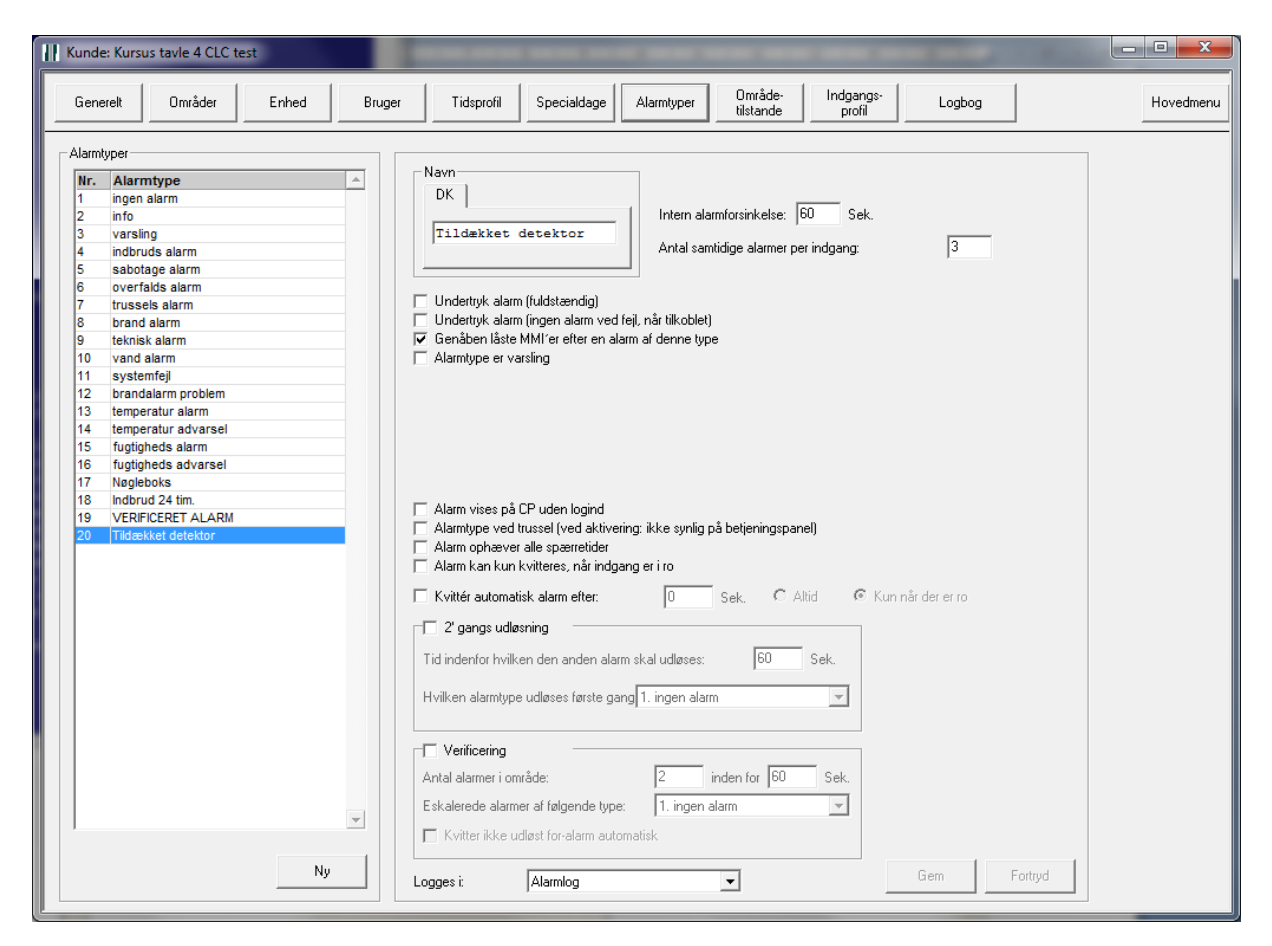

| intern alarmforsinkelse                                  | en alarm af denne type vil først blive håndteret som en<br>intern alarmbesked i den specificerede tidsperiode (i<br>sekunder) og vil derefter ændres til en normal ekstern<br>alarm, hvis den ikke kvitteres i tide. Hvis du ikke ønsker en<br>intern alarm indtast 0sec. |
|----------------------------------------------------------|----------------------------------------------------------------------------------------------------|
| undertryk alarm<br>(fuldstændig)                         | alle alarmer af denne type vil blive undertrykt                                                                                                    |
| undertryk alarm (ingen alarm<br>ved fejl, når tilkoblet) | Med denne indstilling vil der ikke blive meldt alarm, men en<br>evt. aktiv detektor signalerer, når prøver at tilkoble. (bruges<br>f.eks. til låsekontakter, som forhindrer tilkobling)                                                                                   |
| genåben låste MMI'er efter<br>en alarm af denne type     | hvis denne indstilling vælges, vil alle betjeningspaneler og<br>kodetastaturer, som er blevet låst pga. forkerte koder blive<br>genåbnet efter en alarm af denne type har fundet sted.                                                                                    |
| alarmtype advarsel                                       | en alarm af denne type vil ikke generere en normal alarm,<br>men udelukkende en advarselsbesked på<br>betjeningspanelerne.                                                                                                    |
| alarm vises i hovedmenu                                  | hvis denne indstilling vælges, bliver alarmer vist i<br>hovedmenuen på betjeningspanelet (selv hvis der ikke er en<br>bruger logget ind, vil alarmen blive vist, men den kan ikke<br>kvitteres).                                                                          |

### Områdetilstande

I områdetilstandsmenuen defineres systemets områdeindstillinger. Med hvert nyt software vil der automatisk blive tilføjet nogle grundlæggende områdetilstande. Disse standard tilstande kan ikke ændres.

Softwaren tillader dog tilføjelse af andre (specielle) områdetilstande hvis det er nødvendigt.

| S Kunde: Ny NOX                                                                                                    |                                                                                                    | • X       |
|----------------------------------------------------------------------------------------------------|----------------------------------------------------------------------------------------------------|-----------|
| Generelt Områder Enhed                                                                                                    | Bruger Tidsprofil Specialdage Alarntyper Område-<br>tilstande profil Logbog                                                                                                    | Hovedmenu |
| Område tilstand         0       ukendvingen ændning         1       Frakobiet         2       Udgangstid         3       Udgangstid         5       Tikobiet         6       Delvis tilskolet         7       Til         8       Fra         9       åben         10       luktet         11       Åben for gennemgang | Nevring         V         V         V         Undersæger området for åbne indgange før områdetilstandsskift         Aktiv detektor skal gemmes i log ved kobling til denne områdetilstand         Udkoble detektor (menuen aktiv i CPA)         Breaktiv/sfrautomstisk. udkoblede detektorer i dette område         Er en frakoblet områdetilstand, kræver frakoblings til delse         Skilte på denne områdetilstand kvitterer ukvitterede alarmer i dette område automatisk.         I service 3. Kobling på denne områdetilstand kan altid foretages (trods ukvitterede alarmer og aktive detektorer)         ✓ Automatisk ændring i områdetilstand         I statand:       5. Tilkoblet         I vent til området kan kobles         Standard tid       3< Sek. |           |

| Hvis der er skiftet til denne<br>områdetilstand, vil systemet<br>først kigge efter aktive<br>detektorer | Denne mulighed er normalt aktiveret, når der tilkobles.<br>Derved tilkobles systemet ikke, med aktive detektorer i<br>området. (udføres normalt ved tilkoblet)                          |                                                                                  |  |  |  |
|----------------------------------------------------------------------------------------------------|----------------------------------------------------------------------------------------------------|----------------------------------------------------------------------------------|--|--|--|
| udkoble detektorer                                                                                      | Hvis denne indstilling vælges bliver funktionen "udkoble<br>detektorer" mulig på betjeningspanelerne. (udføres normalt<br>ved frakoblet).                                               |                                                                                  |  |  |  |
| udkoblet detektor i område<br>genindkobles automatisk                                                   | Hvis denne indstilling vælges, vil alle udkoblede detektorer<br>automatisk blive genindkoblede, når område sættes til<br>denne tilstand(udføres normalt ved frakoblet).                 |                                                                                  |  |  |  |
| automatiske<br>områdeændringer                                                                          | ✓     Automatisk æendring i områdetilstand       til tilstandt     5. Tilkoblet       ✓     hvis der i denne tid er åbne indgange: Udløs alarm       ✓     vent til området kan kobles  | Efter den valgte tid, vil den specificerede områdetilstand automatisk blive sat. |  |  |  |
| tilladt nye områdetilstande                                                                             | De følgende nye områdetilstande kan vælges på<br>betjeningspanelet, når den pågældende områdetilstand er<br>aktiv. (Specialindstillinger derefter inkluderes i<br>betjeningspanelerne). |                                                                                  |  |  |  |
| CPA standardindstillinger                                                                               | Specificerer, hvilke indstillinger der er mulige som standard valg på et betjeningspanel.                                                                                               |                                                                                  |  |  |  |

### Indgangsprofiler

Indgangsprofiler specificerer hvordan indgange reagerer, når indgangsimpedansen fra den tilsluttede detektor ændres (se "grænseværdier" midt i denne menu). Bemærk, at de fordefinerede indgangsprofiler ikke kan ændres.

| Kunde: Kur                                                                                                    | us tavle 4 CLC t                                                                                                    | est   |        |                                                                                                    |                                                                                                    |            |                                                                      |                                                                                                    | -                                                                                                    | -                                                                                     |           |
|----------------------------------------------------------------------------------------------------|----------------------------------------------------------------------------------------------------|-------|--------|----------------------------------------------------------------------------------------------------|----------------------------------------------------------------------------------------------------|------------|----------------------------------------------------------------------|----------------------------------------------------------------------------------------------------|----------------------------------------------------------------------------------------------------|---------------------------------------------------------------------------------------|-----------|
| Generelt                                                                                                    | Områder                                                                                                    | Enhed | Bruger | r Tidsprofil                                                                                                    | Specialdage                                                                                                    | Alarmtyper | Område-<br>tilstande                                                 | Indgangs-<br>profil                                                                                                    | Logbog                                                                                                    |                                                                                       | Hovedmenu |
| Indgangspro<br>Nr. Indg<br>1 ingei<br>2 vars<br>3 indb<br>4 sabc<br>5 over<br>6 truss<br>7 bran<br>8 tetnin<br>9 vanc<br>10 syst<br>11 indb<br>12 indb<br>13 UD-t<br>14 Indb<br>15 indb | Angesprofil<br>angesprofil<br>angenting<br>ud<br>tage<br>fald<br>sk<br>en fej<br>ud 24 tim.<br>boks<br>yk<br>ud med AM<br>ud special | Stel  |        | Navn         DK         DK         Indibzud med         Forsinkelse         Alarmforsinkelse:         Sabotageforsinkelse:         Sabotageforsinkelse:         Lakket-tid:         Grænseværdier         Laveste grænseværdi         Mellemste grænseværdi         Definér tekster         Ålarmering         Alarm i områder I         Indstilling normalt br.         Alarm i alle syste         Tilføj automatisk<br>systemområdet         Logning ved tilstand         ved åben | AM<br>400<br>400<br>100<br>kortslutning<br>100<br>kortslutning<br>100<br>kohm<br>16.0 k0hm<br>16.0 k0hm<br>16. | ms s       | Ved I<br>Områd<br>Tikoblet<br>Ømråd<br>Tikoblet<br>Ømråd<br>Alle omr | ilistandsændring<br>etilstandsændring<br>etilstandsændring<br>etilstandsændring<br>kvittér automatisk<br>etilstandsændring<br>etilstand<br>ådetilstande | til Alarm 1 Udløst indbrud til Alarm 2 Udløst til Alarm 2 Udløst til lukket til lukket til sabotage Udløst Sabotag Ny | alarmtype<br>s alarm<br>alarmtype<br>et detektor<br>p indgang<br>alarmtype<br>e alarm | Begrænse  |
|                                                                                                    |                                                                                                    |       |        |                                                                                                    |                                                                                                    |            |                                                                      |                                                                                                    |                                                                                                    | Liem                                                                                  | Portryd   |

#### Tidsforsinkelser på indgange.

| Tid til alarm    | Tiden indtil en alarm(indgang åben) genkendes (10-9000<br>millisekunder eller 1-20000 sekunder)<br>standardværdi: 10ms       |
|------------------|----------------------------------------------------------------------------------------------------|
| Tid til sabotage | Tiden indtil en ændring i en detektors indgangsmodstand genkendes. Standardværdi: 10ms                                       |
| Tid til lukket   | tiden indtil en lukket indgangstilstand genkendes (10-9000<br>millisekunder eller 1-20000 sekunder). Standardværdi:<br>250ms |

#### Grænseværdier

| Laveste grænseværdi   | Laveste grænse for indgangsværdien. Enhver målt<br>modstand under denne værdi genkendes som en<br>sabotagekortslutning.                                        |
|-----------------------|----------------------------------------------------------------------------------------------------|
| Mellemste grænseværdi | Modstands værdier mellem laveste og mellemste værdi<br>signalerer at indgangen er i ro. Værdier mellem øverste og<br>mellemste værdi signalerer alarmtilstand. |
| Med alarm 2           | Modstands værdien for tilstand benyttet ved antimask funktion. Derved bliver indgangen tripple balanceret                                                      |
| Øvre grænseværdi      | Den øverste grænse for indgangsværdien. Enhver målt<br>modstandsværdi over denne værdi genkendes som<br>sabotage afbrydelse                                    |

#### Standard, normalværdier med 12 k $\Omega$ modstande

| < 10.0 kΩ      | sabotagekortslutning |
|----------------|----------------------|
| 10.0 – 16.0 kΩ | indgang lukket       |
| 16.0 – 30.0 kΩ | indgang åben         |
| 30.0 – 60.0 kΩ | Alarm 2 (antimask)   |
| > 60.0 kΩ      | sabotage åben        |

#### Standard, normalværdier med 5.6 k $\Omega$ modstande

| < 4.5 kΩ      | sabotagekortslutning |
|---------------|----------------------|
| 4.5 – 8.0 kΩ  | indgang lukket       |
| 8.0 – 16.0 kΩ | indgang åben         |
| > 16.0 kΩ     | sabotage åben        |

For F&P konform system, anvend kun disse værdier!

#### Alarmering

| Alarm i indgangsområde                      | en alarm på denne indgang vil kun melde alarm i det valgte indgangsområder (normal tilstand)                                                 |
|---------------------------------------------|----------------------------------------------------------------------------------------------------|
| Alarm i alle områder af<br>indgangens enhed | en alarm på denne indgang vil melde alarm i alle områder,<br>som enheden, der udløste alarmen, dækker over (normalt<br>for sabotageindgange) |
| Alarm i alle områder i<br>systemet          | en alarm på denne indgang vil melde alarm i alle områder<br>på hele systemet (normalt brugt til højt prioriterede<br>tekniske alarmer)       |

#### Automatisk tilføjelse af indgange med denne profil til systemområdet

Hvis denne indstilling vælges, vil alle med den valgte indgangsprofil automatisk blive tilføjet til systemområdet (f.eks. sabotage og systemfejl).

#### Logning af tilstandsændring.

Her kan der bestemmes om et skifte af denne type altid skal logges uanset om tilkoblet tilstand.

#### Ved tilstandsændring til alarm

Den højre side af menuen viser, hvordan en alarmbesked vil blive udløst. Systemet er meget fleksibelt i denne indstilling. Den tillader dig at specificere forskellige alarmtyper afhængigt af den nuværende områdetilstand og indgangsimpedans.

I den øverste del af menuen, defineres hvilken type alarm du ønsker der skal udløses, når indgangen ændres til åben (alarmtilstand).

Midt i menuvinduet defineres, hvilken alarmbesked der udsendes, når indgangen ændres til lukket. Derudover vælges, om eksisterende alarmer skal kvitteres automatisk når indgangen ændres til lukket.

I den nederste del af menuvinduet, defineres hvilke alarmbeskeder der udløses, når indgangstilstanden ændres til enten sabotage kortslutning eller sabotage afbrydelse.

Det er muligt at generere forskellige alarmer afhængigt af den nuværende områdetilstand. Dette kan bruges til at generere en indbrudsalarm når indgangen ændres til åben og områdetilstanden er tilkoblet og kun skrive en infobesked i loggen hvis det samme område f.eks. frakobles.

### Bruger

Brugereditoren gør dig i stand til at oprette og ændre brugerkoder

| Kunde: Kursus tavle 4                                                                                                    |                                                                                                    |
|----------------------------------------------------------------------------------------------------|----------------------------------------------------------------------------------------------------|
| Generelt Områder Enhed Bruger                                                                                                    | Tidsprofil Specialdage Alarmlyper Område-<br>tilstande profil Logbog Hovedmenu                                                                                                    |
| Bruger (7 tikådelig)<br>Bruger (7 tikådelig)<br>Administrator<br>Bruger Chef bruger<br>Administrator bruger<br>Administrator bruger<br>Service<br>Service<br>11<br>Administrator<br>2222<br>Administrator<br>Vel bruger<br>Administrator<br>Service<br>Service<br>Se | Bruger         Navn:       Service         Kode:       vilkårlig kode         Kottkode:       vilkårlig kode         Brugerprofil:       Service         Brugerprofil:       Service         Sprog:       Dansk         Ø Brug trusselskode (sidste kodeciffer +1)         Begrænse gyldigheden         Ø Denne kode muliggør konfiguration         Kypteret kodeindæsning på betjeningspanel         Indtast dato før kode |
| Vis kun bruger med følgende navn                                                                                                    |                                                                                                    |
| Siet Ny                                                                                                    |                                                                                                    |
| Slet alle brugere Eksportere Importere brugere brugere                                                                                                    | Gem Fortryd Kopiér Ny Redigér Slet                                                                                                    |

| Navn        | navn på brugerne                                          |
|-------------|-----------------------------------------------------------|
| Ekstra info | Ekstra info om brugeren, afdeling, medarbejdernummer etc. |
| Kode        | brugerkode. 1 – 8 cifre (4-8 cifre tilrådes).             |
|             | Tilfældig kode: genererer en tilfældig kode med 6 cifre.  |

| Kort kode                   | nvis en eller kortlæsere installeres på systemet, er dette         |  |  |  |  |
|-----------------------------|--------------------------------------------------------------------|--|--|--|--|
|                             | stedet hvor du indsætter kortkoderne. Disse koder kan også         |  |  |  |  |
|                             | overføres fra en kortlæser på et kørende system                    |  |  |  |  |
| Pin:                        | Pinkode som kan anvendes sammen med et kort (der er                |  |  |  |  |
|                             | ingen kodekontrol for ensartede pinkoder)                          |  |  |  |  |
| Brugerprofil                | Vælg brugerprofil for denne bruger (se herunder)                   |  |  |  |  |
| Sprog                       | for flersprogede systemer vælg sproget til menuen på               |  |  |  |  |
|                             | betjeningspanelerne                                                |  |  |  |  |
| Brug trusselskode           | Specificerer om en trusselskode skal genereres til denne           |  |  |  |  |
|                             | bruger.                                                            |  |  |  |  |
|                             | 999 <b>9</b> -> 999 <b>0</b> kun det sidste ciffer af koden ændres |  |  |  |  |
|                             |                                                                    |  |  |  |  |
|                             | eksempler:                                                         |  |  |  |  |
|                             | normal kode trusselskode                                           |  |  |  |  |
|                             | 100 101                                                            |  |  |  |  |
|                             | 3456 3457                                                          |  |  |  |  |
|                             | 456789 456780                                                      |  |  |  |  |
|                             |                                                                    |  |  |  |  |
|                             |                                                                    |  |  |  |  |
| Begræns gyldighed           | ✓ Begrænse gyldigheden Hvis denne indstilling vælges, vil          |  |  |  |  |
| 5 5, 5                      | Gyldig fra: 20-09-2004                                             |  |  |  |  |
|                             | ✓ Gyldig indilit 27.09-2004     ✓     Kunne tidsbegrænses. Der kan |  |  |  |  |
|                             | laves koder, som kun er gyldige                                    |  |  |  |  |
|                             | fra en specificeret dato eller kun er gyldige indtil en            |  |  |  |  |
|                             | specificeret dato.                                                 |  |  |  |  |
| Kode tillader konfiguration | Bruat til servicekoder. Hvis denne indstilling vælges tillader     |  |  |  |  |
|                             | koden adgang til systemet gennem konfigurationssoftwaren           |  |  |  |  |
|                             |                                                                    |  |  |  |  |

### Brugerprofiler

Til hver bruger vælges brugerprofil. Denne brugerprofil definerer brugerens rettigheder:

| H Bruger  | profil                |                                 |                                 | -         |                                       |                                  |
|-----------|-----------------------|---------------------------------|---------------------------------|-----------|---------------------------------------|----------------------------------|
| Brugerpro | ofilnavn:             | Administrator                   |                                 |           |                                       | Fortryd Gem                      |
| _ Område  | kobling:              |                                 | - K vitterer alarmer            |           | – Eupktioper på betieningspapel / PC- |                                  |
|           |                       |                                 | C Allo udon Sob C Ingon @ Allo  | C Dofinár |                                       | _                                |
| V Den     | ine brugerproni nar   | augang i alle omrauer           | Alle duen Sab. So Ingen So Alle | Denner    | Kvittér alarm                         | Servicemenu                      |
| Nr.       | Område                | Rettighed 🔺                     |                                 |           | Kvittér alle alarmer                  | Indstil dato/tid                 |
| 1         | Kontor                | Fulde rettighede                |                                 |           | Deaktiver detektor i alarm            | IV Rediger enned                 |
| 2         | Lager                 | Fulde rettighede                |                                 |           |                                       | Serviceniveau I                  |
| 3         | Indgangsvej           | Fulde rettighede                |                                 |           | Advarsier                             | Serviceniveau 2                  |
| 4         | AIA Lager             | Fulde rettighede                |                                 |           | Område menu                           | Canvicentiveau 5                 |
| 6         | ADK Lageroor          | Fulde rettighede                |                                 |           | V Koblinger                           | Via austeminto                   |
| 7         | Port 1                | Fulde rettighede                |                                 |           | I est                                 | Vis systeminio                   |
| 8         | ADK Port 1            | Fulde rettighede                |                                 |           | l Genstart                            | V IIdgangstest                   |
| 9         | Kantine alarm og      | ADK Fulde rettighede            |                                 |           | Udkoble ved koblingstejl              | I♥ Olgangstest                   |
| 10        | Perimetersikring      | Fulde rettighede                |                                 |           | Udkobi (altid)                        | <ul> <li>Tidsprofiler</li> </ul> |
| 11        | Alle alarm område     | Fulde rettighede                |                                 |           | Forlænge adgangstid                   | Redigér                          |
| 12        | system                | Fulde rettighede 👻              |                                 |           | Log-Menu                              | Vy (kun PC)                      |
|           |                       |                                 |                                 |           | Alarmlog                              | Slet (kun PC)                    |
| Område    | arupper med fuld a    | doano                           |                                 |           | Brugerlog                             |                                  |
| Gu        | nne 1                 |                                 |                                 |           | 🔲 Kun fra områder med tilgang         | Specialdage                      |
| Grut      | ppe 2                 |                                 |                                 |           | Servicelog                            | 🔽 Redigér (kun PC)               |
|           |                       |                                 |                                 |           | Rugermenu                             | 🔽 Ny                             |
|           |                       |                                 |                                 |           | Redigér                               | ✓ Slet                           |
|           |                       |                                 |                                 |           | Visikke koder                         | Brugerprofiler (kun PC)          |
|           |                       |                                 |                                 |           |                                       | Redigér                          |
|           |                       |                                 | Udkobling af detektorer         |           | La Slet                               | V Ny                             |
|           |                       |                                 | ⊂ Standard ⊂ Ingen . ● Alle     | ◯ Definér |                                       | Slet                             |
|           |                       |                                 |                                 |           | 🗆 KUN ændre egen kodej                |                                  |
|           |                       |                                 |                                 |           |                                       |                                  |
|           |                       |                                 |                                 |           | Begrænsning på profilen: H            | edigerbar brugerprohler          |
|           |                       |                                 |                                 |           | profil virker når:                    | Alle C Definér                   |
|           |                       | 1                               |                                 |           | Service IIa                           |                                  |
| Fuld re   | ettighed i alle områd | er alle områder ingen rettighed |                                 |           | Serviceniveau 1                       |                                  |
|           |                       |                                 |                                 |           | Serviceniveau 2                       |                                  |
| - Rettig  | heder                 |                                 |                                 |           | Servicentveau 5                       |                                  |
| 🖉 Fu      | ild C Inger           | n C Speciel                     |                                 |           | Adgangstid (tidsprofil):              |                                  |
|           |                       |                                 |                                 |           | U. altid adgang                       |                                  |
|           | dsprohl:              |                                 |                                 |           | 🗖 Også ved spærret                    |                                  |
|           |                       |                                 |                                 |           |                                       |                                  |
|           |                       |                                 |                                 |           | Adgang har område er                  |                                  |
|           |                       |                                 |                                 |           | C luces estades                       |                                  |
|           |                       |                                 |                                 |           |                                       |                                  |
|           |                       |                                 |                                 |           | C Special                             |                                  |
|           |                       |                                 |                                 |           | Definer                               |                                  |
|           |                       |                                 |                                 |           |                                       |                                  |

| Områdeindstillinger                   | en liste over alle områder i systemet vises. For hver af disse<br>områder kan der specificeres adgangstilladelser.<br>adgangs- og indstillingstilladelser kan begrænses til<br>bestemte områder i kombination med specifikke<br>brugerprofiler.                                                                                                    |
|---------------------------------------|----------------------------------------------------------------------------------------------------|
| Bekræft alarmer                       | her kan du specificere hvilke alarmer der kan kvitteres af en<br>bruger.<br>Som standard kan alle alarmer kvitteres, undtagen sabotage<br>alarmer (kan kun bekræftes af service personale).                                                                                                    |
| Deaktiver detektorer                  | specificer hvilke typer af detektorer (indgangsprofiler), som<br>kan deaktiveres af en bruger.<br>som standard kan brugere deaktivere alle indgange<br>undtagen sabotage, overfald og trussel.                                                                                                    |
| Funktioner på<br>Betjeningspanel / PC | definer her hvilke funktioner brugeren skal have adgang til<br>På betjeningspanel og PC. Bemærk at nogle funktioner kun<br>er tilgængelige på PC konfigurationssoftwaren.<br>Menu strukturen på PC'en er den samme som på<br>betjeningspanelet.<br>Hvis et overordnet menuerne deaktiveres, vil alle<br>underliggende menuer heller ikke være tilgængelige. |
| Begrænsninger for profilen            | Gyldigheden for en brugerprofil kan også begrænses til<br>specifikke serviceniveauer. Det er derfor muligt, først at<br>aktivere en brugerkode efter at hovedbrugeren har har sat<br>serviceniveauet til eksempelvis 1.                                                                                                    |
| Adgangstid (tidsprofil)               | Det er muligt at begrænse tiden hvori en brugerkode er gyldig vha. programmerede adgangstider.                                                                                                    |
| Adgang udenfor adgangstid             | Adgangstilladelse i spærretid. Hvis denne indstilling<br>aktiveres vil det være muligt for brugeren at frakoble et<br>område selv hvis området er spærretid.                                                                                                    |

### Tidsprofiler

Tidsprofiler bruges til at begrænse adgang for brugere eller områder til en given tidsperiode. De kan også bruges til automatisk at til-/frakoble eller slå forskellige områder til/fra:

| III Kunde: Kursus tavle 4 CLC test                       |                                                                                                    |                                                       |                                                                                                    |                                                                                                    |                                                                         |
|----------------------------------------------------------|----------------------------------------------------------------------------------------------------|-------------------------------------------------------|----------------------------------------------------------------------------------------------------|----------------------------------------------------------------------------------------------------|-------------------------------------------------------------------------|
| Generelt Områder Enhed Bru                               | ıger Tidsprofil Specialdage                                                                                                    | Alarmtyper Område-<br>tilstande                       | Indgangs-<br>profil Logbog                                                                                                    |                                                                                                    | Hovedmenu                                                               |
| Tidsprofil  Nr. Tidsprofil  I Hormal adgang  Adgang port | Navn:       Normal adgang         Adgangstider       Tirsdag         Mandag       09:00 - 17:00         06:30 - 12:52       09:00 - 17:00         Ny       Slet         Ny       Slet         Sendag       Specialdage         jul og nylår         Påsken 2011         Ny       Slet         Ny       Slet         Ny       Slet         Ny       Slet         Ny       Slet         Ny       Slet         Ny       Slet         Ny       Slet         Ny       Slet         Ny       Slet         Ny       Slet         Adgang til områder i adgangstid         C       Atlid sålænge InternOmrådeGruppe         kun én gang i hele adgangstiden | er frakoblet                                          | Torsdag<br>06:30 - 16:00<br>Ny Stet<br>Vy Stet<br>Vy Ste | All Constant of the second second sec | le dage som<br>mandag<br>ag<br>0 - 07:00<br>ySlet<br>mådet<br>t00 så er |
|                                                          | Tilstandskobling i starten af adgangstider<br>Område<br>1. Kontor<br>2. Laner                                                                                                    | n:<br>aktuel områdetilstand<br>Tilkoblet<br>Tilkoblet | Ny områdetilstand<br>Frakoblet<br>Frakoblet                                                                                                    | Tid ▲<br>0                                                                                                    | Ny<br>Redigér                                                           |
|                                                          | Tilstandskobling i slutningen af adgangsti                                                                                                    | d:<br>aktuel områdetilstand                           | Ny områdetilstand                                                                                                    | Tid •                                                                                                    | Slet Ny                                                                 |
|                                                          | 1. Kontor<br>2. Lager                                                                                                    | Frakoblet<br>Frakoblet                                | Tilkoblet<br>Tilkoblet                                                                                                    | 0 -                                                                                                    | Redigér<br>Slet                                                         |
| Ny Slet                                                  |                                                                                                    |                                                       |                                                                                                    | Gem                                                                                                    | Fortryd                                                                 |

Adgangstider kan specificeres individuelt til hver arbejdsdag. Derudover er det muligt at specificere undtagelsesdage til standard indstillingerne. Software tillader dig at specificere

indstillinger:

| I spærretid er det ikke<br>muligt ændre dato og<br>klokkeslæt | Hvis denne indstilling aktiveres, vil det ikke være muligt at<br>ændre tiden og datoen for systemet, mens et eller flere<br>områder er i spærretid (påkrævet når der anvendes<br>tidsprofiler).                            |
|---------------------------------------------------------------|----------------------------------------------------------------------------------------------------|
| I spærretid er det ikke<br>muligt at ændre<br>tidsprofiler    | Hvis denne indstilling aktiveres vil det ikke være muligt at<br>ændre indstillingerne for tidsprofiler eller tidsprofilere selv, når<br>et eller flere områder er i spærretid (påkrævet når der<br>anvendes tidsprofiler). |

| I spærretid er det<br>ikke muligt at<br>ændre<br>brugerkoder     | Hvis denne indstilling aktiveres vil det ikke være muligt at oprette,<br>ændre eller slette en brugerkode mens et eller flere områder er i<br>spærretid<br>Indstillinger<br>Videnfor adgangstid kan Dato/Tid ikke ændres                                                                                                    |
|------------------------------------------------------------------|----------------------------------------------------------------------------------------------------|
|                                                                  | <ul> <li>Udenfor adgangstid kan denne tidsprofil ikke ændres</li> <li>Udenfor adgangstid kan brugerkoder ikke ændres</li> <li>Udenfor adgangstid kan servicemode ikke aktiveres</li> <li>Adgang til områder i adgangstid</li> <li>Altid</li> <li>Altid</li> <li>Altid sålænge InternOmrådeGruppe er frakoblet</li> <li>kun én gang i hele adgangstiden</li> </ul> |
| I spærretid er det<br>ikke muligt at<br>aktivere service<br>mode | Hvis denne indstilling aktiveres vil det ikke være muligt at systemets<br>kørselstilstand til serviceniveau. Det er kun muligt at vælge et lavere<br>serviceniveau end det nuværende.                                                                                                    |
| Adgang til<br>områder udenfor<br>spærretid                       | specialindstillinger til områdemenu til at specificere adgangs<br>muligheder mens systemet er udenfor spærretid.<br>Beskrivelse af denne funktion vises herunder.                                                                                                    |
| Automatiske                                                      | Tistandskobling i starten af adgangstiden:                                                                                                    |
| mastillinger                                                     | Område aktuel områdetilstand Ny områdetilstand Tid A<br>V<br>Redigér<br>Slet                                                                                                    |
|                                                                  | Område     aktuel områdetilstand     Ny områdetilstand     Tid     Ny       4. ADK Lagerdør     jåben     lukket     0     Redigér                                                                                                    |
|                                                                  | Ved starten og slutningen af en tidsprofil kan automatiske indstillinger<br>for områder eksekveres.<br>Disse automatiske indstillinger kan også begrænses afhængigt af<br>specifikke områdetilstande.                                                                                                    |

### Adgangstider for områder

Tidsprofiler kan både defineres for brugerprofiler og områder. Hvis en tidsprofil vælges for et område i systemet, vil det kun være muligt at frakoble området når det er i adgangstid (hvis området ikke er i adgangstid er det i spærretid).

Adgangen til et område kan begrænses yderligere i adgangstiden:

#### Adgang til områder i adgangstid: Altid

|            |  | mauel se | a manye ya | ange uu vi | 1. |  |
|------------|--|----------|------------|------------|----|--|
| adgangstid |  |          |            |            |    |  |
| aktiv      |  |          |            |            |    |  |
| ikke aktiv |  |          |            |            |    |  |
|            |  |          |            |            |    |  |
| område     |  |          |            |            |    |  |
| frakoblet  |  |          |            |            |    |  |
| tilkoblet  |  |          |            |            |    |  |

Her er det muligt at til- og frakoble området så mange gange du vil.

I slutningen af adgangstiden kan området stadig frakobles. Efter tilkobling af området, vil det ikke være muligt at frakoble området igen:

| adgangstid |  |  |  |  |
|------------|--|--|--|--|
| aktiv      |  |  |  |  |
| ikke aktiv |  |  |  |  |
|            |  |  |  |  |
| område     |  |  |  |  |
| frakoblet  |  |  |  |  |
| tilkoblet  |  |  |  |  |

#### Adgang til områder i adgangstid: Altid mens internt område er frakoblet

Med denne indstilling kan området ændres fra tilkoblet til frakoblet og tilbage igen så længe interne område er frakoblet.

Eksempler:

Ekcomnol 1.

baggrund for eksempler: Systemet har to områder, som udgør det interne område.

| adgangstid             |    |  |        |           |     |        |       |
|------------------------|----|--|--------|-----------|-----|--------|-------|
| aktiv                  |    |  |        |           |     |        |       |
| ikke aktiv             |    |  |        |           |     |        |       |
|                        |    |  |        |           |     |        |       |
| internt område         |    |  |        |           |     |        |       |
| frakoblet (tilstede)   |    |  |        |           |     |        |       |
| tilkoblet (fraværende) |    |  |        |           |     |        |       |
|                        |    |  |        |           |     |        |       |
|                        |    |  |        |           |     |        |       |
| område 1 (med spærreti | d) |  |        |           |     |        |       |
| frakoblet              |    |  | frakob | ling ikke | læn | gere m | uligt |
| tilkoblet              |    |  |        |           |     |        |       |
|                        |    |  |        |           |     |        |       |
|                        |    |  |        |           |     |        |       |
| område 2               |    |  |        |           |     |        |       |
| frakoblet              |    |  |        |           |     |        |       |
| tilkoblet              |    |  |        |           |     |        |       |

# I dette eksempel kan område 1 kun frakobles en gang, da systemet i resten af tiden er fraværende (internt område tilkoblet).

#### Eksempel 2:

| adgangstid               |   |                                    |  |  |  |  |  |  |  |  |
|--------------------------|---|------------------------------------|--|--|--|--|--|--|--|--|
| aktiv                    |   |                                    |  |  |  |  |  |  |  |  |
| ikke aktiv               |   |                                    |  |  |  |  |  |  |  |  |
|                          |   |                                    |  |  |  |  |  |  |  |  |
| internt område           |   |                                    |  |  |  |  |  |  |  |  |
| frakoblet (tilstede)     |   |                                    |  |  |  |  |  |  |  |  |
| tilkoblet (fraværende)   |   |                                    |  |  |  |  |  |  |  |  |
|                          |   |                                    |  |  |  |  |  |  |  |  |
|                          |   |                                    |  |  |  |  |  |  |  |  |
| område 1 (med spærretid) | ) | antal indstillinger ikke begrænset |  |  |  |  |  |  |  |  |
| frakoblet                |   |                                    |  |  |  |  |  |  |  |  |
| tilkoblet                |   |                                    |  |  |  |  |  |  |  |  |
|                          |   |                                    |  |  |  |  |  |  |  |  |
|                          |   |                                    |  |  |  |  |  |  |  |  |
| område 2                 |   |                                    |  |  |  |  |  |  |  |  |
| frakoblet                |   |                                    |  |  |  |  |  |  |  |  |
| tilkoblet                |   |                                    |  |  |  |  |  |  |  |  |

I dette eksempel kan område til- og frakobles mange gange, da systemet er "tilstede" i adgangstiden.

#### Eksempel 3:

| internt område           |  |         |         |         |      |       |  |
|--------------------------|--|---------|---------|---------|------|-------|--|
| frakoblet (tilstede)     |  |         |         |         |      |       |  |
| tilkoblet (fraværende)   |  |         |         |         |      |       |  |
|                          |  |         |         |         |      |       |  |
|                          |  |         |         |         |      |       |  |
| område 1 (med spærretid) |  | frakobl | ing ikk | e længe | re m | uligt |  |
| frakoblet                |  |         |         |         |      |       |  |
| tilkoblet                |  |         |         |         |      |       |  |
|                          |  |         |         |         |      |       |  |
|                          |  |         |         |         |      |       |  |
| område 2                 |  |         |         |         |      |       |  |
| frakoblet                |  |         |         |         |      |       |  |
| tilkoblet                |  |         |         |         |      |       |  |
|                          |  |         |         |         |      |       |  |
|                          |  |         |         |         |      |       |  |
|                          |  |         |         |         |      |       |  |

Når først systemet er sat til "fraværende" vil det ikke længere være muligt at frakoble område 1. Dette bliver først tilladt igen næste gang adgangstiden er aktiv

#### Adgang til områder i adgangstid: kun én gang i hele adgangstiden

Med denne indstilling kan området kun frakobles én gang i hele adgangstiden. Derefter vil det være nødvendigt at vente til næste adgangstid.

| adgangstid               |  |  |  |        |           |     |        |       |  |
|--------------------------|--|--|--|--------|-----------|-----|--------|-------|--|
| aktiv                    |  |  |  |        |           |     |        |       |  |
| ikke aktiv               |  |  |  |        |           |     |        |       |  |
|                          |  |  |  |        |           |     |        |       |  |
|                          |  |  |  |        |           |     |        |       |  |
| område 1 (med spærretid) |  |  |  |        |           |     |        |       |  |
| frakoblet                |  |  |  | frakob | ling ikke | læn | gere m | uligt |  |
| tilkoblet                |  |  |  |        |           |     |        |       |  |

Låst for yderligere adgang resten af dagen gennem en "lukket-dag".

Yderligere adgang til spærretid kan begrænses ved at indsætte flere "lukket-dage" på denne specifikke dag.

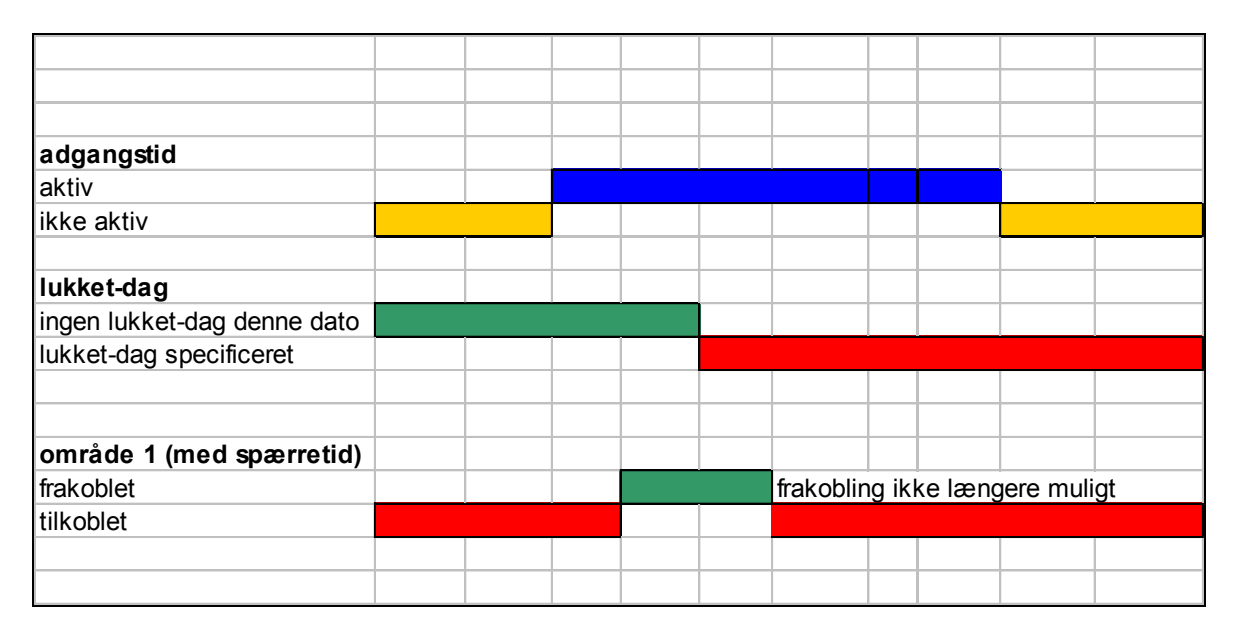

#### Specialdage

Brugen af specialdage som undtagelse til standard adgangstiden kan defineres (f.eks. helligdage).

| III Kunde: Kursus tavle 4                                                                                                    |                                                             |                                       |
|----------------------------------------------------------------------------------------------------|-------------------------------------------------------------|---------------------------------------|
| Generelt Områder Enhed Bruger Tidsprofil Specialdage Alarmtyper Umråde                                                                                                    | - Indgangs-<br>profil Logbog                                | Hovedmenu                             |
| Specialdage         Påsken 2009         Dato         fra       09.04. • til         C       hvert år         C       kun år:         Z003         Adgangstid         C       speciel:         Ny         Redigér         Stet | Adgangstid<br>fra 09:00 ÷ til<br>Ingen starttid<br>Godkende | I2:00 ÷       Ingen sluttid   Fortryd |
|                                                                                                    |                                                             |                                       |

For hver specialdag skal der indsættes en start og / eller en slut dato. Softwaren tillader dig at specificere, hvorvidt disse specialdage kun er gyldige et år, eller om det er den samme dato hvert år.

Du kan definere om adgangstiden for specialdage er aktiv hele dagen eller om der er spærretid hele dagen. Du kan desuden specificere individuelle adgangstider.

Tidsprofilerne gør det muligt at specificere hvilke specialdage der gælder for de forskellige tidsprofiler.

**Gentagende** betyder en tid der gælder hele tidsrummet fra en til en anden dag. Der kan også indsættes adgangstid for disse dage

**Gennemgang** betyder en startdag med start-tid og en anden slut dag med slut-tid, f.eks. en åbning i en weekend gennem døgnskift.

### Enhedsdefinition

Hvis "Enhed" bjælken vælges, vises listen over nuværende enheder på systemet:

| iener        | elt Område         | er    | Enhed Bruger             | Tidsprofil Sp             | Alarmtyper                 | Område- In<br>tilstande                                              | dgangs-<br>profil Logbog   |                                       |      | Hovedm               |
|--------------|--------------------|-------|--------------------------|---------------------------|----------------------------|----------------------------------------------------------------------|----------------------------|---------------------------------------|------|----------------------|
| nhed         |                    |       |                          |                           |                            |                                                                      |                            | - Nu enhed-                           |      |                      |
| lr.          | Adresse ID         | Туре  | Navn                     | Ind/udgang 1              | Ind/udgang 2               | Ind/udgang 3                                                         | Ind/udgang 4 🔺             |                                       |      |                      |
|              | 003 822 3000       | D PSU | Central PSU              |                           | 1                          |                                                                      |                            | 104                                   | IN4  | HE4                  |
|              | 005.022 3000       | MID   | MID i centralen          | 2 indbrudsalarm           | 3 sabotarre alarm          | 4 sustem alarm                                                       | 5 overfalds alarm          |                                       |      |                      |
|              | 000.000 3001       | mo    | MIO I CONTRAION          | 6 Verificeret alarm       | 7 trussels alarm           | <ol> <li>system alanni</li> <li>feilkoder på beti, og vis</li> </ol> | 9. Teknisk alarm CNC Nø    | 101                                   | M31  | 032                  |
|              |                    |       |                          | 13 Nøgleboks              | 14 Lystænding i administ   | 15                                                                   | 16                         |                                       |      |                      |
|              | 003.313 3004       | CPA   | Betieningspanel Hall     | ro. mogiobono             | 5                          | 10.                                                                  | 10.                        | MIO                                   | TIO  |                      |
|              | 003.633 3005       | 6 KPD | Kodetastatur             |                           | 6                          |                                                                      |                            |                                       |      |                      |
|              | 5000               | TPA   | TPA på PC                |                           | 7                          |                                                                      |                            | 001                                   |      | 7.01                 |
|              | 3015               | CRF   | Fingerprint              | 57. Dør åben lagerdør     | 25. reset                  | 8                                                                    |                            | UPA                                   | KPU  | TPA                  |
|              | 003.596 3008       | iN4   | IN4 ved hovedindgang     | 25. PIR i salgskontor mod | 26. Overfaldstryk i Kassel | 27. PIR i Administration sj                                          | 28. Boks i administrations |                                       |      |                      |
|              | 003.030 3007       | THS   | Temp i serverrum         |                           | 10                         |                                                                      |                            | UPE                                   | C    | Rx/CMx               |
| )            | 005.364 3008       | CRE   | Kortlæser lagerdør Indla | 36. UD-tryk og MK i lager | 21. EL lås lagerdør        | 11                                                                   |                            |                                       |      |                      |
| 1            | 003.643 3009       | H31   | m31 PIR det.værksted     | 38. CNC maskine stop      | 39. Indgangsdør nord åbe   | 40. Detektor i værksted                                              | 22. LED PIR værksted       | DCU L                                 | AT11 | FCP                  |
| 2            | 3101               | ATU   | ATU interface            |                           | 13                         |                                                                      |                            | PSU                                   | ATU  | ESP                  |
| 3            | 2016               | CRF   | Unitek læser             | 60.                       | 28.                        | 14                                                                   |                            |                                       |      |                      |
| 4            | 3017               | CRH   | roger                    | 63. Dør åben lagerdør     | 31. reset                  | 15                                                                   |                            | THS                                   |      |                      |
|              | 2018               | CRH   | HID læser                | 66.                       | 34.                        | 16                                                                   |                            |                                       |      |                      |
| 6            | 014.703 3019       | ESP   | IRIS transmission        | 70                        | 17                         | 40                                                                   |                            | ID NOV                                |      | A                    |
|              |                    |       |                          |                           |                            |                                                                      |                            | - Trâdiøs me<br>PMG<br>Paradox<br>RXP | ABI  | THOR<br>THT<br>Enhed |
| Indstil<br>K | linger<br>opiér Ti | lføje | Lister<br>Indgange       | Idgange                   | Markér som IKI<br>anvendt  | E Redigér                                                            | ¥                          |                                       |      |                      |

Eksisterende enheder kan ændres eller slettes og nye enheder oprettes. Adressen, ID-nummeret, enhedstypen enhedsnavnet vises for hver enhed. En enhed kan tages ud af drift med knappen: Markér som ikke anvendt. Visse enheders konfiguration kan kopieres til en anden.

### Generelle enhedsindstillinger

Disse indstillinger gælder for alle enheder:

| Enhed                                      |              |                               |         |
|--------------------------------------------|--------------|-------------------------------|---------|
| Alarm ved box åben                         | Navn         | Kommentar:                    | Gem     |
| 4. sabotage 💽 O BUS 1                      | EN DK        | Placeret ved indgangsdør vest | Con     |
| Alarm ved manglende C BUS 2<br>4. sabotage | I4 Reception |                               | fortryd |
| Adresse: 003.596 ID-Nr: 3004               | <u>ب</u>     |                               |         |

Nogle grundlæggende parametre skal defineres for alle enheder:

| Alarm hvis box<br>åben | indgangsprofil som udløses hvis enhedens hus åbnes                                                                    |
|------------------------|----------------------------------------------------------------------------------------------------|
| Alarm ved<br>manglende | indgangsprofil som udløses hvis enheden mangler på bussen<br>For F&P konform system skal dette udløse sabotage alarm! |
| BUS x                  | hvilken bus er denne enhed forbundet til                                                                              |
| Adresse:               | unik enhedsadresse (hardware)                                                                                         |
| ID-Nr                  | brugervalgt ID nummer for denne enhed                                                                                 |
|                        | 1000 – 1999 for enheder på bus 1                                                                                      |
|                        | 2000 – 2999 for enheder på bus 2                                                                                      |
|                        | 3000 – 3999 for enheder på bus 3                                                                                      |
| Navn                   | navn på denne enhed (f.eks. sted hvor enhed er installeret) navnet                                                    |
|                        | skal skives på begge sprog, hvis det er valgt                                                                         |
| Kommentar              | kommentar omkring denne enhed (kun til dokumentationsformål)                                                          |

### NOX io4 enhed

| NOX IO4                                                                                                    |                                                                                       |                                                                                                    | ×                                                                                                    |
|----------------------------------------------------------------------------------------------------|---------------------------------------------------------------------------------------|----------------------------------------------------------------------------------------------------|----------------------------------------------------------------------------------------------------|
| Enhed<br>Alarn ved box åben<br>4. sabotage<br>4. sabotage<br>4. sabotage<br>5. BUS 1<br>6. BUS 2<br>6. BUS 2<br>6. BUS 3<br>6. BUS 3<br>6. BUS 3<br>6. BUS 3<br>7. BUS 3<br>7. BUS 3 | Navn       DK       I/O 4                                                             | Kommentar:                                                                                                    | Gem<br>Fortyd                                                                                                    |
| Indgange Udgange  <br>Indgangsprofil<br>3. indbrud<br>Navn<br>DK<br>MK Forder<br>0mråde:<br>3. Indgangsvej<br>C Åbner NC C Lukker NO<br>V Med modstandsovervågning<br>V Det testes ikke i adgangsvej<br>Indgangssendning i formel staks<br>udnyttet<br>Ens ind/udgangs tid: 0 Sek.<br>Kommentar:                                                                                                    | Indgang 2 (Indgang 7) Indgangsprofil 3. indbrud  Navn DK PTR kontor Område: 1. Kontor | Indgang 3 (Indgang 8)         Indgangsprofil         3. indbrud         Navn         DK         PIR lager         Område:         2. Lager         ✓ Med modstandsovervågning         Det. testes ikke i adgangsvej         Indgangsending i formel staks         udryttet         Ens ind/udgangs tid:       0 Sek.         Kobling ved tilstandsændring | Indgang 4 (Indgang 9)         Indgangspröfil         11. indbrud 24 tim.         Navn         DK         Poztkontakt         Område:         7. Port 1         ✓         Ó Åbner NC         Lukker NO         ✓ Med modstandsovervågning         Det testes ikke i adgangsvej         Indgangssendring i formel straks<br>udnyttet         Ens ind/udgangs tid:       0         Sek.         Kobling ved tilstandsændring         Kommentar: |

Denne enhed tilbyder 4 overvågede indgange og 4 udgange.

Hver indgang kræver at de følgende definitioner udføres:

| Indgangsprofil               | indgangsprofil for hver indgang (specificerer                                 |  |
|------------------------------|-------------------------------------------------------------------------------|--|
|                              | modstandsværdier, forsinkelser og alarmer der skal                            |  |
|                              | denereres)                                                                    |  |
| Navn                         | navn nå denne indgang (2x21 tegn) i ét eller flere sprog                      |  |
| Quark da                     |                                                                               |  |
| Omrade                       | som indgangen tilnører                                                        |  |
| Åbnere / lukker kontakt      | åbner: en alarm genereres, hvis indgangen åbnes (se også<br>indgangsprofiler) |  |
|                              | Hvis lukket vælges virker den modsat.                                         |  |
| Med modstandsovervågning     | hvis denne kasse markeres, overvåges modstanden på                            |  |
|                              | denne indgang (grænseværdier defineres i                                      |  |
|                              | indgangsprofilen). Markeres kassen ikke, kan indgang kun                      |  |
|                              | være åben eller lukket (ingen sabotage alarm)                                 |  |
| Indgangsændring i formel     | Afkrydses hvis ændringen i indgangstilstanden skal resultere                  |  |
| straks udnyttet              | i en meget hurtig aktivering af en udgang, defineret i en                     |  |
| ,                            | formel som er tilknyttet denne indgang.                                       |  |
| Ens ind-/udgangs tid         | Hvis dette felt afmærkes skal der indsættes en tid. Denne tid                 |  |
|                              | er en forsinkelse af alarm. Kan anvendes ved ind-/ udgangs                    |  |
|                              | døre. Betjeningspanelets summer kan aktiveres i denne                         |  |
|                              | tilstand.                                                                     |  |
| Kobling ved tilstandsændring | Bruges til områdestyring af f. eks. ind- og udgang fra                        |  |
|                              | områder eller ekstern styring (se kapitlet om ændringer i                     |  |
|                              | indgangsområdetilstand)                                                       |  |
| Kommentar                    | Kommentar om denne indgang til dokumentationsformål                           |  |
### Koblinger ved indgangsændringer

Ændringer i indgangsområdetilstand vil blive brugt til automatisk at ændre en områdetilstand når en indgangstilstand ændres. Denne funktion f.eks. bruges i et indgangsområde til midlertidigt at frakoble området i en tidsperiode, ved at ændre indgangstilstanden af en simpel magnet kontakt.

| Kobl                        | ing ved tilstandsændring                                                    |          |       | Statement and a local division of the local division of the local |       |                          | ×                      |
|-----------------------------|-----------------------------------------------------------------------------|----------|-------|----------------------------------------------------------------------------------------------------|-------|--------------------------|------------------------|
| Koblin<br>C L<br>C S<br>C S | ng ved ændring lil:<br>ben<br>ukket<br>abotage åben<br>abotage kortslutning |          |       |                                                                                                    |       |                          | Godkende<br>Fortryd    |
| Nr.                         | Område                                                                      | -        | Nr.   | aktuel områdetilstand                                                                                                    | Nr.   | Ny områdetilstand        |                        |
| 1                           | Kontor                                                                      |          | 0     | Ingen analyse                                                                                                    | 1     | Frakoblet                |                        |
| 2                           | Lager                                                                       |          | 1     | Frakoblet                                                                                                    | 2     | Udgangstid               | (0 = ingen ændringer)  |
| 3                           | Indgangsvej                                                                 |          | 2     | Udgangstid                                                                                                    | 3     | Udgangstid-vent          |                        |
| 4                           | AIA Lager                                                                   |          | 3     | Udgangstid-vent                                                                                                    | 4     | Indgangstid              |                        |
| 5                           | ADK Lagerdør                                                                |          | 4     | Indgangstid                                                                                                    | 5     | Tilkoblet                |                        |
| 6                           | Værksted                                                                    |          | 5     | Tilkoblet                                                                                                    | 6     | Delvis tilkoblet         |                        |
| 7                           | Port 1                                                                      |          | 6     | Delvis tilkoblet                                                                                                    | 7     | Til                      |                        |
| 8                           | ADK Port 1                                                                  |          | 7     | Til                                                                                                    | 8     | Fra                      |                        |
| 9                           | Kantine alarm og ADK                                                        |          | 8     | Fra                                                                                                    | 9     | åben                     |                        |
| 10                          | Perimetersikring                                                            |          | 9     | åben                                                                                                    | 10    | lukket                   |                        |
| 11                          | Alle alarm områder                                                          |          | 10    | lukket                                                                                                    | 11    | Adgang godkendt          |                        |
| 999                         | system                                                                      |          | 11    | Adgang godkendt                                                                                                    | 12    | Tidsstyret               |                        |
|                             |                                                                             |          | 12    | Tidsstyret                                                                                                    | 13    | Til på tid               |                        |
|                             |                                                                             |          | 13    | Til på tid                                                                                                    | 14    | Fra pá tid               |                        |
|                             |                                                                             |          | 14    | Fra pá tid                                                                                                    | 15    | Frakoblet kvittering     |                        |
| •                           | ]                                                                           | <b>y</b> | •     |                                                                                                    | •     |                          | ¥                      |
| _ Der                       | nne kobling udføres kun når                                                 |          |       |                                                                                                    |       | Udførelse                |                        |
| Nr                          | Område                                                                      | Om       | rådet | ilstand A Nu                                                                                                    |       | Normal                   |                        |
|                             |                                                                             |          |       |                                                                                                    |       | C Gennemtvinge           |                        |
|                             |                                                                             |          |       | Redigér                                                                                                    |       | (også ved stående alarme | r eller åbne indgange) |
|                             |                                                                             |          |       | Slet                                                                                                    |       |                          |                        |
|                             |                                                                             |          |       |                                                                                                    |       | Deaktivere aktive date   | ktorer                 |
|                             |                                                                             |          |       | Forbundet                                                                                                    | til — |                          |                        |
| •                           |                                                                             |          |       | AND                                                                                                    | 0.0   | B Når indgangen ige      | en er lukket:<br>stick |
|                             |                                                                             |          |       |                                                                                                    |       | gerinusæt automa         | 1056                   |
|                             |                                                                             |          |       |                                                                                                    |       |                          |                        |
|                             |                                                                             |          |       |                                                                                                    |       |                          |                        |
| _                           |                                                                             |          | _     |                                                                                                    | _     |                          |                        |

Hvis indgangen ændres til alarm vil området "indgangsområde" blive sat til frakoblet indgangstid i 25 sekunder hvis det var tilkoblet.

Brugeren har 25 sekunder til at frakoble området. Hvis området ikke frakobles vil der blive genereret en alarm (som specificeret i "ændringer i områdetilstand)

**Udgangene** fungerer som øvrige udgange, derfor omtales kun det specielle ved udgangene her. Disse udgange er af typen open collector og kan trække 100mA mod 0V. Se definition af en udgang for <u>NOXre4</u> nedenfor.

### NOXre4

NOXre4 tilbyder 4 uafhængige relæudgang. Disse udgange programmeres vha. den grafiske formeleditor (se afsnit om formeleditor)

Hver udgang være: til, fra eller blinkende. Hvis begge formler (til og blink) er sande, så har blinkene førsteprioritet

| NOX IO4                                                                                                    |                                       |                                    | ×                                     |
|----------------------------------------------------------------------------------------------------|---------------------------------------|------------------------------------|---------------------------------------|
| Enhed<br>Alarm ved box åben<br>Alarm ved manglende<br>4. sabotage<br>4. sabotage<br>Adresse: 023.966<br>ID-Nr: 1003 | Navn     DK     I/0 4                 | Kommentar:                         | Gem                                   |
| Indgange Udgange                                                                                                    | - Udama 2. (Udama 2)                  | - Udama 2. (Udama A                | - Udama A. (Udama E)                  |
| Navn                                                                                                    | Ougarig 2 (Ougarig 3)                 | Ougang 3 (Ougang 4)                | ougang 4 (ougang 5)                   |
| DK                                                                                                    | Navn                                  | Navn                               | Navn                                  |
|                                                                                                    | DK                                    | DK                                 | DK                                    |
| Sirene kontor                                                                                                    | TEST                                  | tilkobling lager                   | Frakobling                            |
|                                                                                                    |                                       |                                    |                                       |
|                                                                                                    | · · · · · · · · · · · · · · · · · · · | ,                                  | · · · · · · · · · · · · · · · · · · · |
| Gem tilstandsændringer i loggen                                                                                     | Gem tilstandsændringer i loggen       | Gem tilstandsændringer i loggen    | Gem tilstandsændringer i loggen       |
| Udgang aktiv                                                                                                    | Udgang aktiv                          | Udgang aktiv                       | - Udgang aktiv                        |
| sirene                                                                                                    | Formel                                | Formel                             | Formel                                |
| Definér formel                                                                                                    | Definér formel                        | Definér formel                     | Definér formel                        |
| May til bit                                                                                                    | May Albert                            | May filiat                         | May slight                            |
| Max. urud. 13333 Sek.                                                                                               | Max. uruu. 3333 Sek.                  | Max. urud. 5 Sec.                  | Max. uruu.                            |
| Udgang blinkende (prioritet)                                                                                        | Udgang blinkende (prioritet)          | Udgang blinkende (prioritet)       | Udgang blinkende (prioritet)          |
| Definér formel                                                                                                    |                                       |                                    |                                       |
| Blinketid: 2000 / 9998 ms                                                                                           |                                       |                                    |                                       |
| Til Fra                                                                                                    |                                       |                                    |                                       |
| Udgangstilstand ved enheds-timeout                                                                                  | Udgangstilstand ved enheds-timeout    | Udgangstilstand ved enheds-timeout | Udgangstilstand ved enheds-timeout    |
|                                                                                                    |                                       |                                    |                                       |
|                                                                                                    |                                       |                                    |                                       |
| Kommentar:                                                                                                    | Kommentar:                            | Kommentar:                         | Kommentar:                            |
|                                                                                                    |                                       |                                    |                                       |
|                                                                                                    |                                       |                                    |                                       |
|                                                                                                    |                                       |                                    |                                       |
|                                                                                                    |                                       | ,                                  |                                       |

| Navn                         | navn på udgang en (2x21 tegn) i ét eller flere sprog             |  |  |  |
|------------------------------|------------------------------------------------------------------|--|--|--|
| Gem tilstandsændringer i     | aktiverer logning af alle ændringer i udgangstilstand i service  |  |  |  |
| loggen                       | loggen                                                           |  |  |  |
| Udgang aktiv                 | du kan vælge en fordefineret formel eller vælge "formel" for     |  |  |  |
|                              | at oprette en egen brugerdefineret formel til denne udgang       |  |  |  |
| Max til-tid                  | du kan vælge hvor længe den skal være aktiveret                  |  |  |  |
|                              | (maksimum). For at reaktivere denne udgang, skal den først       |  |  |  |
|                              | slås fra af formlen. Derefter vil udgangen virke normalt igen.   |  |  |  |
| Udgang blinkende (prioritet) | Definerer den brugerdefinerede formel til blinkning              |  |  |  |
| blinketider                  | Definerer tænd og sluk tiderne for blinkeudgangen.               |  |  |  |
|                              | Eksempel: 1/5 -> aktiverer udgangen i 1 sekund og holder         |  |  |  |
|                              | pause i 5 sekunder.                                              |  |  |  |
| Udgangstilstand ved          | Definerer udgangstilstanden hvis enheden mister forbindelse      |  |  |  |
| enhedstimeout                | til centralen. (f.eks. pga. Software opdatering eller et teknisk |  |  |  |
|                              | problem).                                                        |  |  |  |
|                              | En definition på enhedstimeout tiden øverst i vinduet bør        |  |  |  |
|                              | foretages i alle tilfælde.                                       |  |  |  |
| Kommentar                    | indsæt tekst til dokumentationsformål                            |  |  |  |

## NOXio1

NOXio1 indeholder en modstandsovervåget indgang og en relæudgang. Ind- og udgangene kan programmeres på samme måde som IN4 og RE4 modulerne:

| NOX io1                                                                                                    |                                                                                                    |                |
|----------------------------------------------------------------------------------------------------|----------------------------------------------------------------------------------------------------|----------------|
| Enhed       Alarm ved box åben       Navn         4. sabotage       ✓       BUS 1         Alarm ved manglende       ✓       BUS 2         4. sabotage       ✓       ✓         Adresse:       000.000       ID-Nr:       3006 | Kommentar:                                                                                                    | Gem<br>fortryd |
| Indgang<br>Navn<br>EN DK<br>Indgangsprofil: 1. ingen alarm<br>i område: i intet område<br>C Åbner<br>C Åbner<br>Kommentar:                                                                                                   | Relæer         Navn         EN       DK         Gem tilstandsændringer i loggen         Udgang aktiv         off         Definér forme!         Max. til-tid:         9999         Sek.         Udgang blinkende (prioritet)         Udgangstilstand ved enheds-timeout         © Fastfrys         Til         Fra         Kommentar: |                |

## NOXmio

NOXmio enheden vil normalt være installeret inde sammen med centralen, men kan også installeres som en almindelig ekstern busenhed.

Hvis NOXmio'en installeres inde i centralkabinettet, vil den blive leveret med en vibrationsdetektor på printet, for at detektere forsøg på at åbne kabinettet med kraft eller hvis nogen forsøger at bore hul i kabinettet. Sensitiviteten af detektoren kan indstilles til 3 forskellige niveauer.

Hvis enheden bruges som en almindelig busenhed, vil den have en standard microswitch til at detektere sabotageforsøg.

NOXmio tilbyder 8 relæudgangene og overvågede (ved indgangsmodstand) åben collector udgange normalt anvendt til sirener eller blitzlamper.

| NOX MIO                                                                                                    |                                                                                        |                                                                                                    |                                                                                                    |
|----------------------------------------------------------------------------------------------------|----------------------------------------------------------------------------------------|----------------------------------------------------------------------------------------------------|----------------------------------------------------------------------------------------------------|
| Enhed<br>Alarm central åbning/vibration<br>4. sabotage<br>Alarm ved manglende<br>4. sabotage<br>Adresse: 003.152 ID-Nr: 3001                                                                                                    | Navn<br>EN DK<br>MIO in central                                                        | ibrationsalarm / Switch<br>Sabotagekontakt<br>Vibrationsdetektor<br>Fra<br>Normal<br>C Eølsomme                                                                     | Gem<br>fortryd                                                                                                    |
| Relæ 1-4 Relæ 5-8 Overvågede udgange                                                                                                    | Date 1 (Date 41)                                                                       | Delm 2 (Ostro 44)                                                                                                    | Data 4 (Outration                                                                                                    |
| Helde I       [Uutput 2]         Navn       EN         DK       jburglaralarm         Jordiana       Gem tilstandsændringer i loggen         Udgang aktiv       indbruds alarm intern         Definér formel       Max. aktiv-tid:         Max. aktiv-tid:       10       Sek. | New       EN       DK         sabot agealarm                                           | Navn       EN       DK       system alarm       Gem tilstandsændringer i loggen       Udgang aktiv       teknisk problem       Definér formel       Max. aktiv-tid: | Helze 4     (Uutput 5)       Navn     EN       DK     personal attack       personal attack       Gem tilstandsændringer i loggen       Udgang aktiv       overfald       Definér formel       Max. aktiv-tid:       10 |
| Udgang blinkende (prioritet)<br>Udgangstilstand ved enheds-timeout<br>C Fastfrys C Til C Fra                                                                                                    | Udgang blinkende (prioritet) Udgangstilstand ved enheds-timeout C Fastfrys C Til • Fra | Udgang blinkende (prioritet) Udgangstilstand ved enheds-timeout           Fastfrys         Til         Fra                                                          | Udgang blinkende (prioritet) Udgangstilstand ved enheds-timeout Fastfrys                                                                                                    |
| Kommentar:                                                                                                    | Kommentar:                                                                             | Kommentar:                                                                                                    | Kommentar:                                                                                                    |

Til hver normal relæudgang gælder de samme definitioner som for NOXre4 enheden (se <u>NOXre4</u>).

| NOX MIO                                                                                                    |                                                                                                    |                                                                                                    |                                                                                                    |
|----------------------------------------------------------------------------------------------------|----------------------------------------------------------------------------------------------------|----------------------------------------------------------------------------------------------------|----------------------------------------------------------------------------------------------------|
| Enhed     Alam central åbning/vibration     4. sabotage     Alam ved manglende     Adresse:     006.606     ID-Nr.     3001                                                                                                    | s 4 v                                                                                                    | Vibrationsalarm / Switch Kommentar.<br>C Sabotagekontakt<br>Vibrationsdetektor<br>Fra<br>C Normal<br>C Eølsomme                                                                                                    | Gem                                                                                                    |
| Relæ 1-4 Relæ 5-8 Overvågede udgange<br>Udgang 1 (Output 10)<br>DK<br>Sirene i værksted<br>Gem tilstandsændringer i loggen<br>Udgang aktiv<br>Formel VDef. formel<br>Max. til-tid: 30 Sek.<br>Udgangstilstand ved enheds-timeout<br>C Fastfrys C Til © Fra                            | Udgang 2 (Output 11)<br>DK<br>P.A. Kasse 1<br>✓ Gem tilstandsændringer i loggen<br>Udgang aktiv<br>Formel ✓ Def. formel<br>Max. til-tid: 9999 Sek.<br>Udgangstilstand ved enheds timeout<br>C Fastfrys C Til C Fra                                          | Udgang 3 (Output 12)<br>DK<br>1ys i administration<br>Gen tilstandsændinger i loggen<br>Udgang aktiv<br>Formel Def. formel<br>Max. til-tid: 9999 Sek.<br>Udgangstilstand ved enheds-timeout<br>C Fastfrys C Til C Fra                           | Udgang 4 (Output 13)<br>DK<br>Lukter for varme<br>Gem tilstandsændringer i loggen<br>Udgang aktiv<br>Formel v Def. formel<br>Max. til-tid: 9999 Sek.<br>Udgangstilstand ved enheds-timeout<br>G Fastfrys C Til C Fra                                 |
| Indgang 1 (Input 13)<br>DK<br>Detektor i værksted<br>Indgangsprofit 3. indbrud<br>Område: 2. Værksted<br>© Åbner C Lukker<br>© Åbner C Lukker<br>© Med modstandsovervågning<br>Detektor testes ikke i ind/udgangsvej<br>Ens ind/udgangs tid: 0 Sek.<br>© Kobling ved tilstandsændring | Indgang 2 (Input 14)<br>DK  <br>Indgangsprofil: 1. ingen alarm ▼<br>Område: iintet område ▼<br>© Åbner C Lukker<br>▼ Med modstandsovervågning<br>□ Detektor testes ikke i ind/udgangsvej<br>□ Ens ind/udgangs tid: □ Sek.<br>■ Kobling ved tilstandsændring | Indgang 3 (Input 15)<br>DK<br>Indgangsprofit 1. ingen alarm<br>Område: i intet område<br>C Åbner C Lukker<br>V Med modstandsovervågning<br>Detektor testes ikke i ind/udgangsvej<br>Ens ind/udgangs tid: 0 Sek.<br>Kobling ved tilstandsændring | Indgang 4 (Input 16)<br>DK<br>Indgangsprofit: 1. ingen alarm<br>Område: i intet område<br>✓ Åbner C Lukker<br>✓ Med modstandsovervågning<br>© Detektor testes ikke i ind/udgangsvej<br>Ens ind/udgangs tid<br>© Sek.<br>Kobling ved tilstandsændring |

Overvågede åben collector udgange programmeres på samme måde som alle andre relæudgange (ingen blinkefunktion), men der kan ydermere vælges en indgangsprofil og et overvågningsområde (for detaljeret information se NOXin4).

Indgangene kan programmeres separat og derfor anvendes med sit eget navn. Disse 4 indog udgange fungerer derved næsten som en NOXio4.

## NOXm31

NOXm31 tilbyder 3 indgange (uden modstands overvågning) og 1 åben collector udgang. Det er meningen at den skal installeres inde i en detektor. Forlængelse af de fabriksmonterede ledninger er ikke tilladt. INDGANGE REFERERER TIL MINUS!!!

| NOXm31                                  |                                         |                                         |                            |
|-----------------------------------------|-----------------------------------------|-----------------------------------------|----------------------------|
| Enhed-                                  |                                         |                                         |                            |
| Alarm ved manglende                     | Navn                                    | Kommentar:                              |                            |
| 4. sabotage 🗨 🔿 BUS 1                   | DK                                      | Placeret i detektor værksted            | Gem                        |
| C BUS 2                                 |                                         | 1                                       |                            |
| Adresse: 003.643                        | m31 PIR det.værkst                      | ced                                     | fortryd                    |
| ID-Nr: 3009 C NPort: E                  | 3115 4                                  |                                         |                            |
|                                         |                                         |                                         |                            |
|                                         |                                         |                                         |                            |
| Indgang 1 (Indgang 38) (Indgang 38)     | Indgang 2 (Indgang 39) (Indgang 39)     | Indgang 3 (Indgang 40) (Indgang 40)     | Udgang                     |
| Indgangsprofil:                         | Indgangsprofil:                         | Indgangsprofil:                         | Navn                       |
| 13. Tek.alarm fors.5 sek 🗾              | 3. indbrud                              | 3. indbrud                              | DK                         |
| Navn                                    | Navn                                    | Navn                                    | LED PIR værksted           |
| DK                                      | DK                                      | DK                                      | i                          |
| CNC marking share                       | Tudana and an and Shan                  | Database is much at ad                  | <u> </u>                   |
| CNC maskine scop                        | indgangsdør nord aben                   | Decencor I Varasced                     | Udgang aktiv               |
|                                         |                                         |                                         | Formel                     |
|                                         |                                         |                                         | Dofinér formal             |
| Område:                                 | Område:                                 | Område:                                 |                            |
| 2. Værksted                             | 3. Indgang nord 📃                       | 2. Værksted                             | Max. aktiv-tid: 99999 Sek. |
|                                         |                                         |                                         | Kommentar:                 |
| C Abner 💽 Lukker                        | C Abner 💽 Lukker                        | C Abner 💽 Lukker                        |                            |
|                                         | Kobling ved tilstandsændring            | Kobling ved tilstandsændring            |                            |
|                                         | , Robing You discribition and           |                                         |                            |
|                                         |                                         |                                         |                            |
|                                         |                                         |                                         |                            |
| Ens ind/udgangs tid: U Sek.             | Ens ind/udgangs tid: 15 Sek.            | Ens ind/udgangs tid: USek.              |                            |
| 🔲 Detektor testes ikke i ind/udgangsvej | 🔲 Detektor testes ikke i ind/udgangsvej | 🔲 Detektor testes ikke i ind/udgangsvej |                            |
| Kommentar:                              | Kommentar                               | Kommentar                               |                            |
|                                         | Indoanosvei                             |                                         |                            |
|                                         |                                         |                                         |                            |
|                                         |                                         |                                         |                            |
| 1                                       | 1                                       | 1                                       |                            |
| L]                                      | L]                                      |                                         |                            |

Enheden kan ikke detektere enhedens normale åben tilstand (dette kan opnås ved at tilslutte detektorens sabotagekontakt til en af de tre indgange)

Udgangen programmeres ligesom en standard relæudgang. Blinkning på udgangen er ikke muligt.

Der er ikke muligt at se spændingen på bussen for denne enhed.

## NOXcpa

NOXcpa betjeningspanelet tilbyder kunden mulighed for at kontrollere og til-/frakoble systemet. Den har et stort grafisk display, hvor alt information vises klart og overskueligt.

| NOXcpa                                                                                                    |                                                                                                    |            |
|----------------------------------------------------------------------------------------------------|----------------------------------------------------------------------------------------------------|------------|
| Enhed     Navn       Alarm ved box åben     BUS 1       4. sabotage     C       Alarm ved manglende     BUS 2       4. sabotage     BUS 3       Adresse:     004.185    | DK     Nommentar:       Placeret i receptionen                                                                                                    | Gem        |
| Indstillinger<br>Logud tid (s): 60<br>Slå backlight fra (s): 120<br>I✓ Slå backlight til med buzzer<br>I✓ Kontrollér fejlkode                                           | Buzzerid:<br>C Fra C Standard C Formet: Definér formel<br>Buzzer interval 1:                                                                                                    | 6. trussel |
| ✓ Vis serviceinformation ved logout         Synlige områder / områderækkefølge         ● Alle       ● Begrænset         ● Koblinger         ● Standard       © Speciel: | Fra      Standard      Formet     Definér formel     Buzzersignal ved ind-/udgang     Område      1. Administration     Buzzer interval 2:     Fra      Standard      Formet     Definér formel |            |
|                                                                                                    |                                                                                                    |            |

### Indstillinger

| Log ud tid (s)               | Efter den specificerede tidsperiode uden<br>brugeraktivitet, bliver brugeren logget ud af<br>CPA'en.                                                                                          |  |  |  |
|------------------------------|----------------------------------------------------------------------------------------------------|--|--|--|
| Slå backlight fra (s)        | efter denne tidsperiode vil backlight blive slået<br>fra (hvis der ikke trykket på tastaturet)                                                                                                |  |  |  |
| Slå backlight til med buzzer | hvis buzzeren aktiveres (f.eks. hvis en alarm genereres) vil backlight også blive slået til.                                                                                                  |  |  |  |
| Kontroller forkert kode      | Ved at aktivere den mulighed, vil CPA'en blive<br>låst efter et specificeret antal forkerte koder<br>indtastes (antal forkerte koder og låsetid<br>specificeres i de generelle indstillinger) |  |  |  |
| Synlige områder              | Specificér hvilke områder af systemet, som skal<br>være synlige på dette betjeningspanel. Her kan<br>du ligeledes ændre rækkefølgen på områderne<br>i betjeningspanelet (se næste afsnit)     |  |  |  |
| Indstillinger                | Dette muliggør undtagelser fra de normale indstillinger (se næste afsnit).                                                                                                    |  |  |  |
| Buzzer                       | Normalt er buzzeren slået til når en alarm genereres og systemet er i normal tilstand.                                                                                                    |  |  |  |
| Trussel                      | Vælger den indgangsprofil, som genereres når<br>en trusselskode indtastes på dette<br>betjeningspanel.                                                                                        |  |  |  |

### Synlige områder / områderækkefølge

I dette vindue vælges de områder, som skal være tilgængelige på betjeningspanelet. Med piltasterne i nederste højre hjørne er det muligt at ændre rækkefølgen på områderne.

| 🖻 NOXcpa områder                                                                                                    |                     |
|----------------------------------------------------------------------------------------------------|---------------------|
| <ul> <li>NOXcpa områder</li> <li>Synlige områder på betjeningspanelet:         <ul> <li>O. Alle områder</li> <li>I. Administration</li> <li>2. Arkiv</li> <li>3. Gader og veje</li> <li>4. Reception</li> <li>5. Indgang øst</li> <li>993. system</li> </ul> </li> </ul> | Godkende<br>fortryd |
| Ingen Alle                                                                                                    |                     |

Vælg de områder som skal vises i det pågældende betjeningspanel ved at afkrydse kassen og skift rækkefølge ved at markere området og trykke på piletasterne.

#### Specialindstillinger for områder

| Special ko       | blinger                |                       |                                |     |    |         |          |
|------------------|------------------------|-----------------------|--------------------------------|-----|----|---------|----------|
| – Undtagelse fra | a de normale kobling   | ger                   |                                |     |    |         |          |
| Område           | Område aktuel on       |                       | rådetilstand Ny områdetilstand |     | *  | Nu      | Godkende |
| Indgang nord     |                        | Frakoblet             | Udgangstid                     | 30  | _  | ny      |          |
| Lagerdør         |                        | åben                  | lukket                         | 0   |    | Dadiaá  | fortryd  |
| Lagerdør         |                        | lukket                | åben                           | 0   |    | neuigei |          |
| Lagerdør         |                        | lukket                | åben for adgang                | 7   |    |         |          |
| Lys i administ   | tration                | Til                   | Fra                            | 0   |    | Slet    |          |
| Lys i administ   | tration                | Fra                   | Til                            | 0   |    |         |          |
| -                |                        |                       |                                |     | -  |         |          |
| ,                |                        |                       |                                |     |    |         |          |
|                  |                        |                       |                                |     |    |         |          |
| - Automatiaka ku | abligger und leging    | \$ CD4                |                                |     |    |         |          |
| Automatiske ki   | obiirigei veu iogiri p | Ja CFA                |                                |     |    |         |          |
| Område           |                        | aktuel områdetilstand | Ny områdetilstand              | Tid | -  | Ny      |          |
|                  |                        |                       |                                |     |    |         |          |
|                  |                        |                       |                                |     |    | Rediaér |          |
|                  |                        |                       |                                |     |    |         |          |
|                  |                        |                       |                                |     |    | Slat    |          |
|                  |                        |                       |                                |     |    | 0100    |          |
|                  |                        |                       |                                |     |    |         |          |
|                  |                        |                       |                                |     | Ψ. |         |          |
|                  |                        |                       |                                |     |    |         |          |
|                  |                        |                       |                                |     |    |         |          |
| – Koblinger med  | fivkode                |                       |                                |     |    |         |          |
| Robingermed      | TAROGE                 |                       |                                |     | _  |         |          |
| Tastkode         | Område                 | aktuel områdetils     | tand Ny områdetilstand         | Tid | *  | Ny      |          |
| 44               | Lager                  | Frakoblet             | Tilkoblet                      | 0   |    |         |          |
|                  |                        |                       |                                |     |    | Rediaér |          |
|                  |                        |                       |                                |     |    | 3       |          |
|                  |                        |                       |                                |     |    | Slet    |          |
|                  |                        |                       |                                |     |    | 5160    |          |
|                  |                        |                       |                                |     |    |         |          |
|                  |                        |                       |                                |     | Ŧ  |         |          |
|                  |                        |                       |                                |     |    |         |          |
|                  |                        |                       |                                |     |    |         |          |
|                  |                        |                       |                                |     |    |         |          |

Her kan du definere undtagelser fra standard områdeindstillingerne på betjeningspanelet. I normal kørselstilstand, (uden undtagelser) er ændringerne i områdetilstand, som de defineres områdetilstande stadig aktive.

I eksemplet ovenover, bliver området sat til frakoblet udgangstid i 5s når området frakobles af en bruger.

Automatiske koblinger ved login på betjeningspanelet. Derved kan valg af område omgås.

Koblinger med fixkode

En bestemt kode som ikke er en almindelig brugerkode, kan defineres her til at udføre koblinger.

Der er ingen begrænsninger i antallet af specielle indstillinger.

## NOXkpd

Med NOXkpd'en kan brugere til-/frakoble områder, sætte områder i indgangstid eller bruge den til at udløse en døråbning

| NOXkpd                                                                                                    |                                                                                    |                                                                           |                             | $\mathbf{X}$          |
|----------------------------------------------------------------------------------------------------|------------------------------------------------------------------------------------|---------------------------------------------------------------------------|-----------------------------|-----------------------|
| Enhed<br>Alarm ved box åben<br>1. ingen alarm<br>Alarm ved manglende<br>4. sabotage<br>Adresse: 003.633 ID-Nr: 3005                                                                                      | DK                                                                                 | Kommentar:                                                                |                             | Gem<br>fortryd        |
| Kobling       Onormal kobling       Specialkobling       Advarset: Hvis du kobler flere                                                                                                    | områder og der opstår en koblin                                                    | gsfejl, bliver kun det fejlende områ                                      | åde forbigået.              |                       |
| Kobling         Område           Frakoblet         3. Indgang nord           Frakoblet         3. Indgang nord           Tilkobling         3. Indgang nord           Tilkobling         3. Indgang nord | aktuel områdetilstand<br>Udgangstid<br>Tilkoblet<br>Indgangstid<br>Udgangstid      | Ny områdetilstand<br>Indgangstid<br>Indgangstid<br>Tilkoblet<br>Tilkoblet | Tid 45<br>45<br>0<br>0<br>0 | Ny<br>Redigér<br>Slet |
| LED frakoblet<br>C Standard (altid til)<br>C Standard (afbrudt)<br>Formet: Definér<br>Definér                                                                                                    | LED tilkoblet<br>C Standard (altid til)<br>C Standard (afbrudt)<br>Formel: Definér | LED tilkoblet blink<br>C Standard<br>Formel: Definér                      | Forbikoblings               | funktion              |
| Buzzer<br>Buzzertid:<br>C Standard C Formel: Definér formel                                                                                                    | Trussel<br>Indgangsprofil: 6. trusse                                               |                                                                           |                             |                       |
| Buzzer interval 1:<br>C Standard © Formel: Definér formel                                                                                                    | Indstillinger<br>Logud tid (s):<br>Logud tid efterkobling (s):                     | 20                                                                        |                             |                       |
| Buzzer interval 2:<br>C Standard © Formel: Definér formel                                                                                                    | <ul> <li>Indmeldelse skrives i l</li> <li>Kontrollér fejlkode</li> </ul>           | pg                                                                        |                             |                       |

Hvis enheden bruges til almindelig til-/frakoblingsfunktion, skal der i indstillingsvinduet, blot vælges det område, som til-/frakobles.

Det er også muligt at foretage specialindstillinger (se billede).

| LED frakoblet                    | Vælger funktionen for den (grønne) "frakoblet" LED:        |
|----------------------------------|------------------------------------------------------------|
|                                  | Som standard viser denne diode den aktuelle områdetilstand |
|                                  | for det valgte område.                                     |
| LED frakoblet blink              | Specificerer hvornår "frakoblet" LED'en blinker            |
| LED tilkoblet                    | Definerer status af den (røde) "tilkoblet" LED             |
| LED tilkoblet blink              | Specificerer hvornår "tilkoblet" LED'en blinker            |
| Buzzertid                        | Formel kan sætte buzzer i ind- og udgangstid               |
| Buzzer interval 1                | Formel kan f. eks. Sætte lyd ved tilkoblingsfejl           |
| Buzzer interval 2                | Formel kan f. eks. sætte lyd ved fejl i udgangsvej         |
| Intervaltid 1 og 2 sættes i Gene | erelt menuen                                               |
| Trussels alarmtype               | Vælg den indgangsprofil, som bruges hvis en trusselskode   |
|                                  | indtastes                                                  |
| Indstillinger                    |                                                            |
| Log ud tid (s)                   | Tidsperioden efter sidste handling på kpd'en til brugeren  |

|                                  | logges af.                                                      |
|----------------------------------|-----------------------------------------------------------------|
| Log ud tid efter indstilling (s) | Tidsperioden efter en indstilling er blevet udført til brugeren |
|                                  | logges af                                                       |
| Kontroller forkerte koder        | Skal denne kodeenhed kontrollere forkerte koder og              |
|                                  | deaktiveres hvis der indtastes for mange forkerte?              |

#### Ved valg af forbikoblings funktion

Her sættes enheden op til automatisk at styre en ind- og udgangsvejs områdetilstande.

#### Specialindstillinger

Med denne specialindstilling, defineres hvilke indstillinger der skal udføres, når tilkoblet eller frakoblet knapperne på kpd'en aktiveres. Det er også muligt at udløse indstillinger direkte, når en gyldig brugerkode indtastes.

I ovenstående eksempel tilkobles Indgang vest, hvis området er i udgangstid med knappen "låst hængelås" og Indgang vest sættes til frakoblet indgang i 45s efter knappen "åben hængelås" aktiveres.

#### Definition på en specialindstilling

| 🛤 Ko     | detastatur specialindstilling |                             |       |                           |   |          |
|----------|-------------------------------|-----------------------------|-------|---------------------------|---|----------|
| Eks      | tern kodekobling              |                             |       |                           |   | Godkende |
| ωŇ       | ed tilkobling                 |                             |       |                           |   | fortrud  |
| O V      | /ed frakobling                |                             |       |                           |   |          |
|          |                               |                             |       |                           |   |          |
| . U V    | ea login                      |                             |       |                           |   |          |
| Nr.      | Område 🔺                      | Nr. aktuel områdetilstand   | ≜ Nr. | Ny områdetilstand         | * |          |
| 1        | Administration                | 0 Ingen analyse             | 1     | Frakoblet                 |   |          |
| 2        | Arkiv                         | 1 Frakoblet                 | 2     | Frakoblet udgangstid      |   |          |
| 3        | Gader og veje                 | 2 Frakoblet udgangstid      | 3     | Frakoblet udgangstid-vent |   |          |
| 4        | Reception                     | 3 Frakoblet udgangstid-vent | 4     | Frakoblet indgangstid     |   |          |
| 5        | Indgang vest                  | 4 Frakoblet indgangstid     | 5     | Tilkoblet                 |   |          |
| 6        | Indgang øst                   | 5 Tilkoblet                 | 6     | Delvis tilkoblet          |   |          |
| 999      | system                        | 6 Delvis tilkoblet          | 7     | Til                       |   |          |
|          |                               | 7 Til                       | 8     | Fra                       |   |          |
|          |                               | 8 Fra                       | 9     | åben                      |   |          |
|          |                               | 9 åben                      | 10    | lukket                    |   |          |
|          |                               | 10 lukket                   | 11    | open pass through         |   |          |
|          |                               | 11 open pass through        |       |                           |   |          |
|          |                               |                             |       |                           |   |          |
|          |                               |                             |       |                           |   |          |
|          |                               |                             |       |                           |   |          |
|          |                               |                             |       |                           |   |          |
|          |                               |                             |       |                           |   |          |
|          |                               |                             |       |                           |   |          |
|          |                               |                             |       |                           |   |          |
|          |                               |                             |       |                           | _ |          |
|          | <b>_</b>                      |                             | ×     |                           |   |          |
| <b>_</b> |                               |                             |       |                           |   |          |
|          |                               |                             |       |                           |   |          |
|          |                               |                             |       |                           |   |          |

Vælg først brugeraktionen, som vil udløse indstillingen (ved til/fra eller ved login). Vælg dernæst området, som skal indstilles. I den mellemste række, vælg om indstillingen kun skal eksekveres i afhængighed af den aktuelle områdetilstand eller hvorvidt indstilling altid skal udføres. På højre side vælges den nye områdetilstand.

### Eksempel: NOXkpd som døråbner

| NOXkpd                                                                               |                                                      |                                                                                        |                                                     |               |      |     |
|--------------------------------------------------------------------------------------|------------------------------------------------------|----------------------------------------------------------------------------------------|-----------------------------------------------------|---------------|------|-----|
| Enhed<br>Alarm ved box åben<br>4. sabotage<br>4. sabotage<br>Adresse: 002.005        | C BUS 1     C BUS 2     FBK w     FBK 3              | DK                                                                                     | Kommentar:                                          |               |      | Gem |
| Kobling<br>C normal kobling                                                          | Advarsel: Hvis du kobler flere                       | områder og der onstår en koblin                                                        | asfeil bliver kun det feilende om                   | åde forbigået |      |     |
| Kobling Områd                                                                        | le                                                   | aktuel områdetilstand                                                                  | lly områdetilstand                                  | Tid 🔺         | Nu   |     |
| Frakoblet 5. Indge                                                                   | ang vest                                             | lukket                                                                                 | open pass through                                   | 10            |      |     |
| LED frakoblet<br>© Standard (altid til)<br>© Standard (afbrudt)<br>© Formet Definier | LED frakoblet blink<br>Standard<br>C Formel: Definer | LED tilkoblet<br>© Standard (altid til)<br>© Standard (afbrudt)<br>© Formet: Definer [ | LED tilkoblet blink<br>Standard<br>C Formet Definer | <b>*</b>      | Slet |     |
| Buzzer                                                                               |                                                      |                                                                                        |                                                     |               |      |     |
| Buzzertid:                                                                           | Definér formel                                       | Indgangsprofil: 6. trussel                                                             | <b>_</b>                                            |               |      |     |
| Buzzer interval 1:                                                                   | Definér formel                                       | Indstillinger<br>Logud tid (s):<br>Logud tid efterkobling (s):                         | 20<br>3                                             |               |      |     |
| Buzzer interval 2:                                                                   | Definér formel                                       | V Kontrollér fejlkode                                                                  |                                                     |               |      |     |

I eksemplet ovenover vises, at en ændring i områdetilstand fra lukket eller frakoblet til "open pass through" kan bruges til at aktivere et relæ (til eksempelvis døråbning) i 10 sekunder, som det er tilfældet her.

## NOXps5

NOXpsu'en vil normalt være installeret inde i centralenheden, men kan også bruges som enkeltstående enhed installeret et vilkårligt sted på bussen.

Hver strømforsyningsenhed overvåger alle vigtige enhedsværdier. Hvis der er et problem kan der genereres en alarm eller en advarsel.

| MOX PS5                                                                                                    |                                           |                                        | ×                                               |
|----------------------------------------------------------------------------------------------------|-------------------------------------------|----------------------------------------|-------------------------------------------------|
| Enhed<br>Alarm ved box åben<br>4. sabotage<br>Alarm ved manglende<br>4. sabotage<br>Adresse: 000.000<br>ID-Nr: 3000 | BUS 1     BUS 2     BUS 3                 | Navn på enheder<br>DK  <br>central PSU | Navn på indgang åben (P6)<br>DK<br>Central åben |
| Alarmer                                                                                                    | 2. varsling                               | Temperatur for høi:                    | 2. varsling                                     |
| Netudfald (forsinket):                                                                                              | 10. system fejl ▼<br>Forsinkelse: 30 Min. | Udgangsstrøm for høj:                  | 2. varsling                                     |
| Akku feji:                                                                                                    | 10. system feji 🔹                         | Sikring (1-3)                          | 4. sabotage                                     |

De følgende værdier overvåges:

| Netudfald straks      | Hvis AC mistes genereres denne besked           |
|-----------------------|-------------------------------------------------|
|                       | (normalt som en advarsel)                       |
| Netudfald (forsinket) | Hvis AC mistes i mere end 30 minutter,          |
|                       | genereres denne besked                          |
| Akku fejl             | Hvis batterispændingen er under 20V,            |
|                       | genereres denne alarm (normalt systemfejl)      |
| Temperatur for høj    | Hvis temperaturen er $> 50^{\circ}$ , genereres |
|                       | denne alarm                                     |
| Udgangsstrøm for høj  | Hvis udgangsstrømmen er > 3.0A, genereres       |
|                       | denne alarm                                     |
| Sikring 1-3           | Hvis sikringer fejler, er sprunget              |

En detaljeret beskrivelse af fejl kan findes i installationsmanualen.

Alarmbeskeder for alle fejl kan specificeres individuelt.

I systeminfo, enheder, PS5 enheden, kan detaljer for forløbet i PS5 ses og aflæses grafisk.

## NOXcrx

NOXcrx bruges til at forbinde en kortlæser til systembussen. Der vælges først en af 7 mulige.

Ved valg af Offline funktionalitet skal enheder af typen NOXcmx anvendes. Disse enheder har hukommelse til de sidst anvendte 380 kort. Derved kan døråbning foretages selv om der arbejdes på systemet samtidigt.

| III Kortlæser                                                                                   | Kortlæser                                                                   |
|-------------------------------------------------------------------------------------------------|-----------------------------------------------------------------------------|
| ☐ [Offline funktionalite]                                                                       | 🔽 [Offline funktionalite]                                                   |
| CRD Kortlæserinterface med Wiegandt 26bit interface                                             | CMD Kortlæserinterface med Wiegandt 26bit interface                         |
| CRA Kortlæserinterface med Omron Data/Clock interface                                           |                                                                             |
| CRB Kortlæserinterface med 40 bit Wiegand snilflade                                             |                                                                             |
| CRC Kortlæserinterface for HID IClass Læser med Wiegand Interface (26 og 37bit)                 |                                                                             |
| CRE Kortlæserinterface med Data/Clock snitflade og udnyttelse af tastaturet                     | CME Kortlæserinterface med Data/Clock snitflade og udnyttelse af tastaturet |
| CRF Kortlæserinterface med wiegand 26 bit og anvendelse af tastatur                             | CMF Kortlæserinterface med wiegand 26 bit og anvendelse af tastatur         |
| CRG Kortlæserinterface med Omron snitflade speciel for Acticon kortlæser (gammel og ny variant) |                                                                             |
| CRH Kortlæserinterface for HID IClass Læser af tastaturet (RK40)                                |                                                                             |
| CRI Kortlæserinterface for Omron snitflade med Unitek protokol                                  | CMI Kortlæserinterface for Omron snitflade med Unitek protokol              |
| CRU Kortlæserinterface for wiegand (26-60 bits)                                                 | CMU Kortlæserinterface for wiegand (26-60 bits)                             |
|                                                                                                 |                                                                             |
|                                                                                                 | CML Kortlæserinterface for 50 bit ARAS kort                                 |
|                                                                                                 |                                                                             |
| Tibage                                                                                          | Tibage                                                                      |
|                                                                                                 |                                                                             |

Denne kortlæser kan bruges til at til-/frakoble områder og til at udløse en døråbner. Derudover tilbyder NOXcrx'en én overvåget indgang og én relæudgang.

CMU enheden har desuden 2 ind-/udgange med TTL indgang/udgang. Disse kan vælges som indgange, styres med 0V eller +5V, eller udgange giver 0V eller 5V.

Desuden en open collector udgang.

Forhindre gentagen adgang uden forudgående aktivering af anden kortlæser.

Udskyde adgangstiden i et område.

Spærring af kort resten af dagen.

Speciel logbesked ved anvendelse af \* kode

| 4. sabotage 🔹 💌<br>larm ved manglende<br>4. sabotage 💽                                                                                     | BUS 1     BUS 2     C BUS 2                                                                                                    | DK   CRU med Roger                                                                     | - 1/0 Pin 6 | C Indgang                | CRx modul revision D,E<br>(med åben collector<br>udgang på pin 3) | Gem     |
|----------------------------------------------------------------------------------------------------|----------------------------------------------------------------------------------------------------|----------------------------------------------------------------------------------------|-------------|--------------------------|-------------------------------------------------------------------|---------|
| dresse: 018.079<br>I-Nr: 1006                                                                                                    | 6 BUS 3                                                                                                    | indlæser                                                                               | C Udgang    | Indgang                  | modul påkrævet)                                                   |         |
| obling Kode generering                                                                                                    | Indgange Udgange Specielle i<br>aktuel om rådetilsta                                                                           | ndstillinger                                                                           | Tid U       | dfør kobling             |                                                                   | A Nu    |
| J. Indgangsvej                                                                                                    | Tilkoblet                                                                                                    | Indgangstid                                                                            | 5 bi        | ugerkode + kort          |                                                                   |         |
| 4. ADK Lagerdør                                                                                                    | lukket                                                                                                    | Åben for gennemgang                                                                    | 6 ko        | ort + Pinkode            |                                                                   | Redigér |
| ADK Lagerdør                                                                                                    | åben                                                                                                    | lukket                                                                                 | 0 T         | astkode (*2) + kort + Pi | nkode                                                             | Clas    |
|                                                                                                    |                                                                                                    |                                                                                        |             |                          |                                                                   |         |
|                                                                                                    |                                                                                                    |                                                                                        |             |                          |                                                                   |         |
| Specielle funktioner for kortla                                                                                                    | eser med tastatur                                                                                                    |                                                                                        |             |                          |                                                                   |         |
| Specielle funktioner for kortla                                                                                                    | æser med tastatur<br>Jliggør udvidelse af adgangstiden i i                                                                     | <b>mråde</b> : 1. Kontor lokaler                                                       |             | <u>_</u>                 |                                                                   |         |
| Specielle funktioner for kortla<br>☐ Tidsangivelse + kortet mu<br>☐ Tast: 9 + kort for                                                     | æser med tastatur<br>Jliggør udvidelse af adgangstiden i i<br>rlænger adgangstid i område                                      | mråde: 1. Kontor lokaler<br>1. Kontor lokaler 💌 r                                      | ned 60 Min  | ved login                |                                                                   |         |
| Specielle funktioner for kortla<br>Tidsangivelse + kortet mu<br>Tast: <u>9</u> + kort for<br>Kortet bliver efter kobling<br>kortet         | eser med tastatur<br>Jliggør udvidelse af adgangstiden i<br>rlænger adgangstid i område<br>en spærret resten af dagen, når der | nmåde: 1. Kontor lokaler<br>1. Kontor lokaler v r<br>nne tilføjelse udføres sammen med | ned 60 Min. | ved login                |                                                                   |         |
| Specielle funktioner for kortla<br>Tidsangivelse + kortet mu<br>Tast: <u>9</u> + kort for<br>Kortet bliver efter kobling<br>Crstatte login | æser med tastatur<br>Jligger udvidelse af adgangstiden i<br>rlænger adgangstid i område<br>en spærret resten af dagen, når del | område: 1. Kontor lokaler<br>1. Kontor lokaler v<br>Ine tilføjelse udføres sammen med  | ned 60 Min. | ved login                |                                                                   |         |

Se <u>NOXio4</u> for indgangsdefinition

Se <u>NOXre4</u> for udgangsdefinition

Se <u>NOXkpd</u> for indstillinger (normale og specielle)

#### Kontroller forkerte koder

På samme måde som ved kodetastatur og betjeningspanel, kan kortlæseren kontrollere forkerte koder. Dette bruges til at genkende forsøg på at manipulere kortlæseren.

Der er mange muligheder for koblinger på en kortlæser med tastatur. Kort alene, Kort eller brugerkode, Fixkode + kort, fixkode + kort + bruger-/pinkode osv.

<u>Hvis der defineres en kobling med kort alene, kan man ikke definere en anden kobling med kort + bruger-/pinkode. Kortet vil udføre koblingen og afslutte denne. I fald man har dette behov, skal der være bruger-/pinkode + kort</u>

Koblingerne kan kombineres med en betingelse som "Denne kobling udføres kun når" Et andet område er i en bestemt tilstand. F.eks kan en dør ikke åbmes hvis alarmen er tilkoblet bag denne dør. Ligeledes hvis der er defineret en tidsprofil, kan en kobling kombineres med adgangstid.

| Specialkobling                                           |                  |     |                                |        |                     | X                     |
|----------------------------------------------------------|------------------|-----|--------------------------------|--------|---------------------|-----------------------|
| Kortlæser koblinger                                      |                  |     |                                |        |                     | Fortryd Godkende      |
| Nr. Område                                               |                  | Nr. | aktuel områdetilstand          | Nr     | Ny områdetilstand   |                       |
| 1 Kontor                                                 |                  | 0   | Ingen analyse                  | 1      | Frakoblet           | Tid (s): 6            |
| 2 Lager                                                  |                  | 1   | Frakoblet                      | 2      | Udgangstid          | (0 = ingen ændringer) |
| 3 Indgangsvej                                            | 2                | 2   | Udgangstid                     | 3      | Udgangstid-vent     |                       |
| 4 ADK Lagerdør                                           | 3                | 3   | Udgangstid-vent                | 4      | Indgangstid         |                       |
| 5 Klokke skole                                           | 4                | 4   | Indgangstid                    | 5      | Tilkoblet           |                       |
| 6 Blinkudgang                                            |                  | 5   | Tilkoblet                      | 6      | Delvis tilkoblet    |                       |
| 999 system                                               |                  | 6   | Delvis tilkoblet               | 7      | Til                 |                       |
|                                                          | 1                | 7   | Til                            | 8      | Fra                 |                       |
|                                                          | 8                | 8   | Fra                            | 9      | áben                |                       |
|                                                          |                  | 9   | aben                           | 10     | lukket              |                       |
|                                                          |                  | 10  | lukket                         | 11     | Aben for gennemgang |                       |
|                                                          |                  | 11  | Aben for gennemgang            | 12     | Til så tid          |                       |
|                                                          |                  | 12  | Til på tid                     | 14     | Fra på tid          |                       |
|                                                          |                  | 14  | Fra på tid                     | 14     | r la pa lu          |                       |
| ۱                                                        | •                | •   |                                |        |                     | ▼<br>▶                |
| Udfør kobling                                            |                  |     | Denne kobling udføres kun når- |        |                     |                       |
| C kort                                                   |                  |     | Nr. Område                     |        | Områdetilstand      | A Ny                  |
| O brugerkode                                             |                  |     |                                |        |                     | Redigér               |
| C kort eller brugerkode                                  |                  |     |                                |        |                     |                       |
| C Fixkode + kort                                         | Fixkode:         | ×0  |                                |        |                     | - Slet                |
| O Brugerkode + kort                                      |                  |     |                                |        |                     | Forbundet til         |
| O Pinkode + kort                                         |                  |     |                                |        |                     | AND C OR              |
| Kort + fixkode                                           | Fixkode:         | ×0  |                                |        |                     |                       |
| Kort + bruger kode                                       |                  |     | Tidsprofil                     |        |                     |                       |
| C Kort + pinkode                                         |                  |     | Kables has been a *            |        | ll.C.               |                       |
| C Educate a location and the second                      | Finkeda, D       | ×O  | Kobling kan kun udføres hår    | asprot | li er aktiv:        |                       |
| Fixkode + kort + pinkode     Fixkode + kort + brugerkode | Fixkode:         | *2  | Bannortering                   |        |                     |                       |
| 🗖 foretage kobling også når området                      | t er i spærretid |     | Denne kobling indføres i log   |        | 🔽 Fejislagne koblir | nger indført i log    |

Nødkort: På fanen Specielle indstillinger kan man bl.a. aktivere den enkelte CMU til at understøtte nødkort. Et nødkort er at betragte som en reservenøgle, der under alle omstændigheder vil aktivere døren også i offline tilstand, såfremt forbindelse til centralen midlertidigt måtte være nede. Hver enhed lagrer op til 24 nødkort i den rækkefølge, som kort med en brugerprofil markeret for nødkort præsenteres på CMU.

(Et nødkort kan ikke slettes fra en CMU enhed). Nødkortene oprettes som Brugere i Nox f.eks. angivet med et nummer af hensyn sporing i loggen ved brug.

| arm ved box åbe                                                                                | n                                                                                             | Marina                                | LO DE C                                                                       |                           | Gom     |
|------------------------------------------------------------------------------------------------|-----------------------------------------------------------------------------------------------|---------------------------------------|-------------------------------------------------------------------------------|---------------------------|---------|
| ingen alarm                                                                                    | I ⊂ BUS 1                                                                                     | Navn                                  |                                                                               | CRx modul revision D,E    | Gem     |
| arm ved manglen                                                                                | de e BLIS 2                                                                                   | DK                                    | (• Udgang () Indgang                                                          | udgang på pin 3)          | Fortrvd |
| sabotage                                                                                       |                                                                                               | CMU på bord                           | I/0 Pin 7                                                                     | Office Contains Des (CMU) |         |
| resse:                                                                                         | 0 BUS 3                                                                                       |                                       |                                                                               | modul påkrævet)           |         |
| Nr 2                                                                                           | 022                                                                                           | · · · · · · · · · · · · · · · · · · · |                                                                               |                           |         |
| Forhindrer genta<br>Aktivere<br>Genaktivering al<br>Kottlæser:<br>Bruger blokering<br>Aktivere | gen gennemgang ved efter: 10 Mir<br>gennemgang ved efter: 10 Mir<br>gennemgang ved UD læser v | wither                                |                                                                               |                           |         |
| Rapportering<br>Indmeldelse                                                                    | ved kortlæser skrevet i log<br>kke programmerede kort                                         |                                       |                                                                               |                           |         |
| Nødkort til off-lin<br>Brugerprofiler:                                                         | e funktionalitet  Administrator Bruger Chef bruger Chef bruger Soletot Service                |                                       | Timelding til kodeændrin<br>Betjeningssted: Betjeningsr<br>Redigér: & brugerk | g                         |         |

Ugyldigt kort eller kode: Fanen Alarmeringer på CMU enheden giver mulighed for reaktion ved forskellige præsentationer af uautoriserede kort eller kode, ved 'pass back' eller ved et bestemt kort. I eksemplet nedenfor er der valgt at auto kvittere alarmen, som opføres i loggen.

| Inted<br>Jam ved box åben<br>1. ingen alarm ved manglende<br>4. sabotage ved sekonsen<br>Adresse: 071.081<br>DAN: 2022 | DK CHU på                        | bord        | 1/0 Pin          | ang Clndgang<br>7 | <ul> <li>✓ CRx modul revision D.E.<br/>(med äben collector<br/>udgang på pin 3)</li> <li>✓ Offfine funktionalitet (CMU<br/>modul påkrævet)</li> </ul> | Gem<br>Fortryd |
|----------------------------------------------------------------------------------------------------|----------------------------------|-------------|------------------|-------------------|----------------------------------------------------------------------------------------------------|----------------|
| Kobling   Kode generering   Indgange   U<br>Alarmeringer<br>Til område:<br>Specielle alarmeringer                      | tgange Specielle indstillinger A | larmeringer | Med specielle ko | tkoder            |                                                                                                    |                |
| Ikke programmerede kort:                                                                                               | 3. varsling                      | -           | Kortkode         | Alarm             | Alarmtext                                                                                                    | ≜ Ny           |
| Udenfor tidsprofil:                                                                                                    | 3. varsling                      | •           |                  |                   |                                                                                                    | Bedigér        |
| Ingen adgang til område:                                                                                               | 3. varsling                      | •           |                  |                   |                                                                                                    |                |
| 🔲 lkke en gyldig pinkode:                                                                                              | 1. ingen alarm                   | Ŧ           |                  |                   |                                                                                                    | Slet           |
| 🔽 Ikke en gyldig brugerkode:                                                                                           | 3. varsling                      | •           |                  |                   |                                                                                                    |                |
| Tæller over-/underskredet:                                                                                             | 1. ingen alarm                   | Ŧ           |                  |                   |                                                                                                    |                |
| 🥅 Antipassback fejt:                                                                                                   | 1. ingen alarm                   | -           |                  |                   |                                                                                                    | <b>v</b>       |
| 🔲 Ugyldig site kode:                                                                                                   | 1. ingen alarm                   | <b>v</b>    |                  |                   |                                                                                                    |                |
| 🔲 Bruger spærret:                                                                                                    | 1. ingen alarm                   | -           |                  |                   |                                                                                                    |                |
| ✓ Automatisk kvittering       ✓ efter       3       Sekunder       ✓ ved gyldig adgangstilladelse                      |                                  |             |                  |                   |                                                                                                    |                |

Man kan på en udgang sætte f.eks. buzzer og eller LED som feed-back ved læseren så længe alarmen står på den pågældende CMU. (Vælg i formelgenerator Alarm Aktiv, sæt prik i felt Indgang og vælg enhedens indgang xxxx-4)

## NOXatu

NOXatu tilbyder dig en mulighed for at forbinde en ATU med RS232 til systemet. Det er muligt at definere hvilke koder, som sendes til kontrolcentralen. PT er det kun lovligt at sende:

A = alarm

R = reset (kvittering) L = log (alt muligt anden besked) O = open (frakobling)C = close (tilkobling)

| nhed<br>larm ved box åben<br>larm ved manglende<br>I. ingen alarm •<br>dresse: 000.000<br>D-Nr: 3010 | C BUS 1<br>C BUS 2<br>C BUS 3 |                                 | Navn<br>DK  <br>ATU test |            | C A             | format<br>TU I I NicTechNic Format C Standard (CR) C IIICU<br>LTEL Safecon<br>LTEL Securitas<br>Sunderummer:<br>Jphacom≫L |
|----------------------------------------------------------------------------------------------------|-------------------------------|---------------------------------|--------------------------|------------|-----------------|----------------------------------------------------------------------------------------------------|
| vervågning<br>orbindelse til telefonlinie overvågr<br>ender alarmer                                  | ning Teks<br>Alam             | st: ATU fejl<br>nforsinkelse: 0 | ) Sek.                   | Indgangs   | profil: 2. vars | ing 💌                                                                                                    |
| r. Alarmtype                                                                                         | Alarm                         | kvittering                      | Deaktivering             | Aktivering | Erstatte ID     |                                                                                                    |
| ingen alarm                                                                                          |                               |                                 |                          |            |                 |                                                                                                    |
| info                                                                                                 |                               |                                 |                          |            |                 |                                                                                                    |
| varsling                                                                                             |                               |                                 |                          |            |                 |                                                                                                    |
| indbruds alarm                                                                                       | A                             | R                               | L                        | L          | 0010            |                                                                                                    |
| sabotage alarm                                                                                       | A                             | R                               | L                        | L          |                 |                                                                                                    |
| overfalds alarm                                                                                      | A                             | R                               | L                        | L          |                 |                                                                                                    |
| trussels alarm                                                                                       | A                             | R                               | L                        | L          |                 |                                                                                                    |
| brand alarm                                                                                          | A                             | R                               | L                        | L          |                 |                                                                                                    |
| teknisk alarm                                                                                        | A                             | R                               | L                        | L          |                 |                                                                                                    |
| ) vand alarm                                                                                         | A                             | R                               | L                        | L          |                 |                                                                                                    |
| 1 systemfejl                                                                                         | A                             | R                               | L                        | L          |                 | •                                                                                                    |
| nder områdestyringen<br>☑ 1. Kontor lokaler                                                          |                               |                                 |                          | Kode ve    | ed Tilkobling:  | C Tillade områdekobling                                                                                                   |

Ved defitionen af Verificeret alarm, kan ID nummeret erstattes. Det vil være en god ide idet kontrolcentralen kan definere denne "zone" til at være en verificeret alarm. Derved kan der reageres anderledes.

Der adderes automatisk 9000 til områdenummeret for ikke at blande alarmzoner og område"zoner" sammen.

Ved opsætning af systemet til at tillade tilkobling uden tjek for om alt er i ro, sendes +8000 til områdenummeret ved en fejltilkobling.

## NOXesp

NOXesp interface tilbyder dig en mulighed for at forbinde en Espa, Iris, Safelink eller til en SMS alarmsender via RS232.

ESP har 4 faneblade for indstilling af meldinger til kontrolcentralen.Når et kodefelt på den valgte alarmtype er udfyldt sendes der melding ved den pågældende begivenhed. Eksempeler:

NBA = indbrudsalarm

NBR = indbrud reset (kvittering)

NPA = overfaldsalarm

NCG = tilkobling (ikke total men delvis tilkoblet)

| NOG = | frakobling |
|-------|------------|
|-------|------------|

| m ved box åben<br>sabotage<br>m ved manglende<br>sabotage<br>esse: 145.378<br>Nr: 3012                    | ○ BUS 1<br>○ BUS 2<br>● BUS 3 | RS2                      | avn<br>DK  <br>IF for IRIS<br>232 baudrate: 9 | sender<br>1600 8N1 💌 | ESPA 4.4.4. IRIS MuSDO SMS Safelink Gem<br>Call streng: AT%A2=3%L4=2%130=32%KD<br>Modtager IP: 194.000.161.005<br>Kunde nummer: 123456<br>Forbindelses separation med +++ATH                                                                                                    |
|----------------------------------------------------------------------------------------------------|-------------------------------|--------------------------|-----------------------------------------------|----------------------|----------------------------------------------------------------------------------------------------|
| armer Område kobling Servi<br>ender alarmer<br>Ir. Alarmtype<br>Ingen alarm                               | ce Overvågni                  | ng<br>kvittering         | Deaktivering                                  | Aktivering           | Alarmtype ingen alarm Tekst (Macro/klartekst):                                                                                                    |
| info<br>varsling<br>indbruds alarm<br>sabotage alarm<br>overfalds alarm<br>trussels alarm                 | NBA<br>NTA<br>NPA<br>NPA      | NBR                      |                                               |                      | Kode ved alarm:     Makroer for tekst       Kun etter Internalarm forsinkelse     \$T = Alarmtypenavn     \$C = Alarmkode       #A = Områdenummer     \$A = Områdenavn       Kode ved kvittering:     \$I = Indgangsnummer       Kode ved kvittering:     \$I = Indgangsnummer       SI = Bruernavn     #I = Indgangsnummer       SI = Bruernavn     #I = Indgangsnummer |
| brand alarm<br>teknisk alarm<br>vand alarm<br>systemfejl<br>brandalarm problem                            | NFA<br>NUA<br>NWA<br>NUA      |                          |                                               |                      | Kode ved daktoming.     \$D = Dato/Tid       Kode ved genindkobling:     [xx] = valgfri ASCII karakter (dicimal)       Fra område     • Alle       © Alle     © Begrænset                                                                                                    |
| 3 temperatur alarm<br>4 temperatur advarsel<br>5 fugtigheds alarm<br>6 fugtigheds advarsel<br>7 Nacieboks | NUA                           | NTZ                      |                                               |                      | Sende alarm i Service<br>Fra  V Niveau 1 V Niveau 2 V Niveau 3                                                                                                    |
| Indbrud 24 tim.     VERIFICERET ALARM     230V netfejl     Batterifejl                                    | NBA<br>NBV<br>NUA<br>NUA      | NBR<br>NBR<br>NUR<br>NUR |                                               |                      |                                                                                                    |
| 2 Antimask<br>3 billed alarm<br>4 extern alarm<br>5 watchdog alarm                                        |                               |                          |                                               |                      |                                                                                                    |
| 6 Datteri alarm                                                                                           |                               |                          |                                               |                      | Extend College                                                                                                    |

Hvis Nox skal reagere for linjefejl, skal en udgang på Iris sættes op til dette. Se tilslutning i installations manualen.

## NOXpmg

NOXpmg'en tilføjer et virtuelt billedovervågningssystem til programmet. Faktisk så er NOXpmg'en ikke et busmodul med en adresse og ID, men derimod kun en enhed, som bruges til at programmere og indsætte overvågningssendere og modtagere. Kun én NOXpmg kan tilføjes til programmet.

Med denne ene enhed programmeres alle billedovervågningsfunktioner.

| <ul> <li>NOXpmg</li> </ul>                                                   |                |                |
|------------------------------------------------------------------------------|----------------|----------------|
| Navn           EN         DK           Billed detektorer         ID-Nr. 5000 |                | Gem<br>fortryd |
| Programmerede billeddetaktorer (1)                                           |                |                |
| Adresse lavn<br>254.158 Sct Hans aften på Skagen sønderstrand                | Administration |                |
|                                                                              | Ny Slet        |                |

Til hver billedovervågningssender kan der indsættes et navn og en beskrivelse. (f.eks. i hvilket område senderen befinder sig) Hver sender har fast adresse, som skal indsættes når de tilføjes programmet.

Senderne kan samles i grupper, så de kan til- og frakobles gruppevis. Signalmodtagelse sker med NOXrxm enheder.

### NOXrxm

NOXrxm radiomodtageren installeres og programmeres ligesom alle andre busmoduler. Dette modul modtager signalet fra billedovervågningssendere og videresender dem til centralen.

| 🖻 Billeddetektor modtager NOXrxm 🛛 🗙                                                                                            |
|----------------------------------------------------------------------------------------------------|
| Enhed<br>Alarm ved box åben<br>Alarm ved box åben<br>Alarm ved manglende<br>Alarm ved manglende<br>Adresse: 001.321 ID-Nr; 5001 |

Ingen yderligere konfiguration er nødvendig til NOXrxm modulerne.

### NOXS8P

NOXS8P modulet forbindes til NOX bussen. NOXIS8 forbindes direkte til NOXS8P modulet. NOXIS8 modulet er ikke synligt for centralen (enheden skal derfor ikke programmeres), men virker kun som en konverter for Prisma NAC/1 LAN.

Prisma NAC/1 LAN bussen forbindes til NOXIS8 modulet. Derfor er det nødvendigt at programmere alle forbundne DASK:

| S. S. interface                                                                                                |                                |                                    |           |             |
|----------------------------------------------------------------------------------------------------|--------------------------------|------------------------------------|-----------|-------------|
| Enhed<br>Alarm ved box åben<br>4. sabotage<br>Alarm ved manglende<br>4. sabotage<br>Adresse: 001.254<br>ID-Nr: | BUS 1     BUS 2     BUS 3 1000 | Dasks aus .DTA File<br>importieren |           | Gem fortryd |
| Programmerede S8 DASK                                                                                          |                                |                                    | Slet      | Redigér Ny  |
| Dask Mit Wid. Dask navn                                                                                        | Indgang 1                      | Indgang 2                          | Indgang 3 | Ausgang 🔺   |
|                                                                                                    |                                |                                    |           | T           |

Hvis et eksisterende kundeprogram adopteres, kan dette gøres meget let og direkte, ved at importere dataene fra Prisma DTA filen. For at gøre dette vælges funktionen "Dask fra DTA fil". Med denne funktion oprettes der automatisk 4 NOXS8P moduler i NOX softwaren (4 LAN fra et SAEL S8 system) og DASKe plus modulområder tilføjes programmet Efter importen, kan ændringer i de importerede data (såsom navne, store/små bogstaver) foretages i NOX programmet uden begrænsninger. Udgange kan frit programmeres.

Ligeledes slettes de ubenyttede LAN hvis der f. eks. Kun er anvendt LAN1

Eksempel på et importeret program:

| Enhed    |            |                           |                                 |                                 |                                 |         |
|----------|------------|---------------------------|---------------------------------|---------------------------------|---------------------------------|---------|
|          |            |                           | - Navn                          |                                 |                                 |         |
| larm \   | ed box ábe | n                         |                                 | Dasks aus .DTA File             |                                 | Gem     |
| 4. sab   | otage      | <ul> <li>BUS 1</li> </ul> | EN DK                           | importieren                     |                                 |         |
| In sec.  |            | C BUS 2                   |                                 | -                               |                                 | fortrud |
| Alann A  | eu manyier |                           | LAN 1                           |                                 |                                 | Toraya  |
| 4. sab   | otage      | BUS 3                     |                                 | -                               |                                 |         |
|          |            |                           |                                 |                                 |                                 |         |
| \dress   | e 000.00   | D1 ID-Nr: 1100            | _                               |                                 |                                 |         |
|          |            |                           |                                 |                                 |                                 |         |
| _        |            |                           |                                 |                                 |                                 |         |
| Progra   | nmerede S8 | 3 DASK                    |                                 |                                 |                                 |         |
|          |            |                           |                                 |                                 | Slet Red                        | igér Ny |
|          |            |                           |                                 |                                 |                                 |         |
| Dask     | Mit Wid.   | Dask navn                 | Indgang 1                       | Indgang 2                       | Indgang 3                       | Ausgang |
| 01       | ja         | OPHOLDSRUM PERS.FLC       | OPHOLDSRUM PERS.FLOJ Detektor 1 | OPHOLDSRUM PERS.FLOJ Detektor 2 | OPHOLDSRUM PERS.FLOJ Detektor 3 | -       |
| 02       | ja         | KOKKEN PERS.FLOJ          | KOKKEN PERS.FLOJ Detektor 1     | KOKKEN PERS.FLOJ Inp1           | KOKKEN PERS.FLOJ Inp1           | -       |
| 03       | ja         | KOKKEN2 PERS.FLOJ         | KOKKEN2 PERS.FLOJ Detektor 1    | KOKKEN2 PERS.FLOJ Detektor 2    | KOKKEN2 PERS.FLOJ Inp1          | -       |
| 04       | ja         | KONTOR PERS.FLOJ          | KONTOR PERS.FLOJ Detektor 1     | KONTOR PERS.FLOJ Detektor 2     | KONTOR PERS.FLOJ Detektor 3     | -       |
| 05       | ja         | KOKKEN3 PERS.FLOJ         | KOKKEN3 PERS.FLOJ Detektor 1    | KOKKEN3 PERS.FLOJ Inp1          | KOKKEN3 PERS.FLOJ Inp1          | -       |
| 07       | ja         | GARTNERRUM                | GARTNERRUM Detektor 1           | GARTNERRUM Inp1                 | GARTNERRUM Inp1                 | -       |
| 09       | ja         | HOVEDBYGNING STUEN        | HOVEDBYGNING STUEN Detektor 1   | HOVEDBYGNING STUEN Detektor 2   | HOVEDBYGNING STUEN Inp1         | -       |
| 10       | ja         | HOVEDBYGN.STUE 1.SA       | HOVEDBYGN.STUE 1.SAL Detektor 1 | HOVEDBYGN.STUE 1.SAL Detektor 2 | HOVEDBYGN.STUE 1.SAL Detektor 3 | -       |
| 11       | ja         | MINISTERFLOJ STUEN        | MINISTERFLOJ STUEN Detektor 1   | MINISTERFLOJ STUEN Inp1         | MINISTERFLOJ STUEN Inp1         | -       |
| 13       | ja         | MINISTERFLOJ2 STUEN       | MINISTERFLOJ2 STUEN Detektor 1  | MINISTERFLOJ2 STUEN Inp1        | MINISTERFLOJ2 STUEN Inp1        | -       |
| 16       | ja         | MINISTERFLOJ3 STUEN       | MINISTERFLOJ3 STUEN Detektor 1  | MINISTERFLOJ3 STUEN Detektor 2  | MINISTERFLOJ3 STUEN Inp1        | -       |
| 17       | ja         | MINISTERFLOJ4 STUEN       | MINISTERFLOJ4 STUEN Detektor 1  | MINISTERFLOJ4 STUEN Detektor 2  | MINISTERFLOJ4 STUEN Detektor 3  | -       |
| 19       | ja         | KONTOR PERSONALEFL        | (KONTOR PERSONALEFLOJ PA_tryk   |                                 |                                 | -       |
| 20       | ja         | KOKKEN PERSONALEFL        | KOKKEN PERSONALEFLOJ PA_tryk    |                                 |                                 | -       |
| 21       | ja         | DOR VED HOVEDBYGNIN       | DOR VED HOVEDBYGNING PA_tryk    |                                 |                                 | -       |
| 22       | ja         | I.SAL HOVEDBYGNING        | I.SAL HOVEDBYGNING PA_tryk      |                                 |                                 | -       |
| 23       | ja         | 1.SAL PERSONALEFLOJ       | 1.SAL PERSONALEFLOJ PA_tryk     |                                 |                                 | -       |
| 24       | ja         | 1.SAL PERSONALEFLOJ       | 1.SAL PERSONALEFLOJ PA_tryk     |                                 |                                 | -       |
| 25       | ja         | I.SAL HOVEDBYGNING        | I.SAL HOVEDBYGNING PA_tryk      |                                 |                                 | -       |
| 26       | la         | 1.SAL HOVEDBYGNING        | 1.SAL HOVEDBYGNING Detektor 1   | 1.SAL HOVEDBYGNING Detektor 2   | 1.SAL HOVEDBYGNING Detektor 3   | -       |
| 27       | ja         | 2.SAL HOVEDBYGNING        | 2.SAL HOVEDBYGNING Detektor 1   | 2.SAL HOVEDBYGNING Detektor 2   | 2.SAL HOVEDBYGNING Inp1         | -       |
| 28       | ja<br>i-   | 1.SAL PERSONALEFLOJ       | 1.SAL PERSONALEFLOJ DETEKTOr 1  | 1.SAL PERSONALEFLOJ Detektor 2  | 1.SAL PERSONALEFLOJ INP1        | -       |
| 29       | la<br>i-   | 1.SAL PERSONALEFLOJ       | 1.SAL PERSONALEFLOJ Detektor 1  | 1.SAL PERSONALEFLOJ Detektor 2  | 1.SAL PERSONALEFEOJ Inp1        | -       |
| 32<br>00 | la<br>I-   | NUGLEBUKS PERS.FLOJ       | NUGLEBUKS PERS.FLOJ Aktiveret*  | NUGLEBUKS PERS.FLOJ Inp1        | NUGLEBOKS PERSTELOJ INP1        | -       |
| 33<br>04 | 18         | 2.SAL HOVEDBYGNING        | 2.SAL HOVEDBYGNING PA_tryk      |                                 |                                 | -       |
| 34<br>06 | la<br>i-   | 1.SAL PERSONALEFLOJ       | 1.SAL PERSONALEFLOJ PA_tryk     |                                 |                                 | -       |
| 35<br>26 | ia.        | TUSAL PERSONALEFLOJ       | TUEN MINISTERELO LD 1 - to 2    |                                 |                                 | -       |
| 30       | id<br>io   | STUEN MINISTERFLUJ        |                                 |                                 |                                 | -       |
| 27       |            | US FOR DURING STREET U.S. | IS LIEN MINISTEREL VIEW INVE    |                                 |                                 | -       |

I listen er alle DASK synlige. De definerede indgangstekster vises for hver enkelt DASK.

### Definition på en DASK:

| S8 Dask                                                                                                    |                                                                                          |                                                               | ×                                                                          |
|----------------------------------------------------------------------------------------------------|------------------------------------------------------------------------------------------|---------------------------------------------------------------|----------------------------------------------------------------------------|
| DASK 04<br>Alarm ved box åben 4. sabotage<br>Alarm ved manglende 4. sabotage<br>I Mit Widerstandsüberwachung | EN DK                                                                                    |                                                               | Godkende<br>fortryd                                                        |
| Indgang 1<br>Indgangstype:<br>3. indbrud<br>Navn<br>EN DK<br>ADMINISTRATION<br>Dsr åben                      | Indgang 2<br>Indgangstype:<br>3. indbrud<br>Navn<br>EN DK<br>ADMINISTRATION<br>BORS DET. | Indgang 3<br>Indgangstype:<br>1. ingen alarm<br>Navn<br>EN DK | Udgang<br>Navn<br>EN DK<br>Sirene administration<br>Udgang aktiv<br>Formel |
| Område:          11. ADMINISTRATION         Kobling ved tilstandsændring                                     | Område:       11. ADMINISTRATION       Kobling ved tilstandsændring                      | Område:<br>i intet område   Kobling ved tilstandsændring      | Definér formel<br>Max. til-tid: 0 Sek.<br>Gem tilstandsændringer i loggen  |
| bliver ikke testet                                                                                           | bliver ikke testet                                                                       | bliver ikke testet                                            |                                                                            |

### VIGTIGT: Det er absolut nødvendigt at specificere, om der anvendes en DASK med eller uden modstandsovervågning. Forkerte DASK typer vil betyde forkerte indgangstilstande i softwaren!

Er feltet "Med modstandsovervågning" markeret betyder det BalDASK.

For hver DASK indgang kan indgangstype, navn og område specificeres. Hvis en indgang ikke bruges vælg "ingen alarm" for denne indgang.

Indgangene kan nu som på andre NOX indgange, foretage områdestyring. Vær opmærksom på at indgangenes lukketid er ca. 3 sekunder. Det betyder at en frakobling af et område, foretaget med en lukning, vil tage minimum 3 sekunder at udføre.

### NOX IS8 programmering

Her er en opskrift på hvordan man trækker oplysninger ud af en Prisma Krav til Prisma version: Skal være version V10.nnn eller V11.nnn Seriel kabel på klemmerne

### a) Seriel overførsel af installation

For at overføre installationen serielt til PRISMA C-91 EEPROM, skal programmet TRANSFER benyttes. Programmet kan downloades fra vor hjemmeside <u>www.noxsystems.dk</u> Programmet forudsætter, at PC og PRISMA C-91 er forbundet. Forbindelser er skitseret nedenfor:

| PRISM | <u>MA C-91 klemme:</u>         | PC 9-pol ben: | PC 25-pol ben: |
|-------|--------------------------------|---------------|----------------|
| 32    | GND                            | 5             | 7              |
| 35    | TXD2 (PRISMA C-91 til PC)      | 2 (typisk)    | 2 (typisk)     |
| 37    | RXD2 (PC til PRISMA C-91)      | 3 (typisk)    | 3 (typisk)     |
| 39    | READY (skal være logisk "1")   |               |                |
|       | Forbindes til PRISMA C-91 klem | nme 13        |                |

Overførslen foretages herefter (på COM1) ved at indgive kommandoen: Transfer Hvis det ikke er com1, kan man for com2 skrive Transfer /C2

Tast servicekode 1 uden dato foran. Hvis dipsw 1 i central er i off, kan man taste 123456 Tast servicekode 2 uden dato foran. Hvis dipsw 1 i central er i off, kan man taste 987654 Vælg et: <filnavn>.bin

Vælg U for at hente fra central, D for at sende til central (modsat af normal info)

Nu hentes installationen ud af centralen og gemmes i <filnavn>.bin

Kør i et dos vindue, programmet prisma med <filnavn>.bin som parameter. Altså prisma filnavn.bin. (Modsat prisma filnavn.dta laver en bin fil)

Den resulterer med filnavn.dta Denne fil anvendes Nox Konfig i S8 enheds oprettelsen.

Hvis det ikke er en central med V10 eller V11, da kan installationen tages ud med IC4, over i en prom brænder for at læse indholdet.

Alternativt printes installationen ud af centralen.

Anvend da klemme 33 i stedet for klemme 35. sæt PC op i et terminal program 4800,n,8,1. Gå ind i service menuen og step frem til knappen inst\_prn

Da kommer installationen ind på PC som en udskrift. Enhederne indtastes manuelt i henhold til udskriften.

I Nox konfiguration oprettes enheden S8P. Hvis der er en konverteret DTA fil, vælg da knappen "Importer DASK's fra .DTA fil".

Det resulterer i at alle DASK og Zoner hentes ind. Zoner i Prisma bliver til områder i Nox. Derfor skal et eventuelt adgangsvejsområde styres som anvist i afsnit Slavekoblinger side 19-20.

ID nummeret på en DASK er genereret ud fra Nox bus, IS8 bus, DASK adresse.

| Prism               | a interface | -                   |                              |                          |                     |                     |
|---------------------|-------------|---------------------|------------------------------|--------------------------|---------------------|---------------------|
| Enhed               |             |                     |                              |                          |                     |                     |
| Alarm v             | ed box åbe  | n                   |                              |                          |                     |                     |
| 1 inde              | n alarm     | <b>T C D D D</b>    | Navn                         | Importer DASk            | "e fra              | Gam                 |
| Alessa a            |             |                     | DK                           | .DTA fil                 |                     | dem                 |
| Alarm V             | eo mangier  | e BUS 2             |                              | 1                        |                     |                     |
| 4. sabo             | otage       |                     | LAN 1                        |                          |                     | Fortryd             |
| Adresse             |             |                     |                              |                          |                     |                     |
| 1010330             | . <u> </u>  | _                   |                              |                          |                     |                     |
| D-Nr:               | 21          | 00                  |                              |                          |                     |                     |
|                     |             |                     |                              |                          |                     |                     |
| <sup>D</sup> rogran | nmerede Pr  | isma DASK           |                              |                          |                     |                     |
|                     |             |                     |                              |                          | Slet Redigér        | Ny FBK kode Ny DASK |
| Dask                | BalDASK     | Dask navn           | Indgang 1                    | Indgang 2                | Indgang 3           | Udgang 🔺            |
| 01                  | ja          | KANTINE 1 SAL       | Indgangsdør                  | KANTINE 1 SAL Dør ulåst  |                     | Udgang              |
| 2                   | ja          | DEPOT 1 SAL         | DEPOT 1 SAL DETEKTOR         |                          |                     | Udgang              |
| 3                   | ja          | N0DD0R 1TH          | N0DD0R 1TH Dør åben          | N0DD0R 1TH Dør ulåst     | NODDOR 1TH MAGNETER | Udgang              |
| )4                  | ja          | PIR VED NODDOR 1SAL | PIR VED N0DD0R 1SAL DETEKTOR |                          |                     | Udgang              |
| 5                   | ja          | PIR 1SAL TV         | PIR 1SAL TV DETEKTOR         |                          |                     | Udgang              |
| 6                   | ja          | DASK PA             | DASK PA PA_TRYK              | DASK PA PA_TRYK          | DASK PA PA_TRYK     | Udgang              |
| 7                   | ja          | DOR BAGTRPPE 1SAL   | D0R BAGTRPPE 1SAL Dør åben   |                          |                     | Udgang              |
| 8                   | ja          | DASK 108            | DASK 108 indg 1              | DASK 108 indg 2          | DASK 108 indg 3     | Udgang              |
| 9                   | ja          | N0DD0R 1SAL TV      | N0DD0R 1SAL TV Dør åben      | N0DD0R 1SAL TV Dør ulåst |                     | Udgang              |
| 0                   | ja          | DASK 110            | DASK 10 indg 1               | DASK 10 indg 2           | DASK 10 indg 3      | Udgang              |
| 1                   | ja          | DASK 131            | DASK 131 Dør åben            | DASK 131 Dør ulåst       | DASK 131 PORT ÅBEN  | Udgang              |
| 2                   | ja          | KIOSK               | KIOSK DETEKTOR               | KIOSK Dør åben           |                     | Udgang              |
|                     |             |                     |                              |                          |                     |                     |
|                     |             |                     |                              |                          |                     |                     |

Prisma kodetastatur oprettes som en Ny FBK kode manuelt.

Formel blink funktionen på FBK er fast 500/500, ellers er der intet

usædvanlig i forhold til anden koblings tilstands definition.

#### Kendt problem.

Der er et kendt problem med denne konfigurering som består i at en tilføjelse eller fjernelse af enheder, også Nox enheder, kan give "rod" i databasen.

Der findes derfor en løsning på dette.

| Kode<br>ID-Nr: 32 (samme som 1<br>DASK: 32<br>Alarn ved manglende<br>4. sabotage | konverter) Navn<br>DK DK<br>Prismu | a KFB        |                  |            | Gem<br>Fortryd |
|----------------------------------------------------------------------------------|------------------------------------|--------------|------------------|------------|----------------|
| Område                                                                           | aktuel om                          | rådetilstand | Ny områdetilstar | nd Tid A   | Nu             |
| 3. Indgangsvej                                                                   | Tilkoblet                          |              | Indgangstid      | 30         |                |
| 3. Indgangsvej                                                                   | Udgangstid                         |              | Tilkoblet        | 0          | Redigér        |
|                                                                                  |                                    |              |                  | V          |                |
| Jdgange                                                                          |                                    |              | Trus             | sel        |                |
| LED Grøn                                                                         | LED Rød                            | Buzzer       |                  | <i>a</i>   |                |
|                                                                                  |                                    |              | Indg             | angsproni: |                |
| Formel on                                                                        | Formel on                          | Formel       | on 6. ti         | russel     | -              |
|                                                                                  |                                    |              |                  |            |                |
|                                                                                  |                                    |              |                  |            |                |
| Formel blink                                                                     | Formel blink                       | Formel b     |                  |            |                |
| Formel blink                                                                     | Formel blink                       | Formel b     |                  |            |                |

I hovedmenuen kan man rette op på dette. Vælg/markér kunden, vælg i toppen Kunde og vælg

"Om-nummerering af DASK indgange". Dette retter i 95% af tilfældene op på et problem med databasen.

## NOX IS9 Seculon programmering

Programmet D51 ligger under <u>www.noxsystems.dk</u> afsnit FTP Kan ikke installeres på Windows 7. Kan flyttes over på en Windows 7 maskine fra en Windows XP ved blot at kopiere mappen.

Har man en konfigurationsfil fra Seculon centralen (filnavn.cnf) anvendes den ikke direkte SAEL S9 enheden,

Importer cnf fil nox mappen. Der ligger normalt en convert.exe fil (ellers er den også til download fra samme sted på hjemmesiden)

Skriv i et dos vindue: convert filnavn.cnf

Det fremstiller en filnavn.txt

NB. Hvis der i denne txt fil er enheder med betegnelsen NULL kan disse skabe problemer. Der må ikke være sådanne linjer i filen. Normalt kan de blot fjernes men fungerer dette ikke, da kontakt Aras.

Filen anvendes som Import txt fil i SAEL S9

Efter man har godkendt at enheder og områder importeres, kommer et afsnit med indgangsprofiler fra Seculon er =  $\dots$ i Nox

DET ER VIGTIGT DETTE SÆTTES RIGTIGT OP. Enkelte kan undlades f. eks ingen papir mm. Videre

HUSK AT GEMME BRUGERNE MED KODE I EN FIL!

Så er enhederne hentet ind. Der skal herefter oprettes udgange (navnet for en udgang overføres), brugere og brugerprofiler rettes til. Adgangsveje defineres som slavekoblinger i områderne. Se som anvist i afsnit Slavekoblinger side 19-20.

Enheder hedder 9P3 for en PID32 og 9CE for kodetastaturerne. Der konverteres også BKI2 som bliver til 9P3 i Nox. PID110, kortlæsere og Mini PID

### NOX IFT programmering

Thor /G4S S-Art interface oprettes under enheder. Det er en meget god ide at oprette IFT enheden med selvstændig ID nummer. Hvis den første sidder på Nox bus 3 vælges 3000. Den næste på samme bus vælges til ID 4000 osv.

Alle adresser skal oprettes manuelt. Vælg Ny og dernæst adressen og den bus enheden sidder på. Angiv adresse og bus. Indgangen oprettes som det sædvanligvis gøres.

En konverter giver 2 indgange som er M=manglende, O=åben dåse (sabotage) og hver S-Art giver 2 indgange, M for mangler og 1 for alarm/sabotage på alarmkredsen. En udgang men kun hvis enheden har en sådan.

| nhed                                            |                                                        |                                                                 |                                                                                                    |                                                                                      |
|-------------------------------------------------|--------------------------------------------------------|-----------------------------------------------------------------|----------------------------------------------------------------------------------------------------|--------------------------------------------------------------------------------------|
| larm v<br>1. inge<br>larm v<br>4. sab<br>.dress | red box åb<br>en alarm<br>red mangle<br>otage<br>e: [( | ende<br>Sinde<br>Sinde<br>Subsection<br>BUS 2<br>BUS 3<br>BUS 3 | Thor Bus<br>Bus 1: © SART 1xx C SART 2<br>Bus 2: © SART 1xx C SART 2<br>Bus 3: © SART 1xx C SART 2<br>Bus 4: © SART 1xx C SART 2 | Navn     Gem       DK     Fortryd       Zxx     Thor converter       Zxx     Fortryd |
| )-Nr:                                           | 3                                                      | 3001                                                            |                                                                                                    |                                                                                      |
| rogra                                           | mmerede T                                              | HOR SART                                                        |                                                                                                    |                                                                                      |
|                                                 |                                                        |                                                                 |                                                                                                    | Slet Redigér Ny                                                                      |
| lus                                             | S-ART                                                  | S-ART navn                                                      | Indgang                                                                                                    | Udgang                                                                               |
|                                                 | 00                                                     | S-art 1                                                         | IN 1 0                                                                                                    | udgang 0                                                                             |
|                                                 | 01                                                     | S-art 1                                                         | IN 1 1                                                                                                    | udgang 1                                                                             |
|                                                 | 02                                                     | S-art 1                                                         | IN 1 2                                                                                                    | udgang 2                                                                             |
|                                                 | 03                                                     | S-Art 1                                                         | IN 1 3                                                                                                    | udgang 3                                                                             |
|                                                 | 04                                                     | S-art 1                                                         | IN 1 4                                                                                                    | udgang 4                                                                             |
|                                                 | 05                                                     | S-art 1                                                         | IN 1 5                                                                                                    | udgang 5                                                                             |
|                                                 | 06                                                     | S-Art 2                                                         | IN 2 0                                                                                                    | udgang 6                                                                             |
|                                                 | 07                                                     | S-art 2                                                         | IN 2 1                                                                                                    | udgang 7                                                                             |
|                                                 | 08                                                     | S-Art 2                                                         | IN 2 2                                                                                                    | udgang 8                                                                             |
|                                                 | 09                                                     | S-Art 2                                                         | IN 2 3                                                                                                    | udgang 9                                                                             |
|                                                 | 10                                                     | S-Art 2                                                         | IN 2 4                                                                                                    | udgang 10                                                                            |
|                                                 | 11                                                     | S-art 2                                                         | IN 2 5                                                                                                    | udgang 11                                                                            |
|                                                 | 12                                                     | S-Art 3                                                         | IN 3 0                                                                                                    | udgang 12                                                                            |
|                                                 | 13                                                     | S-Art 3                                                         | IN 3 1                                                                                                    | udgang 13                                                                            |
|                                                 | 14                                                     | S-Art 3                                                         | IN 3 2                                                                                                    | udgang 14                                                                            |
|                                                 | 15                                                     | S-Art 3                                                         | IN 3 3                                                                                                    | udgang 15                                                                            |
|                                                 | 16                                                     | S-Art 3                                                         | IN 3 4                                                                                                    | udgang 16                                                                            |
|                                                 | 17                                                     | S-Art 3                                                         | IN 3 5                                                                                                    | udgang 17                                                                            |
|                                                 | 18                                                     | S-art 4                                                         | IN 4 0                                                                                                    | udgang 18                                                                            |
|                                                 | 19                                                     | S-Art 4                                                         | IN 4 1                                                                                                    | udgang 19                                                                            |
|                                                 | 20                                                     | S-Art 4                                                         | IN 4 2                                                                                                    | udgang 20                                                                            |
|                                                 | 21                                                     | S-Art 4                                                         | IN 4 3                                                                                                    | udgang 21                                                                            |
|                                                 | 22                                                     | S-Art 4                                                         | IN 4 4                                                                                                    | udgang 22                                                                            |
|                                                 | 23                                                     | S-Art 4                                                         | IN 4 5                                                                                                    | Udgang 23                                                                            |
|                                                 | 24                                                     | S-Art 5                                                         | IN 5 0                                                                                                    | Udgang 24                                                                            |
|                                                 | 25                                                     | S-Art 5                                                         | IN 5 1                                                                                                    | udgang 25                                                                            |
|                                                 | 26                                                     | S-Art 5                                                         | IN 5.2                                                                                                    | udgang 26                                                                            |
|                                                 | 27                                                     | S-Art 5                                                         | IN 5 3                                                                                                    | Udgang 27                                                                            |
|                                                 | 28                                                     | S-Art 28                                                        | IN 5 4                                                                                                    | udgang 28                                                                            |

Som det ses på ovenstående billede, er der et valg man skal gøre. Nye Thor S-Art kan være af 200 serien. SART 1xx betyder S-Art version 100 serien, f.eks. S-Art 106. **Man kan ikke blande 1xx serien og 2xx serien på samme bus.** 

## NOX CCT programmering.

I enheder oprettes en CCT som alle andre enheder med navn adresse bus og ID-Nr. Alle ID led adresser skal oprettes manuelt. En konverter giver 2 indgange som er: M=manglende, O=åben dåse (sabotage) og hver ID led giver 1 indgang, alarm/lukket eller sabotage ved manglende svar fra adresse på alarmkredsen.

| Konfiguration af en                                                                                                    | III Castle Care Tech ID-led                                                                                                    |
|----------------------------------------------------------------------------------------------------|----------------------------------------------------------------------------------------------------|
| indgang er nærmest<br>identisk med alle<br>andre typer af<br>indgange. Der er 15<br>ID adresser i hvert af<br>de 4 drop down faner<br>som det ses her. | Enhed         Alam ved box åben         1. ingen alarm         Alam ved manglende         1. ingen alarm         Adresse:       060.027         D-Nr:       2000         Bus 1 ID1-15       Bus 2 ID1-15         Bus 2 ID1-15       Bus 2 ID1-15         Bus 1 ID1-15       Bus 2 ID1-15         Bus 1 ID1-15       Bus 2 ID1-15         Bus 1 ID1-15       Bus 2 ID1-15         Bus 1 ID1-15       Bus 2 ID1-15         Bus 2 ID1-15       Bus 2 ID1-15         Bus 1 ID1-15       Bus 2 ID1-15         Bus 1 ID1-15       Bus 2 ID1-15         Bus 1 ID1-15       Bus 2 ID1-15         Bus 2 ID1-15       Bus 2 ID1-15         Bus 1 ID1-15       Bus 2 ID1-15         Bus 2 ID1-15       Bus 2 ID1-15 |
|                                                                                                    | Indgang Bus 1 ID 1<br>Indgangstype:<br>3. indbrud<br>DK<br>Forder til kontorer<br>3. Indgangsvej<br>Kobling ved tilstandsændring                                                                                                    |

## NOX THS

NOX THS forbindes til NOX bussen på samme måde som alle andre enheder. Den overvåger temperatur og luftfugtighed i et lokale. Sensorerne kan både fås i en indendørs og en udendørs version. Programmeringen er identisk for begge typer. THS enheden indeholder et frit programmerbart relæ på printet.

| S NOXths                                                                                                    | X                                                                                                   |
|----------------------------------------------------------------------------------------------------|----------------------------------------------------------------------------------------------------|
| Enhed Alarm ved box åben I. ingen alarm Alarm ved manglende I. ingen alarm Adresse: 003.030 ID-Nr: 3007 ID-Nr:                                                                                                    | em fejl                                                                                             |
| Temperatursensor         Navn         EN       DK         Rumtemperatur recep-         tion         Cområde:         i intet område         Kvittér alarm automatisk hvis ok                                                                           | Relæer<br>Navn<br>EN DK<br>lukker for varme                                                         |
| Alarm >       27,0       °C       udløsning:       13. temperatur alarm       efter       5       Minutter         Advarsel >       26,0       °C       udløsning:       14. temperatur advarsel       efter       5       Minutter         Advarsel < | Gem tilstandsændringer i loggen<br>Udgang aktiv<br>off<br>Definér formel<br>Max. til-tid: 9999 Sek. |
| Fugtighedssensor         EN       DK         Fugt i reception       Aktuel værdi         Område:       i intet område         Kvittér alarm automatisk hvis ok                                                                                         | Udgangstilstand ved enheds-timeout                                                                  |
| Alarm >90rel.H%udløsning:15. fugtigheds alarmefter5MinutterAdvarsel >80rel.H%udløsning:16. fugtigheds advarselefter5MinutterAdvarsel <                                                                                                    |                                                                                                    |

Hvis en PC er forbundet til centralen, vises de aktuelle værdier i NOXths programmeringsvinduet. For både temperatur og fugtighed kan der specificeres 4 grænseværdier; øvre og nedre advarselsværdier og øvre og nedre alarmværdier.

Hvis de målte værdier overskrider nogle af de fastsatte værdier vil den valgte type alarmeller advarselsbesked udløses, så længe værdien ligger over eller under grænseværdierne. Hvis indstillingen "automatisk kvittering af alarmer" vælges, kvitteres alarmen så snart værdien når under grænseværdien igen. I dette tilfælde vil det ikke være nødvendigt med nogen form for brugeraktivitet på systemet.

Fjernelse af sensoren udløser den type alarm der er specificeret i øverste del af vinduet.

### Indgangs-/udgangsforsinkelser

Programmering af en komfortabel indgangs- og/eller udgangs forsinkelse gøres meget let. Forsinkelsen bruges til at holde alle operative enheder indenfor overvågningsområdet inde i bygningen. Hvis nogen går ind i bygningen starter forsinkelsen som en nedtælling. Indgangsområdet skal være frakoblet indgangstid i denne forsinkelses tid. Hvis huset eller bygning forlades, starter udgangstiden som en nedtælling efter området er blevet tilkoblet (frakoblet udgangstid) på betjeningspanelet eller kodetastaturet. Området skal forlades indenfor forsinkelsen, ellers vil der blive genereret en alarm.

### Indgangs forsinkelse

- 1. Vælg indgangsområdet
- 2. Vælg hvilke detektorer der vil udløse forsinkelsen. Det er også muligt at vælge mere end ét indgangsområde (f.eks. to døre med én magnetkontakt hver). Detektoren skal være tilsluttet et NOXIO4 modul.

| Kobling ved tilst | andsændring |
|-------------------|-------------|
| Definér           |             |
|                   |             |

Specificér her hvilke indstillinger der skal udføres for denne detektor:

| В, | Koblinge | r ved tilstandsa | ændring                            |                                             |             |                       |                     |
|----|----------|------------------|------------------------------------|---------------------------------------------|-------------|-----------------------|---------------------|
|    | Alarm    | Område<br>Arkiv  | aktuel områdetilstand<br>Tilkoblet | Ily områdetilstand<br>Frakoblet indgangstid | Tid ▲<br>30 | Ny<br>Redigér<br>Slet | Godkende<br>fortryd |

Nu, hvis detektoren registrerer en alarm, vil "Arkiv" blive sat til frakoblet indgangstid i 30s, hvis indgangsområdet var tilkoblet inden alarmen blev genereret. Brugeren har 30s til at frakoble indgangsområdet eksempelvis med sin brugerkode.

Hvis området ikke frakobles inden denne begrænsede tid, vil den blive tilkoblet automatisk igen og detektoren udløser en almindelig alarmbesked.

#### Udgangsforsinkelse programmeret på betjeningspanelet

Udgangsforsinkelsen udløses manuelt ved en brugeraktivitet på et kodetastatur eller på et betjeningspanel.

Når et betjeningspanel (NOXcpa) programmeres, kan specielle indstillinger defineres til at skulle udføres når et specifikt område sættes til en anden tilstand.

| -Koblinger |          |         |
|------------|----------|---------|
| C Standard | Speciel: | Definér |

#### definition på specialindstillinger:

| – Undtagelse fra de normale kob       | linger                            |                         |          |                       |          |
|---------------------------------------|-----------------------------------|-------------------------|----------|-----------------------|----------|
| Område                                | aktuel områdetiletand             | lly opprådetiletand Tid |          |                       | Godkende |
| Lager                                 | Frakoblet                         | Frakoblet udgangstid 30 |          | Ny                    |          |
|                                       |                                   |                         | _        | Redigér               | fortryd  |
|                                       |                                   |                         |          | <u></u>               |          |
|                                       |                                   |                         |          | Slet                  |          |
|                                       |                                   |                         |          |                       |          |
|                                       |                                   |                         |          |                       |          |
|                                       |                                   |                         |          |                       |          |
|                                       |                                   |                         |          |                       |          |
|                                       |                                   |                         |          |                       |          |
|                                       |                                   |                         |          |                       |          |
|                                       |                                   |                         |          |                       |          |
|                                       |                                   |                         | -        |                       |          |
|                                       |                                   |                         |          |                       |          |
|                                       |                                   |                         |          |                       |          |
|                                       |                                   |                         |          |                       |          |
| Automatiske koblinger ved logi        | in på CPA                         |                         |          |                       |          |
| Automatiske koblinger ved logi Område | n på CPA<br>aktuel områdetilstand | lly områdetilstand Tid  | <u> </u> | Ny                    |          |
| Automatiske koblinger ved logi        | n på CPA<br>aktuel områdetilstand | Ny områdetilstand Tid   | <u> </u> | Ny                    |          |
| Automatiske koblinger ved logi        | n på CPA<br>aktuel områdetilstand | Ny områdetilstand Tid   |          | Ny<br>Redigér         |          |
| Automatiske koblinger ved logi        | n på CPA<br>aktuel områdetilstand | Ny områdetilstand Tid   | <b></b>  | Ny<br>Redigér<br>Slet |          |
| Automatiske koblinger ved logi        | n på CPA<br>aktuel områdetilstand | Ny områdetilstand Tid   |          | Ny<br>Redigér<br>Slet |          |
| Automatiske koblinger ved logi        | n på CPA<br>aktuel områdetilstand | Ny områdetilstand Tid   | -        | Ny<br>Redigér<br>Slet |          |
| Automatiske koblinger ved logi        | n på CPA<br>aktuel områdetilstand | Ny områdetilstand Tid   |          | Ny<br>Redigér<br>Slet |          |
| Automatiske koblinger ved logi        | n på CPA<br>aktuel områdetilstand | Ny områdetilstand Tid   |          | Ny<br>Redigér<br>Slet |          |
| Automatiske koblinger ved logi        | n på CPA                          | Ny områdetilstand Tid   |          | Ny<br>Redigér<br>Slet |          |
| Automatiske koblinger ved logi        | n på CPA<br>aktuel områdetilstand | Ny områdetilstand Tid   |          | Ny<br>Redigér<br>Slet |          |
| Automatiske koblinger ved logi        | n på CPA<br>aktuel områdetilstand | Ny områdetilstand Tid   |          | Ny<br>Redigér<br>Slet |          |
| Automatiske koblinger ved logi        | n på CPA<br>aktuel områdetilstand | Ny områdetilstand Tid   |          | Ny<br>Redigér<br>Slet |          |
| Automatiske koblinger ved logi        | n på CPA                          | Ny områdetilstand Tid   |          | Ny<br>Redigér<br>Slet |          |

I denne rækkefølge sættes området "Lager" til frakoblet udgangstid i 30s hvis brugeren vælger at gøre dette på betjeningspanelet. Denne indstilling er kun mulig, hvis området er frakoblet.

At sætte området til frakoblet udgangstid er kun muligt hvis området kan tilkobles. Hvis dette ikke er muligt vil der vises en fejlbesked.

Efter 30s forsinkelse, tilkobles området i alle tilfælde. Hvis i mellemtiden en detektor aktiveres (f.eks. hvis et vindue åbnes), tilkobles området stadigvæk og en alarmbesked genereres for den aktive detektor.

Hvis der i denne programmering vælges "frakoblet udgangstid vent", vil der ikke være en alarm i slutningen af forsinkelsen, hvis der er aktive detektorer. Systemet vil vente til detektoren er vendt tilbage til normal tilstand (ventetid ubegrænset), og så snart alle detektorer i området er "ok", vil området blive tilkoblet.

#### Udgangsforsinkelse med kodetastatur

Det er også muligt at programmere udgangsforsinkelser, som aktiveres via et kodetastatur. Kodetastaturprogrammeringen skal ændres til specialindstillinger og funktionen skal specificeres manuelt, som vist herunder:

| NOXkpd                                         |                                   |                                     |               |         |              |
|------------------------------------------------|-----------------------------------|-------------------------------------|---------------|---------|--------------|
| - Enhed                                        |                                   |                                     |               |         |              |
| Alarm ved box åben                             |                                   | Kommentar:                          |               |         |              |
| 4 sabotage                                     | DK I                              |                                     |               |         | Gem          |
|                                                |                                   |                                     |               |         | (reduced and |
| Alarm ved manglende 00032 COD                  | E ENTRY UNIT west                 |                                     |               |         | rontrya      |
| 4. sabotage                                    |                                   |                                     |               |         |              |
|                                                |                                   |                                     |               |         |              |
| Adresse: 002.005 ID-Nr: 3005                   |                                   |                                     |               |         |              |
| L                                              |                                   |                                     |               |         |              |
| Kobling                                        |                                   |                                     |               |         |              |
| 🔿 normal kobling                               |                                   |                                     |               |         |              |
| Specialdagkobling Advarsel: Hvis du kobler fle | re områder og der opstår en kobli | nasfeil bliver kun det feilende omr | åde forbigået |         |              |
| Kobling Opråde                                 | aktuel oprådetiletand             | lly områdetiletand                  | Tid           | Nu.     |              |
| Frakoblet 3. Indgang Vest                      | lukket                            | open pass through                   | 10 -          | Ny      |              |
| Frakoblet 3. Indgang Vest                      | Frakoblet                         | open pass through                   | 10            | Redigér |              |
| Frakoblet 3. Indgang ∀est                      | Tilkoblet                         | Frakoblet indgangstid               | 30            |         |              |
| Tilkobling 3. Indgang Vest                     | Frakoblet udgangstid              | Tilkoblet                           | 0             | Slet    |              |
|                                                |                                   |                                     | <b>T</b>      |         |              |
|                                                |                                   |                                     |               |         |              |
| LED frakoblet                                  | LED tilkoblet                     | LED tilkoblet blink                 |               |         |              |
| C Standard (altid til) C Standard              | Standard (altid til)              | Standard                            |               |         |              |
| C Standard (afbrudt)                           | C Standard (afbrudt)              | C. Frank L. F. R. L.                |               |         |              |
| (• Formel: Definér (• Formel: Definér          | Formel: Definér                   | Formel: Definér                     |               |         |              |
|                                                |                                   |                                     |               |         |              |
| Buzzer                                         | Trussel                           |                                     |               |         |              |
| Buzzertid <sup>.</sup>                         | luder config                      |                                     |               |         |              |
| C Standard ( Eormel: Definér formel            | Indgangsproni: 6. trusse          |                                     |               |         |              |
|                                                |                                   |                                     |               |         |              |
|                                                | Indstillinger                     |                                     |               |         |              |
| Buzzer interval I:                             | Loaud tid (s):                    | 20                                  |               |         |              |
| C Standard ( Formel: Deriner formel            |                                   |                                     |               |         |              |
|                                                | Logua (ia erterkobilng (s         | i la                                |               |         |              |
| Buzzer interval 2:                             |                                   |                                     |               |         |              |
| C Standard                                     | Kontrollér feilkode               |                                     |               |         |              |
|                                                |                                   |                                     |               |         |              |
|                                                |                                   |                                     |               |         |              |

Efter at der trykkes på "til" knappen på kodetastaturet vil området "Indgang vest" blive sat til "frakoblet udgangstid" i 30s og derefter vil tilstanden automatisk skifte til tilkoblet.

Ved at trykke på "fra" knappen, frakobles området.

Den midlertidige områdetilstand "frakoblet udgangstid vent" kan ligeledes bruges her. For en nærmere beskrivelse af dette se "udgangsforsinkelse programmeret på betjeningspanel".

# Den grafiske formeleditor

Aktiveringen af alle systemudgange kan programmeres vha. den unikke NOX grafiske formeleditor:

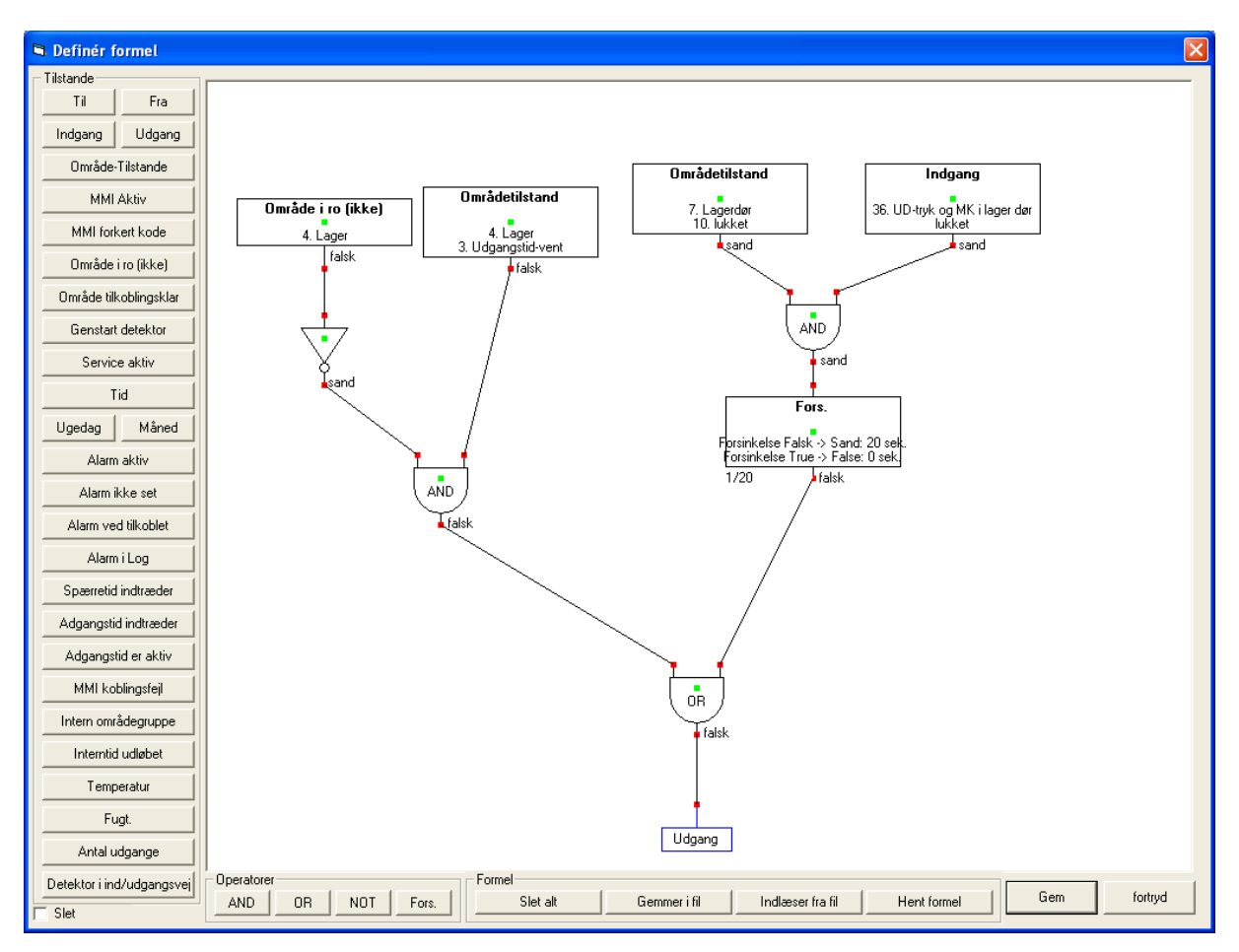

Venstre side af vinduet viser alle mulige tilstande tilgængelige ved formlerne. De forskellige tilstande kan kombineres ved at bruge tre logiske operatorer AND, NOT og OR. Med "forsinkelse" funktionen er det muligt at forsinke enkeltoperatorer.

For at vise status for udgangen skal tilstanden blot vælges og den røde prik forbindes til udgangens røde prik:

I dette eksempel vil udgangen blive aktiveret når Indgang vest er i udgangstid og der ikke er ro i området

For flytte operatorerne; tryk på den grønne prik midt i operatorkassen og træk kassen derhen hvor den skal.

For at slette en operator eller en eksisterende linje, vælg "slet" i den venstre side for at skifte til slettefunktion. Dernæst slettes operatoren eller linjen ved at trykke på dem med musen. For at komme ud af slettefunktionen fravælges "slet" igen.

For at ændre en eksisterende indgangstilstand, dobbeltklik på den grønne prik i kassen. Et vindue med alt relevant information vises nu, og gør dig i stand til at ændre indstillingerne.

Er du on-line, vises de aktuelle tilstande for valgte funktioner med Sand eller Falsk.

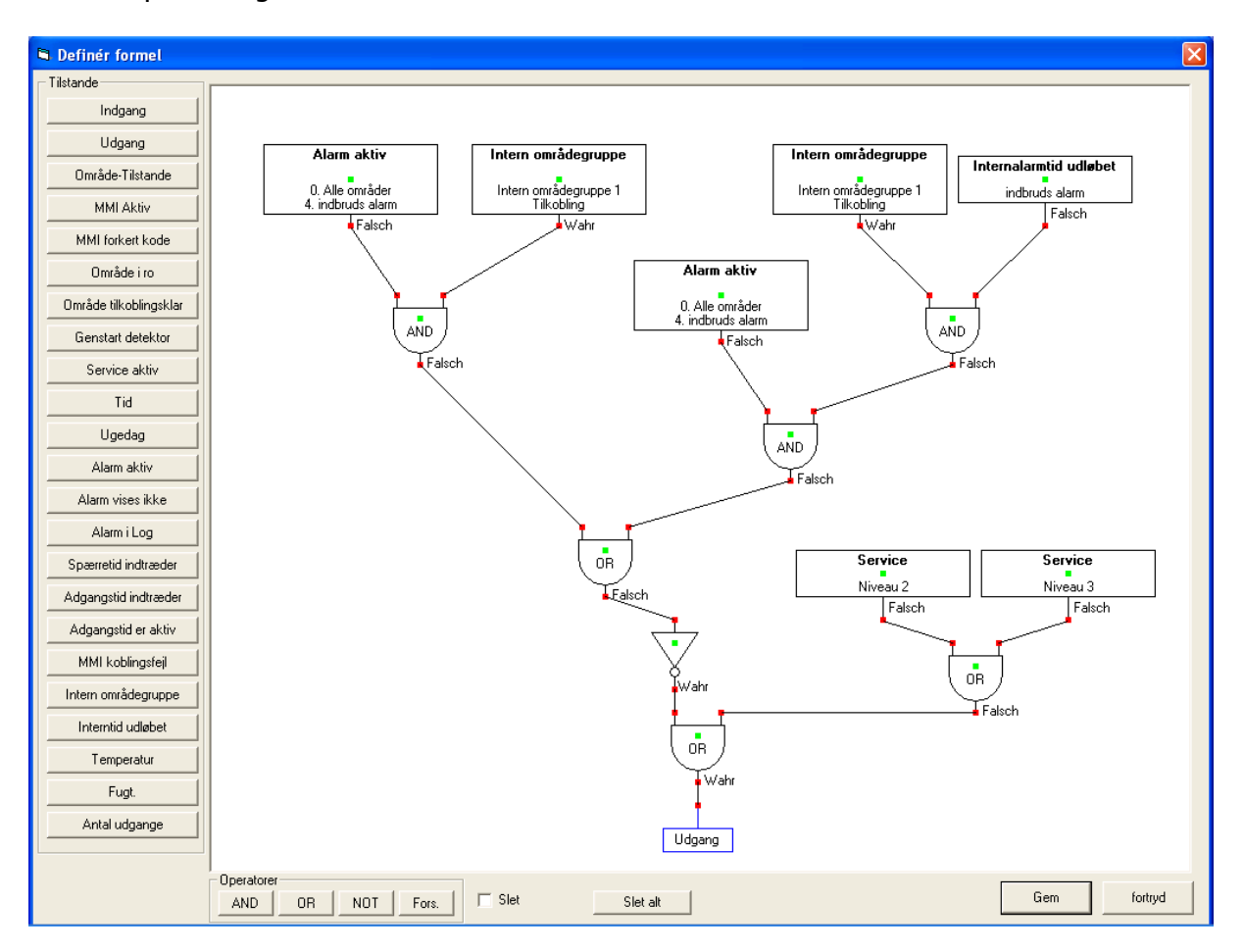

Selv komplekse logiske tilstande kan kombineres i editoren:

I dette eksempel (relæ indbrud med intern forsinkelse) aktiveres udgangen når:

Service niveauet sættes til 2 eller 3

eller (OR)

En indbrudsalarm er aktiv i et hvilket som helst område med internt område tilkoblet eller (OR)

En indbrudsalarm er aktiv i et hvilket som helst område, det interne område er frakoblet og den interne forsinkelse er afsluttet.

Bemærk NOT operatoren placeret før OR på højre side af udgangen; Udgangen er normalt aktiv, men går til lukket med en aktiv alarm.

#### Forsinkelsesoperator

En forsinkelsesoperator gør dig i stand til at forsinke en ændring i indgangstilstand. Forsinkelsestiden kan specificeres for en ændring fra falsk til sand og ligeledes fra sand til falsk:

Funktionen kan anvendes til at fastholde en tilstand som har været sand, f. eks. En detektor har været aktiveret. Dette kan anvendes til lystænding.

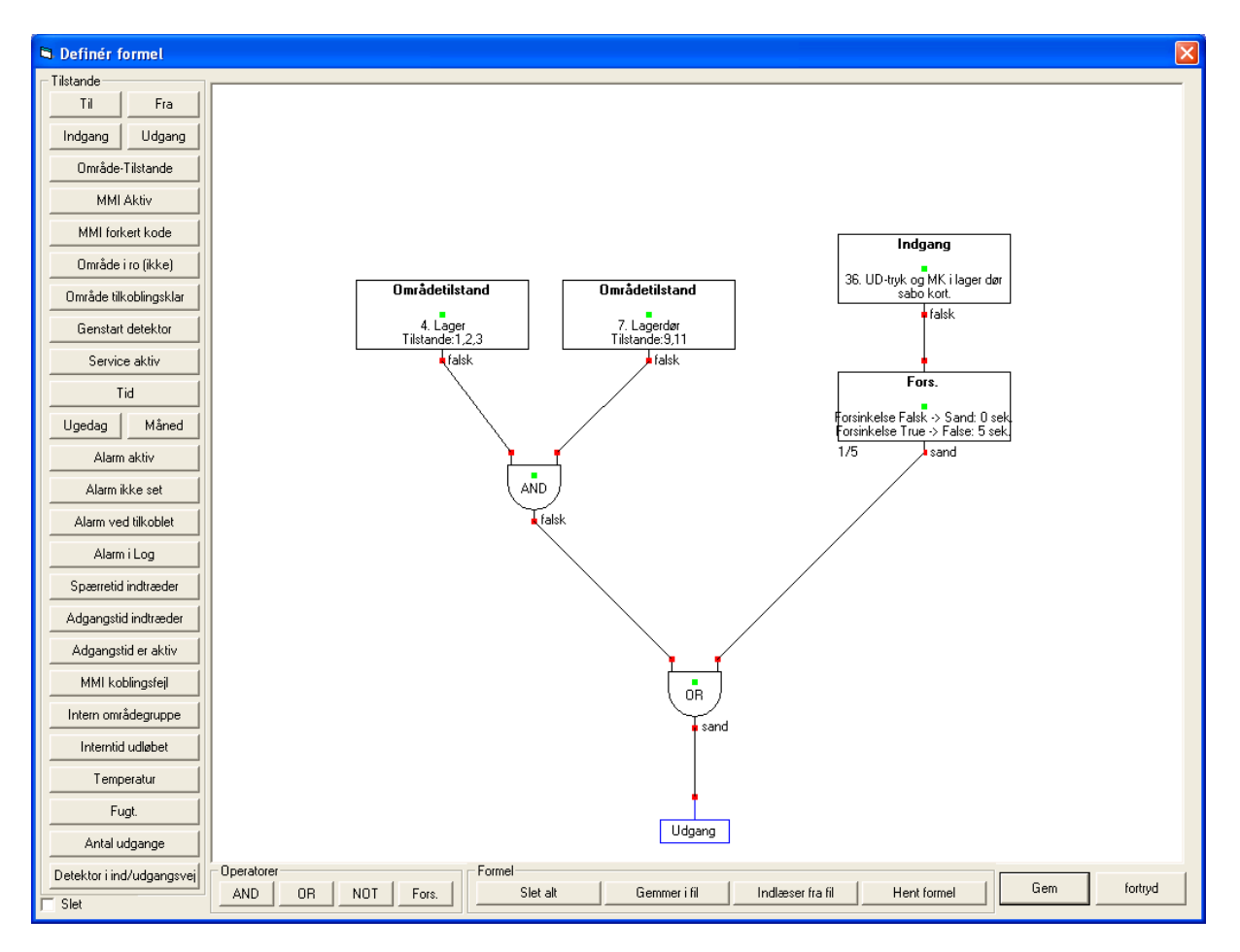

I dette eksempel er udgangstilstanden aktiv når:

Indgang nr. 36 er sand, eller har været sand for indtil 5 sekunder siden. (OR)

Område Lager er i tilstand 1 eller 2 eller 3 (AND) Område Lager er i tilstand 9 eller 11. (Se formeltilstandene for de viste numre i næste afsnit).

## Formeltilstande

| indgang | tilstanden af en indgang                                                                                                    |                                                                                                    |  |  |
|---------|----------------------------------------------------------------------------------------------------|----------------------------------------------------------------------------------------------------|--|--|
|         | <ul> <li>Indgang</li> <li>Indgang</li></ul> | tilstand er sand, hvis<br>indgangen i den valgte<br>tilstand svarer til den valgte<br>tilstand                           |  |  |
|         | Lukket Godkende fortryd                                                                                                    | tilletere deux e Constructionere                                                                                         |  |  |
| udgang  | Udgang         001 stramforsyning         002 indbrudsalarm         003 sabotage alarm         005 overfalds alarm         005 fiele anlægget tilkoblet         007 trussels alarm         008 felikoder på beti,         009         010 Sirene         011 Sirene konstant         012 lampetænding         013 sobjesting         014 Betjeningspanel Indgang Vest         015 Kodetastatur         017 Kodetastatur         018 lukker for varme                                                                                                    | tilstanden af en udgang<br>tilstand er sand, hvis<br>udgangen i den valgte<br>tilstand svarer til den valgte<br>tilstand |  |  |
|         | Tilstand:<br>Til Godkende fortryd                                                                                                    |                                                                                                    |  |  |

| omr <sup>8</sup> dotiletando |                                                                                                    | tilstandon af et område                                                                                                    |
|------------------------------|----------------------------------------------------------------------------------------------------|----------------------------------------------------------------------------------------------------|
| omraueuistanue               | 🖣 Områdetilstand 🛛 🔀                                                                                                    | uistanuen ar et omraue                                                                                                    |
|                              | <ul> <li>et område med flere tilstande</li> <li>flere områder i samme områdetilstand<br/>Forbundet til</li> <li>AND</li> <li>OR</li> </ul> Områder: <ul> <li>001. Administration</li> <li>002. Lager</li> <li>003. Indgang Vest</li> <li>004. system</li> <li>990. Kortlæserområde</li> <li>991. Kodeområde</li> <li>992. Alle kodens områder</li> </ul> Områdetilstande: <ul> <li>000. ukendt/ingen ændring</li> <li>001. Frakoblet udgangstid</li> <li>003. Frakoblet udgangstid</li> <li>003. Frakoblet udgangstid</li> <li>005. Tilkoblet</li> <li>006. Delvis tilkoblet</li> <li>007. Til</li> <li>008. Fra</li> <li>009. åben</li> <li>010. lukket</li> <li>011. open pass through</li> </ul> | her er det muligt at vælge:<br>1. tilstanden for ét enkelt område<br>2. én specifik tilstand af mere end<br>ét område (kombineret med en<br>AND operator)<br>Hvis du ønsker at kombinere mere<br>end ét område eller mere end én<br>tilstand, vælges det du ønsker at<br>kombinere i den øverste kasse og ét<br>eller flere områder i den nederste<br>kasse. |
| MMI aktiv                    | MMI Aktiv (000. Alle MMIs<br>001. Betjeningspanel Indgang Vest<br>002. Kodetastatur<br>Godkende fortryd                                                                                                    | Aktiv hvis en gyldig kode blev<br>indtastet på et betjeningspanel eller<br>kodetastatur.<br>operatoren er sand, så længe en<br>gyldig bruger er logget ind.                                                                                                    |
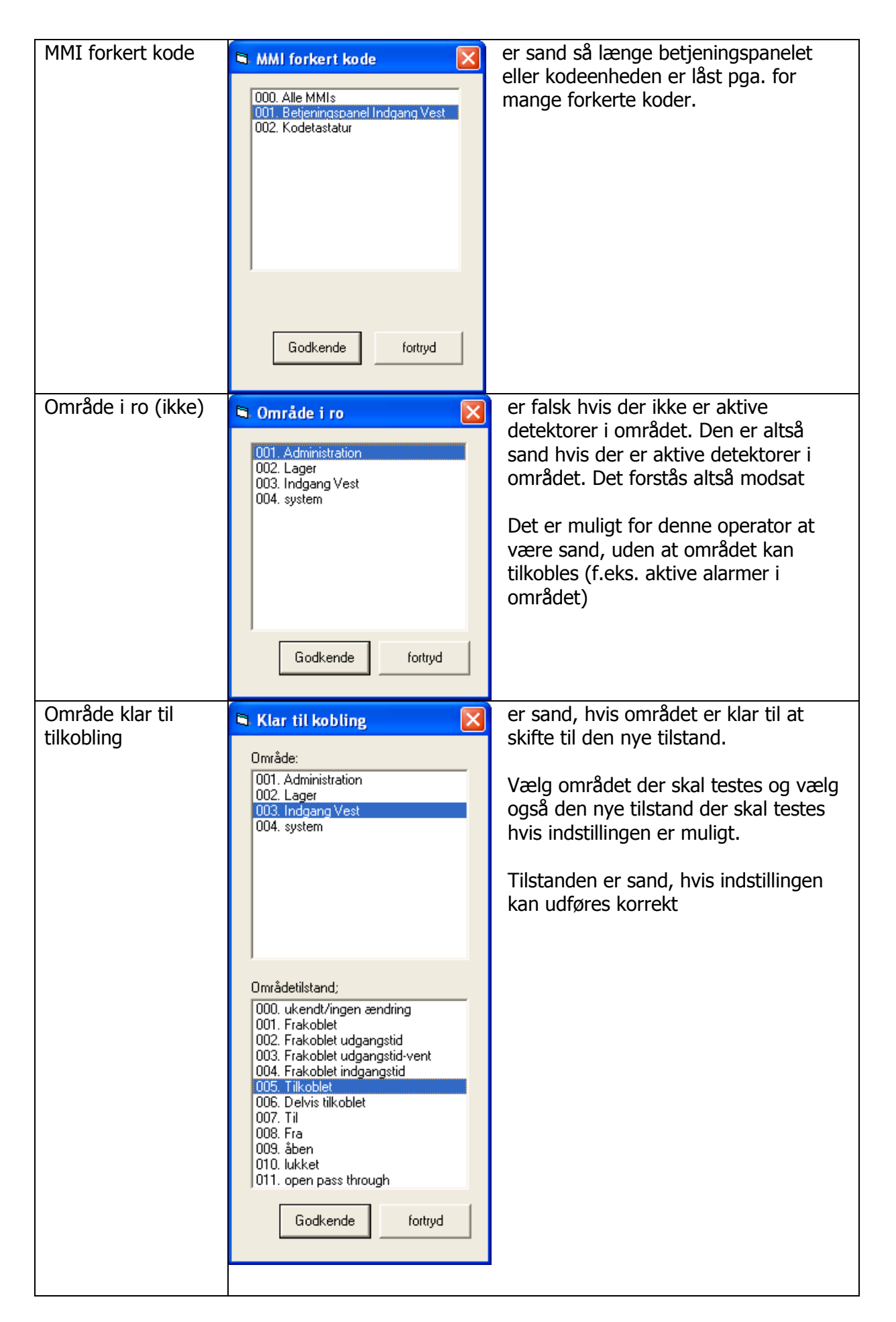

| Genstart detektor | Godkende fortryd                                                                                                    | er sand, så længe området er i<br>detektor reset funktion.<br>Denne funktion bliver normalt sat<br>manuelt af brugeren på<br>betjeningspanelet f. eks. En udløst<br>alarm på en røgdetektor eller<br>glasbrudsdetektor. |
|-------------------|----------------------------------------------------------------------------------------------------|----------------------------------------------------------------------------------------------------|
| Service aktiv     | Service fra<br>Service fra<br>Serviceniveau 1<br>Serviceniveau 2<br>Serviceniveau 3<br>Godkende fortryd                                                                                 | er sand, hvis systemet er i den valgte<br>servicetilstand:                                                                                                    |
| Tid               | Tid X                                                                                                    | er sand, hvis system uret er indenfor<br>den valgte tidsperiode.                                                                                                    |
| Ugedag            | <ul> <li>Ugedag</li> <li>Søndag</li> <li>Mandag</li> <li>Tirsdag</li> <li>Onsdag</li> <li>Torsdag</li> <li>Torsdag</li> <li>Fredag</li> <li>Lørdag</li> <li>Godkende fortryd</li> </ul> | er sand, hvis systemets dato er på den<br>eller de valgte ugedage.                                                                                                    |

| Alarm aktiv       | 🖣 Alarm aktiv 🛛 🔀                                                                                                    | er sand, hvis der er én eller flere                                                                                                    |
|-------------------|----------------------------------------------------------------------------------------------------|----------------------------------------------------------------------------------------------------|
|                   | Områder:                                                                                                    | aktive alarmer i det valgte område                                                                                                    |
|                   | 000. Alle områder<br>001. Administration<br>002. Lager<br>003. Indgang Vest                                                                                                    | vælg området og en eller flere<br>alarmtyper.                                                                                                    |
|                   | ou4. system                                                                                                    | tilstanden forbliver aktiv indtil<br>alarmerne er blevet kvitteret.                                                                                                    |
|                   | Alarmtyper:<br>001. ingen alarm<br>002. info<br>003. varsling<br>004. indbruds alarm<br>005. sabotage alarm<br>006. overfalds alarm<br>007. trussels alarm<br>008. brand alarm<br>009. teknisk alarm<br>010. vand alarm<br>011. systemfejl<br>012. brandalarm problem |                                                                                                    |
| Alarm ikke synlig | 🖻 Alarm ikke synlig 🛛 🔛                                                                                                    | ligesom alarm aktiv, men skifter                                                                                                    |
|                   | Områder:<br>000. Alle områder<br>001. Administration<br>002. Lager<br>003. Indgang Vest<br>004. system                                                                                                    | tilbage til falsk, så snart alarmen er<br>blevet vist på betjeningspanelet<br>Så snart en bruger går ind i alarm<br>menuen og vælger at vise denne<br>specifikke alarm, vil tilstanden skifte<br>tilbage til falsk. |
|                   | Alamtyper:<br>001. ingen alarm<br>002. info<br>003. varsling<br>004. indbruds alarm<br>005. sabotage alarm<br>006. overfalds alarm<br>007. trussels alarm<br>008. brand alarm<br>009. teknisk alarm<br>010. vand alarm<br>011. systemfejl<br>012. brandalarm problem  |                                                                                                    |

| Alarm i log             | Alarm i Log         Alarmtype         001. ingen alarm         002. info         003. varsling         004. indoruds alarm         005. sabotage alarm         006. overfalds alarm         007. trussels alarm         008. brand alarm         009. teknisk alarm         009. teknisk alarm         011. systemfejl         012. brandalarm problem         Udgang aktiv, når en alarm med ovenstående         Alarmtype efter følgende antal sekunder         gemt i loggen:       180         Godkende       fortryd | er sand, hvis den valgte alarmtype<br>er blevet gemt i loggen indenfor<br>den valgte tidsperiode.<br>Kan anvendes til alarmgiver idet<br>den gentages hver gang en ny<br>alarm er aktiv                 |
|-------------------------|----------------------------------------------------------------------------------------------------|----------------------------------------------------------------------------------------------------|
| Spærretid<br>indtræder  | Spærretid indtræder  Område: Område: O01. Administration O02. Lager O03. Indgang Vest O04. system  ind 180 Sekunder Godkende fortryd                                                                                                    | er sand, hvis spærretid for det<br>valgte område indtræder indenfor<br>den valgte tidsperiode<br>Denne funktion er eksempelvis<br>beregnet til at annoncere den<br>automatiske tilkobling af et område. |
| Adgangstid<br>indtræder | Adgangstid indtræder  Område: Område: OU1. Administration OU2. Lager OU3. Indgang Vest OU4. system ind 60 Sekunder Godkende fortryd                                                                                                    | ligesom spærretid, men er sand hvis<br>adgangstid indtræder indenfor det<br>valgte antal sekunder                                                                                                    |

| Adgangstid aktiv       | Adgangstid er aktiv  Område: 001. Administration 002. Lager 003. Indgang Vest 004. system                                 | er sand hvis adgangstid for det valgte<br>område er aktiv                                       |
|------------------------|----------------------------------------------------------------------------------------------------|-------------------------------------------------------------------------------------------------|
|                        | Godkende fortryd                                                                                                    |                                                                                                 |
| MMI koblingsfejl       | MMI koblingsfejl  OOO. Alle MMIs OO1. Betjeningspanel Indgang Vest OO2. Kodetastatur ind 60 Sekunder Godkende fortryd     | er sand hvis der var en tilkoblingsfejl<br>på den valgte MMI indenfor den<br>valgte tidsperiode |
| Intern<br>områdegruppe | Intern områdegruppe 1 Intern områdegruppe 2 Intern områdegruppe Intern områdegruppe Tilkobling Frakoblet Godkende fortryd | er sand hvis den valgte interne<br>områdegruppe er i den valgte tilstand                        |

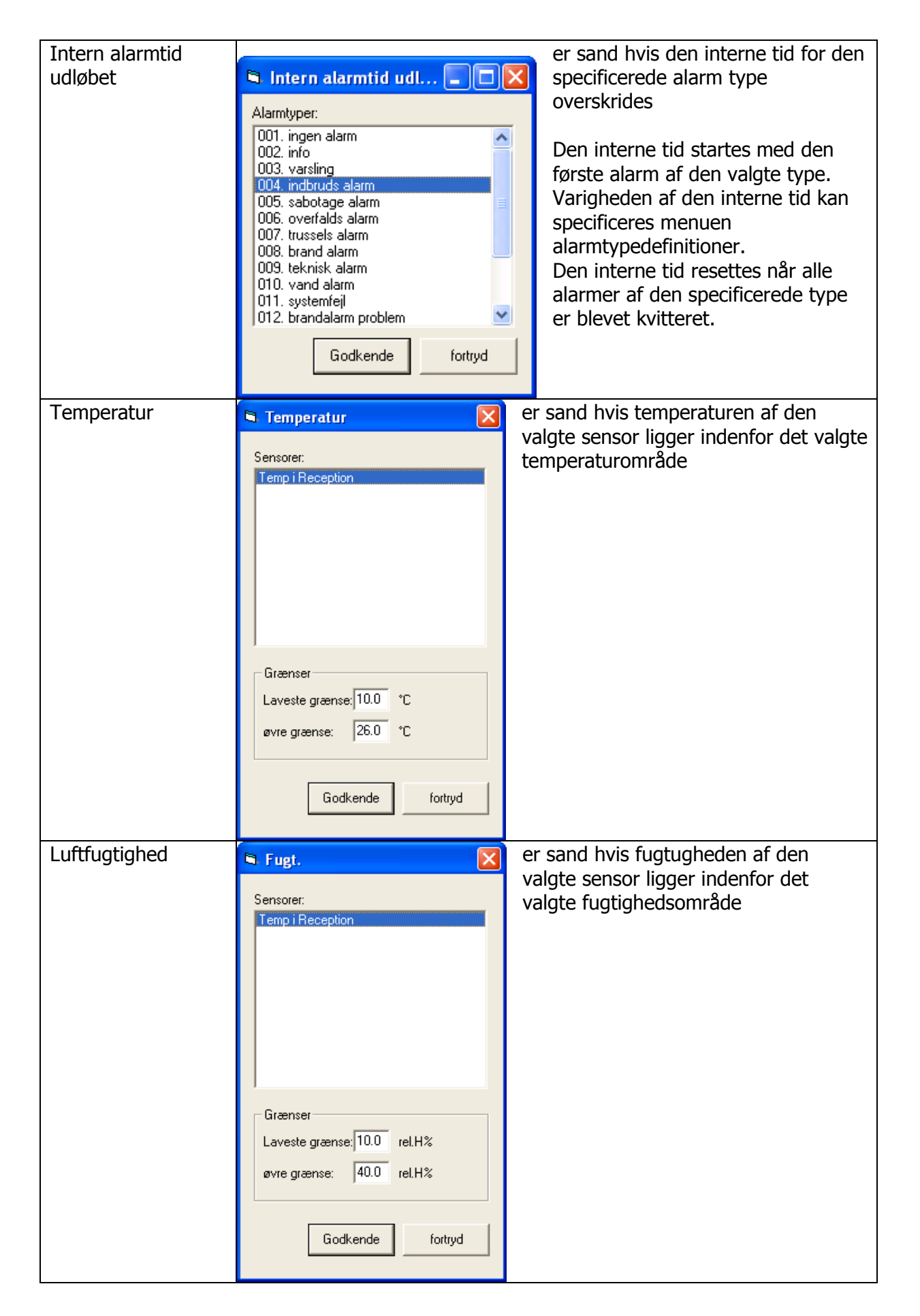

## Online tilstandsdisplay

Hvis en PC er forbundet online til CPU'en på centralen, viser formeleditoren på PC'en de aktuelle live tilstande:

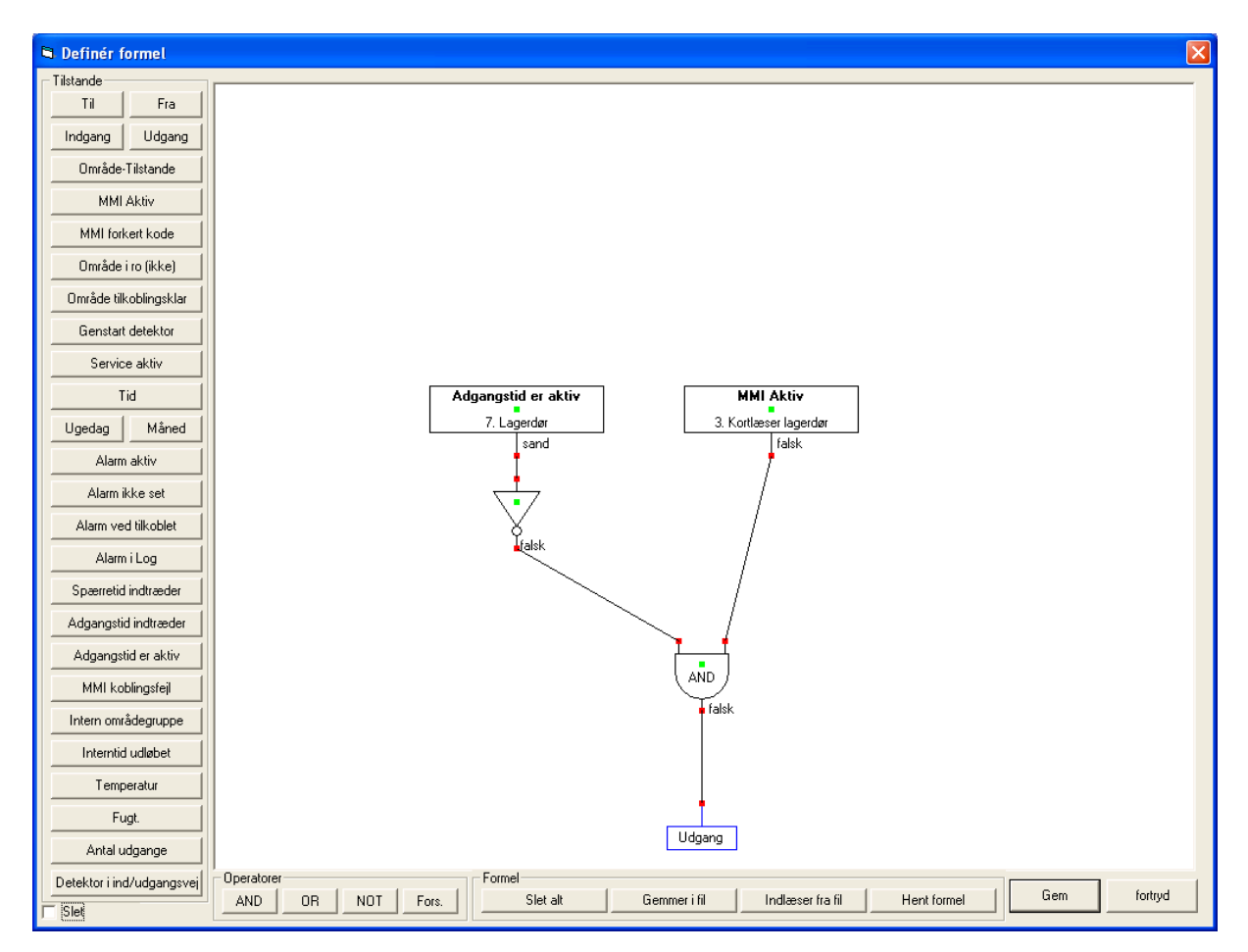

Denne online funktion giver programmøren et perfekt detaljeret overblik over hans programmerede formel. Derudover er det muligt at udføre ændringer direkte i editoren og udføre ændringer i formlerne på CPU'en ved at trykke "Download til central". Den nye formel bliver derefter aktiveret med det samme og er til rådighed til yderligere tests eller ændringer.

# System info

System info vinduet er et meget komfortabelt og effektivt redskab for installatøren til at teste systemet.

Når systemet startes opretter PC'en forbindelse til centralen og modtager de aktuelle tilstande for hele systemet. System infor kan kun vises hvis en lovlig kode, f. eks. Installatørkode indtastes i kode feltet efter IP adresse Tilstandene opdateres automatisk hver 2. sekund.

Efter start af system info vises den følgende skærm:

#### System overblik

| Onlinefunktioner                                                                                                    |                                                                                                    |           |
|----------------------------------------------------------------------------------------------------|----------------------------------------------------------------------------------------------------|-----------|
| Automatisk opdatering: 2 sek. update                                                                                                    |                                                                                                    | Hovedmenu |
| Sustamoversign Extended Indonese Indonese Outside Alarmed MMPer I                                                                                                    | Devision in the second second se |           |
| Systemoverson Enneder   indgange   Odgange   Omrader   Alamer   MMTer   (                                                                                                    | umradedist.   Alarmyper   Indgangsproni   Bruger   Hospionier   Logs   Service   Bus                                                                                                    | 1         |
|                                                                                                    |                                                                                                    |           |
| Databank Oversigt                                                                                                    | Ydeevne                                                                                                    |           |
| Enheder:         7         fri hukommelse:         6167 kB           Områder:         5         fri disk:         2302 kB           Indgange:         33         fri Flash:         15167 kB           Udgange:         18         Systemstart:         26.10.04.09:18:50           MMI'er:         2         Systemversion:         V 2,50           Bruger:         7         Brugerprofiler:         5           Tidsprofiler:         1         Log størrelse         500 | Kontrollér fOTMer: 17 ms<br>Kontrollér CDM: 13 ms<br>Kontrollér total: 16 ms<br>Kontrollér PCif: 2 ms                                                                                                    |           |
| Printer: 0 Brugerlog: 500<br>Indgangsprofit: 10 Servicelog: 500<br>Alamtyper: 17<br>Områdetistande: 11                                                                                                    |                                                                                                    |           |
| Spænding på batteri7.3 V<br>PSU Strørm: 0.35 A<br>PSU temperatur: 27°C<br>DC ind: 34.7 V                                                                                                    |                                                                                                    |           |
|                                                                                                    |                                                                                                    |           |
|                                                                                                    |                                                                                                    |           |
|                                                                                                    |                                                                                                    |           |
|                                                                                                    |                                                                                                    |           |
|                                                                                                    |                                                                                                    |           |
|                                                                                                    |                                                                                                    |           |
|                                                                                                    |                                                                                                    |           |
|                                                                                                    |                                                                                                    |           |
|                                                                                                    |                                                                                                    |           |

Et komplet overblik over systemet vises.

| database      | Her kan du se hvor mange indgange der er for hver database.<br>Der kan for eksempel ses med det samme, hvor mange<br>indgange, enheder, brugerkoder osv. Der findes i systemet. |
|---------------|----------------------------------------------------------------------------------------------------|
| overblik      | Fri hukommelseskapacitet: viser den aktuelle frie "Random<br>Access Memory" (RAM)<br>System start: dato/tid for systemstart<br>System version: systemets softwareversion        |
| Log størrelse | Hvor mange logninger kan maksimalt gemmes for hver type                                                                                                    |
| PSU info      | Aktuel tilstand af centralens strømforsyningsenhed PSU (detaljeret beskrivelse se herunder)                                                                                     |
| Ydeevne       | Information omkring systemhastighed                                                                                                    |

#### Enheder

| a Onlinefu   | nktioner                             |              |                    |                    |                    |                    |          | E         |
|--------------|--------------------------------------|--------------|--------------------|--------------------|--------------------|--------------------|----------|-----------|
| Automatisk o | ndatering 2 sek undate               |              |                    |                    |                    |                    |          | Hovedmenu |
| Automotisk o | padoling.   = sol apasio             |              |                    |                    |                    |                    |          |           |
| Systemovers  | igt Enheder Indgange Udgange Områder | Alarmer MMI' | er Områdetilst. Al | armtyper Indgangsp | orofil Bruger Tids | profiler Logs Serv | rice Bus |           |
|              |                                      |              |                    |                    |                    |                    |          |           |
|              |                                      |              |                    |                    |                    |                    |          |           |
| Nummer       | Name                                 | IDno         | Address            | UnitType           | LastPower          | Online             |          |           |
| 0001         | CPU                                  | 0            | 000.000            | CPU                | 00,0V              | True               |          |           |
| 0002         | strømrorsyning                       | 3000         | 003.823            | PSU                | 1E 11/             | True               |          |           |
| 0003         | Potioningenenel Indgeng Vest         | 2004         | 003.132            | CDA                | 15,17              | True               |          |           |
| 0004         | Kodetastatur                         | 3004         | 004.105            | KPD                | 15,39              | True               |          |           |
| 20005        | INA 1                                | 3005         | 002.005            | INA                | 15,5V              | True               |          |           |
| 0007         | Temp i Becention                     | 3007         | 003.030            | THS                | 15,1V              | True               |          |           |
| 0001         | r cmp r r copion                     | 5001         | 000.000            | 1110               | 10,14              | The                |          |           |
|              |                                      |              |                    |                    |                    |                    |          |           |
|              |                                      |              |                    |                    |                    |                    |          |           |
|              |                                      |              |                    |                    |                    |                    |          |           |
|              |                                      |              |                    |                    |                    |                    |          |           |
|              |                                      |              |                    |                    |                    |                    |          |           |
|              |                                      |              |                    |                    |                    |                    |          |           |
|              |                                      |              |                    |                    |                    |                    |          |           |
|              |                                      |              |                    |                    |                    |                    |          |           |
|              |                                      |              |                    |                    |                    |                    |          |           |
|              |                                      |              |                    |                    |                    |                    |          |           |
|              |                                      |              |                    |                    |                    |                    |          |           |
|              |                                      |              |                    |                    |                    |                    |          |           |
|              |                                      |              |                    |                    |                    |                    |          |           |
|              |                                      |              |                    |                    |                    |                    |          |           |
|              |                                      |              |                    |                    |                    |                    |          |           |
|              |                                      |              |                    |                    |                    |                    |          |           |
|              |                                      |              |                    |                    |                    |                    |          |           |
|              |                                      |              |                    |                    |                    |                    |          |           |
|              |                                      |              |                    |                    |                    |                    |          |           |
|              |                                      |              |                    |                    |                    |                    |          |           |
| 1            |                                      |              |                    |                    |                    |                    |          |           |
|              |                                      |              |                    |                    |                    |                    |          | 1         |
|              |                                      |              |                    |                    |                    |                    |          | Detaljer  |
|              |                                      |              |                    |                    |                    |                    |          |           |
|              |                                      |              |                    |                    |                    |                    |          |           |
|              |                                      |              |                    |                    |                    |                    |          |           |
|              |                                      |              |                    |                    |                    |                    |          |           |
|              |                                      |              |                    |                    |                    |                    |          |           |
|              |                                      |              |                    |                    |                    |                    |          |           |
|              |                                      |              |                    |                    |                    |                    |          |           |
|              |                                      |              |                    |                    |                    |                    |          |           |
|              |                                      |              |                    |                    |                    |                    |          |           |
|              |                                      |              |                    |                    |                    |                    |          |           |
|              |                                      |              |                    |                    |                    |                    |          |           |

En liste over alle enheder konfigureret i dit brugerprogram. For hver enhed på bussen, vises den sidst målte forsyningsspænding

### PSU

Hvis du vælger en strømforsyningsenhed fra listen, vises den aktuelle status for PSU'en.

| Batterispænding | Hver 30. sekund måles spændingen på batterierne |
|-----------------|-------------------------------------------------|
| PSU strøm       | Total udgangsstrøm for PSU'en                   |
| PSU temperatur  | Temperaturen for PSU'en                         |
| DC ind          | aktuel indgangsspænding                         |

PSU graf fra strømforsyning X Dataeksport Tilbage Samlet strøm Batterispænding C Temperatur Indgangsspænding Dagsoversigt 0.6 0.6 0,48 0,48 0,36 0,36 0,24 0,24 0,12 0,12 0 0 15:00:00 00:00:00 11:00:00 12:00:00 13:00:00 14:00:00 16:00:00 17:00:00 18:00:00 19:00:01 21:00:00 01:00:00 02:00:00 03:00:00 04:00:00 05:00:00 06:00:00 07:00:00 00:00:80 00:00:60 10:00:01 20:00:00 22:0<u>0:00</u> 23:00:00 Ugeoversigt 0,6 0,6 0,48 0,36 0,24 0,12 0,48 0,36 0,24 0,12 مرا**ل الم** VLH/M 0 26-10-2004 -10-2004 -10-2004 24-10-2004 10-2004 23-10<u>-2004</u> 25-10-2004 5 22 Ŕ Årsoversigt 0,6 0,6 0,48 0,48 0,36 0,36 0,24 0,24 0,12 0,12 0 0 01.01. 16.01. 31.01. 15.02. 01.05. 16.05. 31.05. 15.06. 30.06. 15.07. 30.07. 14.08. 29.08 13.09. 13.10. 28.10. 12.11. 27.11. 12.12. 01.04 16.04. 28.09. 02.03. 17.03.

Med "statistikker" vises en lang kørselsstatistik for alle PSU værdier på grafisk form:

Det øverste område af dette vindue viser en graf for den aktuelle dag, i midten den aktuelle uge og i bunden vises en graf for hele årets værdier.

Disse grafværdier er tilgængelige for alle fire målte PSU værdier.

Denne graf gør dig i stand til at se PSU opladningen på alle enheder med tilbageblik. Eller du kan se evt. strømtab der kan være opstået.

#### THS

Hvis en THS enhed vælges fra enhedslisten, vil system info programmet vise dig ét års målt data i tre grafer med forskellige tidsskalaer for temperatur og luftfugtighed:

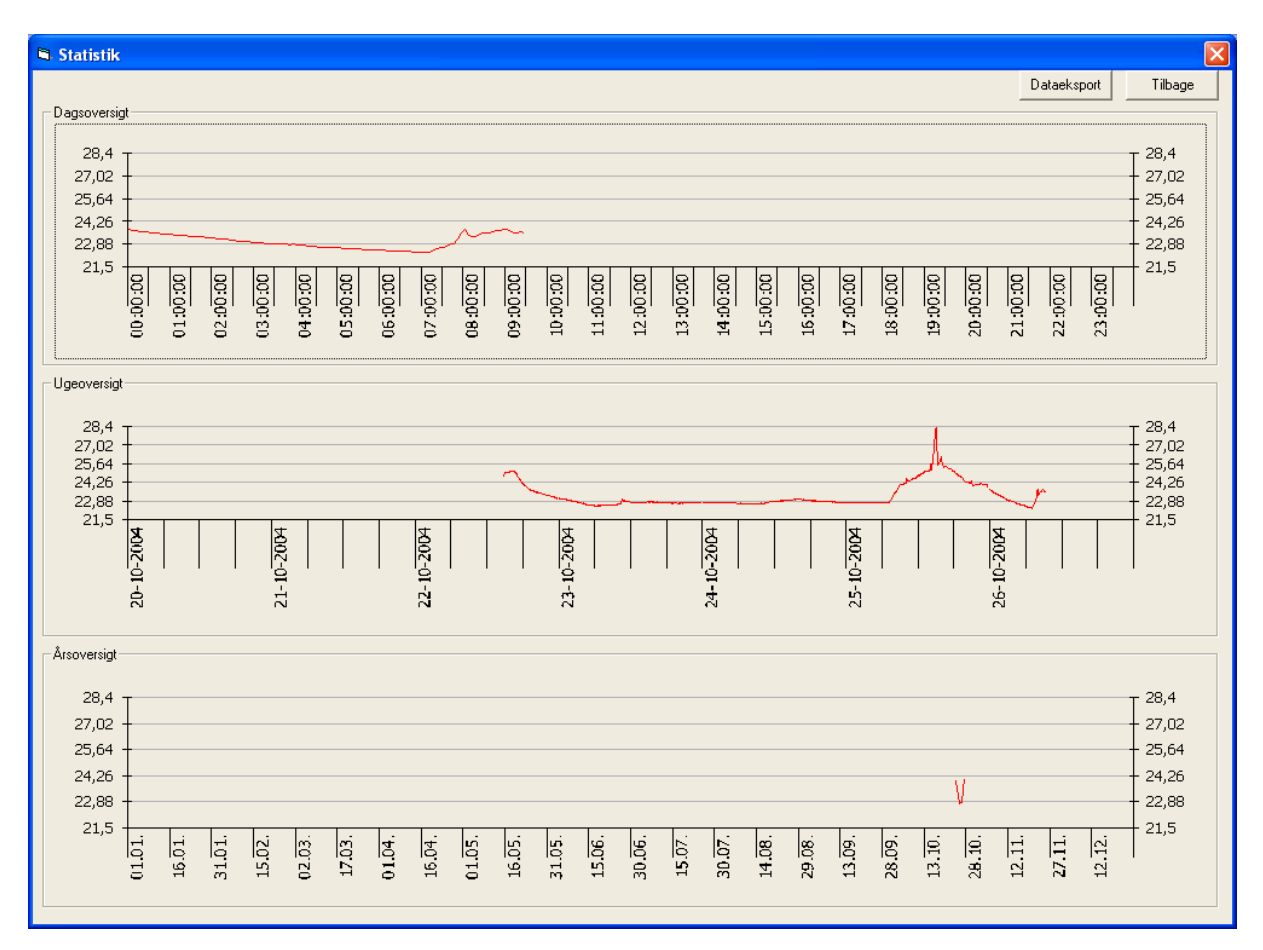

### Indgange

Indgangslisten viser alle indgange i systemet med den sidst målte indgangsimpedans og med den aktuelle tilstand. Du kan ligeledes eksekvere en måling af indgangsimpedansen for en valgt enhed manuelt ved at klikke på "aflæs indgangsværdier".

#### Udgange

Udgangslisten viser alle udgange i systemet med dets nuværende tilstand. I dette vindue kan du også indstille alle udgange manuelt ved at klikke på "til", "fra" eller "blink" for at teste funktionen. Når du forlader system info programmet, vil alle udgangstilstande automatisk blive sat tilbage til deres programmerede status.

#### Områder

I områdelisten vises alle systemområder med deres aktuelle tilstand. Områdetilstanden kan ændres manuelt til en ny tilstand til evt. test formål.

#### Service

Servicevinduet giver et systemoverblik. Det nuværende serviceniveau vises og kan ændres direkte i dette vindue.

Ligeledes vises en liste over alle åbne indgange og alle områdetilstande.

På højre side af vinduet kan de forskellige logtyper vælges og vises.

Alt information i dette vindue opdateres i løbende på PC skærmen.

#### Bus

Busvinduet gør dig i stand til at skanne bussen og finde ud af hvilke enheder er tilsluttet bussen. Listen vil også vise enheder, som endnu ikke er konfigureret i brugerprogrammet. De ukonfigurerede enheder kan tilføjes en kunde konfiguration

# Loader funktioner

Konfigurationssoftwaren etablerer en forbindelse til NOXloader programmet på CPU'en. Dette vindue stiller nogle specielle funktioner til din rådighed:

| 3 Loader                                                                                                    |                                                                                                    |                                                                                                    |                                                                                                    |
|----------------------------------------------------------------------------------------------------|----------------------------------------------------------------------------------------------------|----------------------------------------------------------------------------------------------------|----------------------------------------------------------------------------------------------------|
| Central Loader Version 0,92<br>\SramDisk<br>Name                                                                                                    | Grösse Datum                                                                                                    | Opdater Fil                                                                                                    | Filfunktioner  Lokalt overførselsmappe:  Config.txt  Slet                                                                                                    |
| ADH-7. dat<br>ADT-7. dat<br>AreaStates.txt<br>config.txt<br>error.txt<br>LogdAam.txt<br>Logdser.txt<br>PSU-2.AC.txt<br>PSU-2.AC.txt<br>PSU-2.AC.txt<br>PSU-2.Power.txt<br>PSU-2.Temp.txt<br>wartung.txt | 420 26.10.2004 13<br>2441 26.10.2004 13<br>28 26.10.2004 13<br>1912 26.10.2004 13<br>303 21.10.2004 13<br>18006 26.10.2004 13<br>12346 26.10.2004 13<br>3179 26.10.2004 13<br>3179 26. | 48:10 Slet<br>48:10 Omdøb<br>34:12 48:10 48:10 48:10 48:10 48:10 48:10 48:10 48:10 48:10 48:10 34:10 34:1 |                                                                                                    |
|                                                                                                    |                                                                                                    |                                                                                                    | Angiv ny IP-adresse         IP-adresse:       010.010.011.011         Undernet:       255.255.255.000         Gateway:       000.000.000         IP adresse 10.x.y.z:         Anvender du x<100. Ved x>=100, da må z<100 blive!         IP adresse 192.168.y.z:         Anvender du z<101! |
| Fri hukommelse: 6085 kB (Maksimum: 17998 kB)                                                                                                    |                                                                                                    | For alle andre adresser bliver funktionsgarantien ikke overtaget!                                                                                                    |                                                                                                    |

Enkeltfiler kan overføres fra din PC's overførselsmappe (undermappe i konfigurationsprogram mappen \NOX\transfer) til CPU hukommelsen og modsat.

## Tildeling af en individuel IP-adresse i centralen

Hvis systemet integreres ind i et eksisterende netværk, kan det være nødvendigt at ændre IP-adressen for centralen.

Bed om en fri IP-adresse fra netværksadministratoren!

| IP-adresse | Ny IP-adresse som skal sættes                                   |  |  |
|------------|-----------------------------------------------------------------|--|--|
|            | Standard adressen for din central er 10.10.11.11                |  |  |
| Undernet   | Undernetmaske svarende til netværksadministratorens             |  |  |
|            | tildeling Standard undernet: 255.255.255.0                      |  |  |
| Gateway    | Standard Gateway svarende til netværksadministratorens          |  |  |
|            | tildeling. Skal centralen tilgås udefra. Skal routerens adresse |  |  |
|            | sættes her. Hvis ikke, bruges gateway: 000.000.000.000          |  |  |

Efter at der er foretaget ændringer af disse værdier, vil de nye indstillinger blive overført centralen og gemt. For at aktivere de nye indstillinger skal systemets CPU genstartes (tryk på reset knappen på CPU-printet). Vent 30 sekunder fra ændringerne er blevet indført før der genstartes!

# FAQ – ofte stille spørgsmål

Sp: Er der en begrænsning på antallet af områder, brugere osv?

Sv: Nej, der er ikke nogen reel begrænsning. Antallet begrænses kun af enhedens hukommelse. Det afhænger af hvor meget hukommelse der er til rådighed, kontroller dette i system info: systemoverblik bjælken.

Sp: Jeg kan ikke få forbindelse fra mit konfigurationssoftware til centralen. Hvad gør jeg forkert?

Sv: Dit eget netkort på PC'en skal have en IP-adresse i nærheden af centralens. F. eks. 010.010.011.012. eller i det mindste skal de første 3 tal sæt være ens med centralen. Kontroller om du har indtastet den korrekte IP-adresse på din central i IP tekstboksen i hovedmenuen. Hvis der ikke er forbindelse; gå ind i kommandoprompten på din PC og prøv at "pinge" centralen:

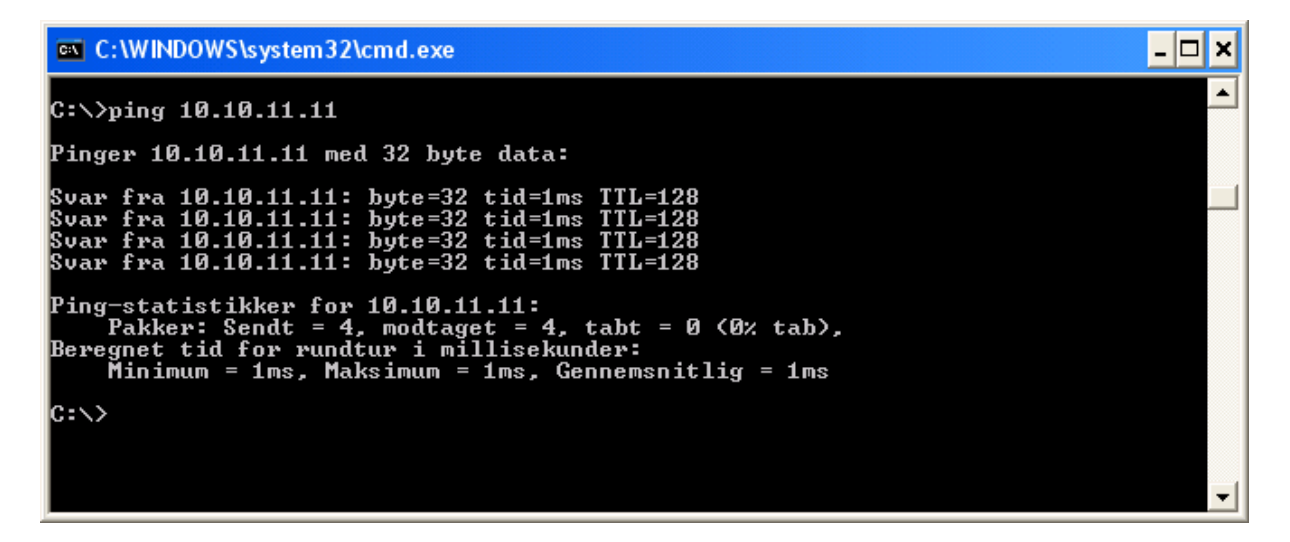

Hvis du kan se en respons, er basis netværksforbindelsen ok. Prøv at genstarte dit system.

Se i betjeningspanelets menu Service, System info. Der står centralens IP adresse. Kontrollér om det er den som du tror det er.

Lysdiode på centralen. D1 skal lyse fast. Dette indikerer netværksforbindelse. Lysdiode D2 blinker med ca. 1 sec. interval. Dette indikerer kommunikation.